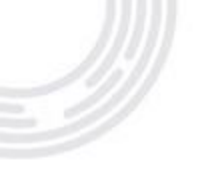

# CAFÉ COM O CONTABILISTA – CRC-MG 28/09/2023

### Superintendência Regional do Trabalho e Emprego em MG

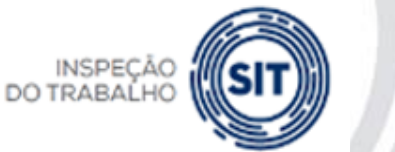

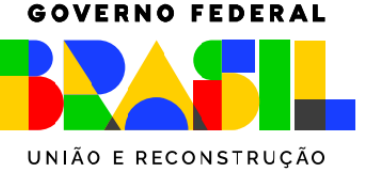

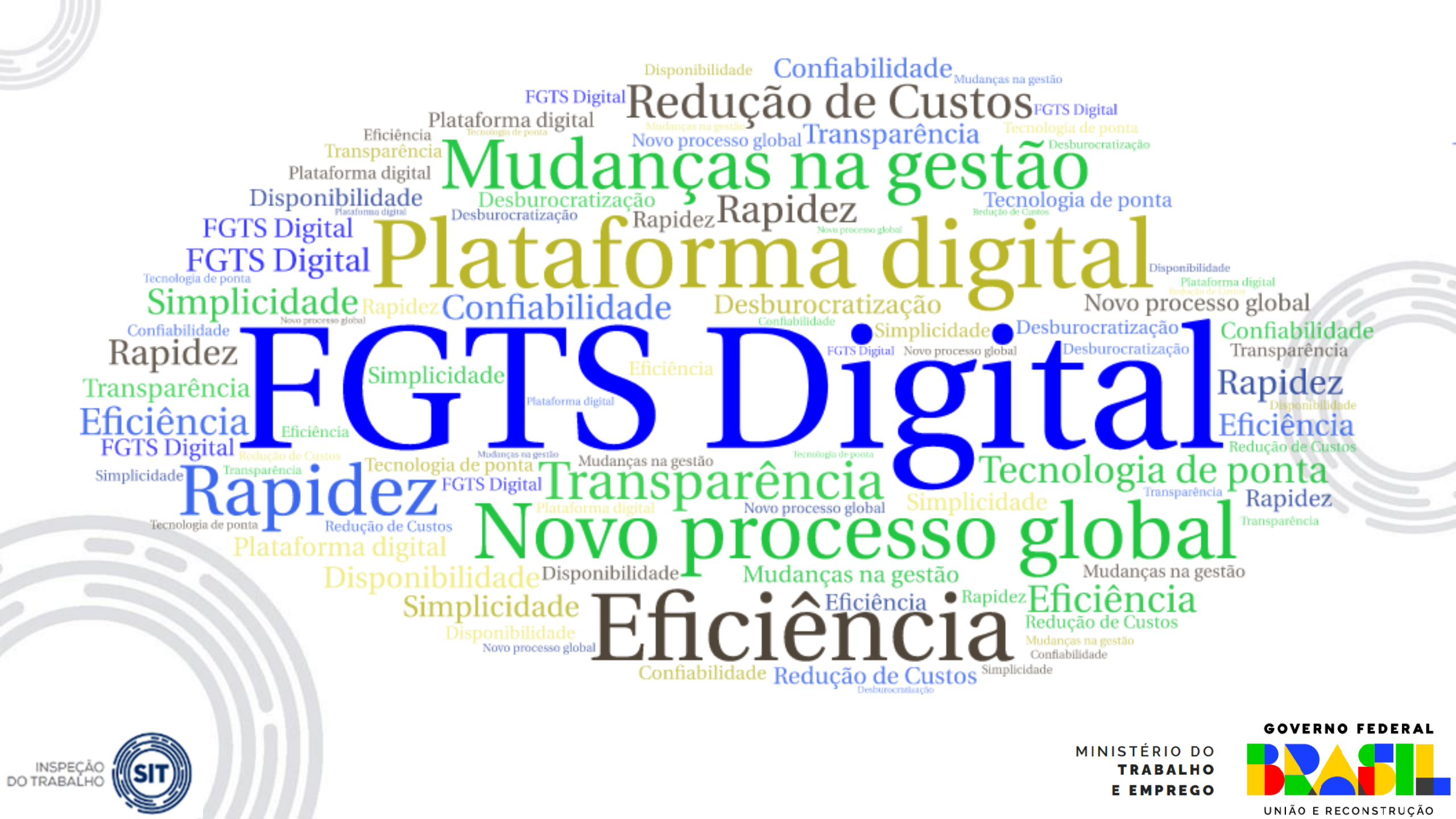

### • O PONTO DE INFLEXÃO – ESCRITURAÇÃO EM SISTEMA DIGITAL

Nova forma de recolhimento do FGTS vai facilitar e simplificar a vida dos empregadores, utilizando informações do eSocial como base de dados, interface web e diversas opções para gerar guias.

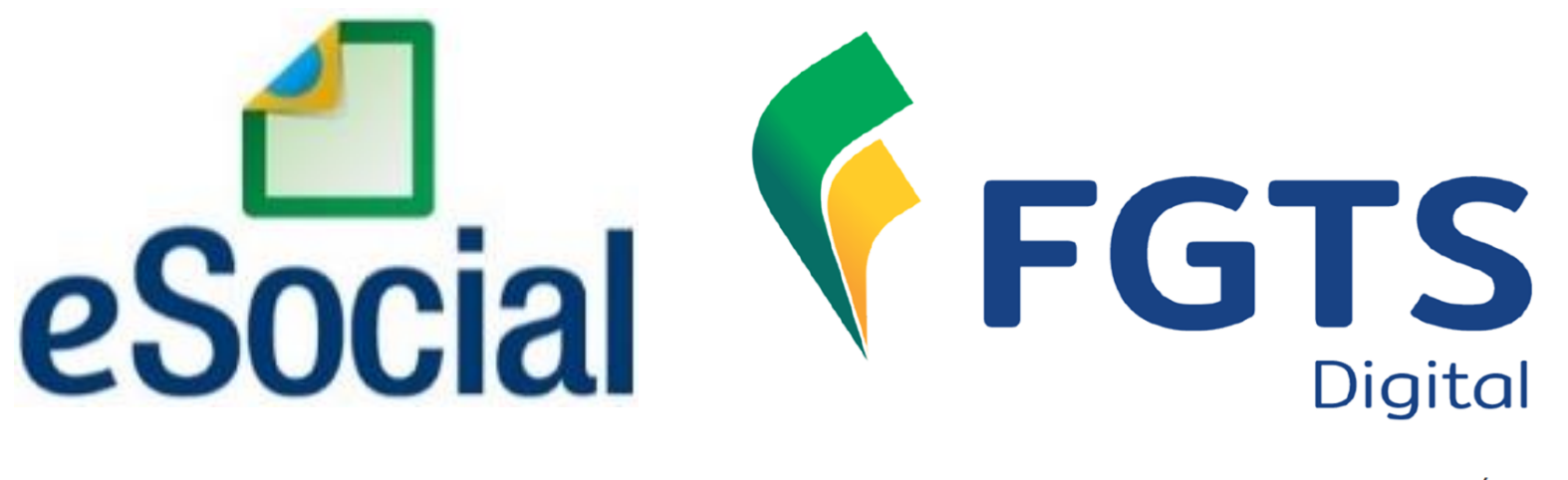

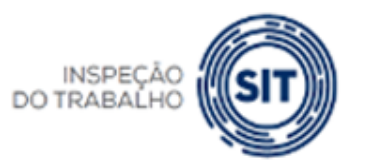

GOVERNO FEDERAL

GTS

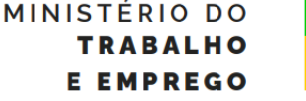

UNIÃO E RECONSTRUÇÃO

#### FGTS DIGITAL – Base de dados do eSocial

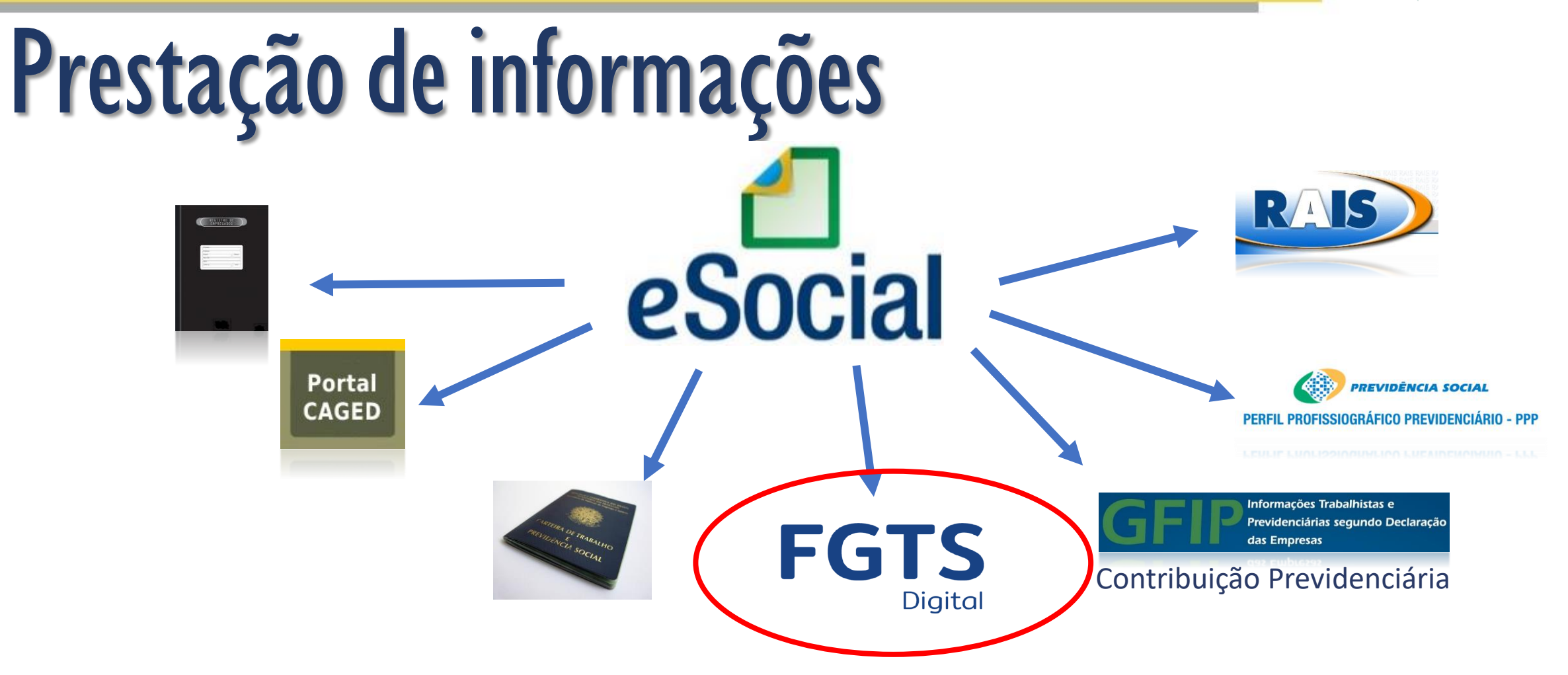

- Recolhimento atual do FGTS via CAIXA consome cerca de **34 horas/mês**.
- eSocial consome cerca de 25 horas/mês para cumprir todas essas obrigações, utilizando sistemas próprios de gestão de folha de pagamento para transmissão. Se fossem declaradas em sistemas separados, iriam consumir quase 100 horas/mês.

#### **GOVERNO FEDERAL**

FGTS

Digital

RIO DO BALHO PREGO

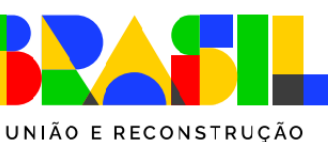

#### FGTS DIGITAL – Base de dados do eSocial

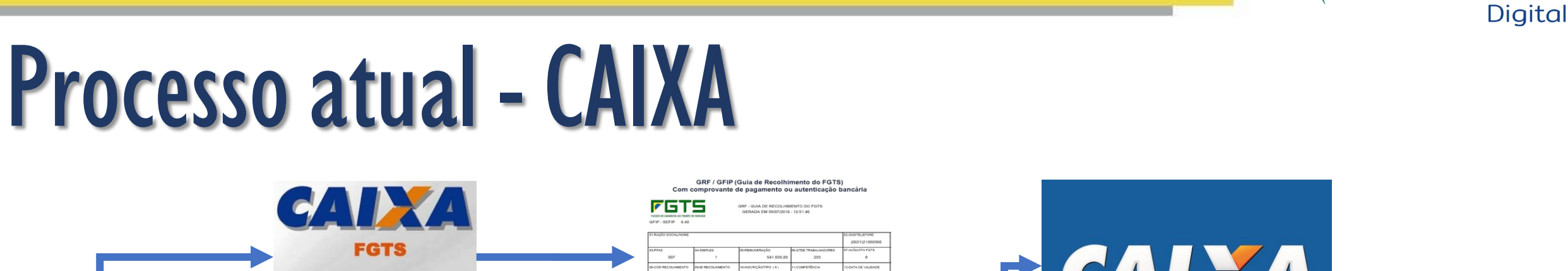

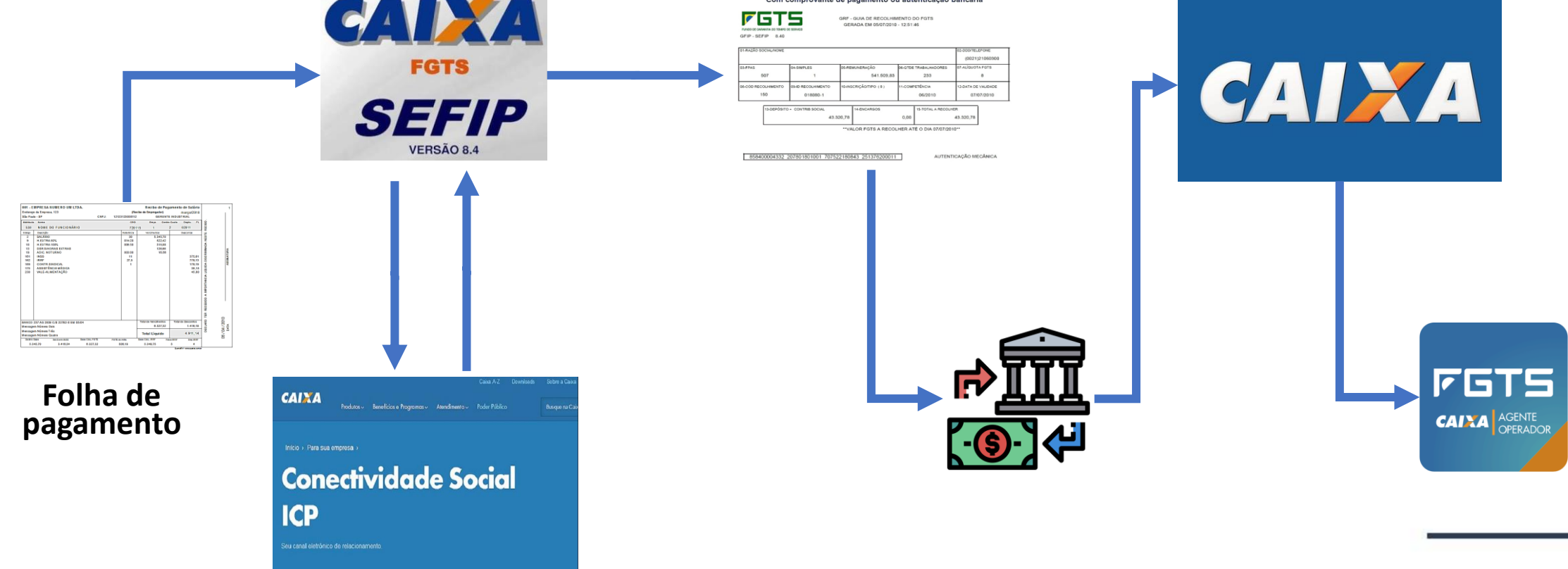

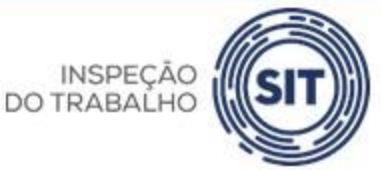

FGTS

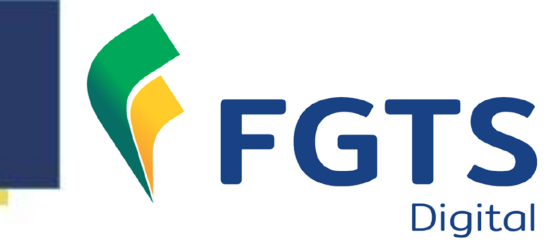

# Novos Processos — Emissão de Guias

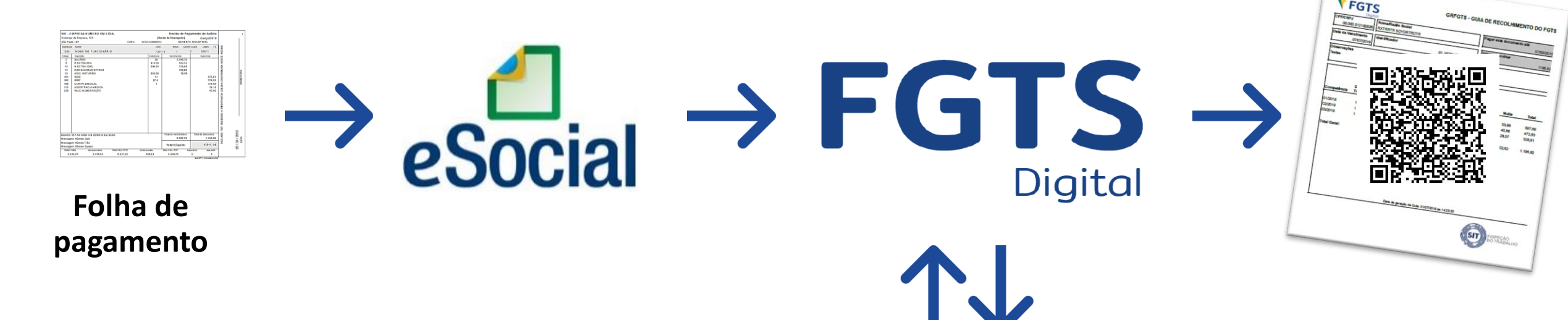

 Empresas não precisarão adaptar sistemas para recolher via FGTS

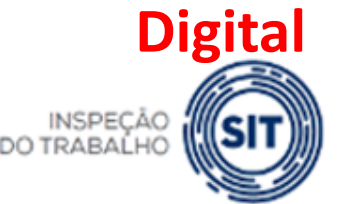

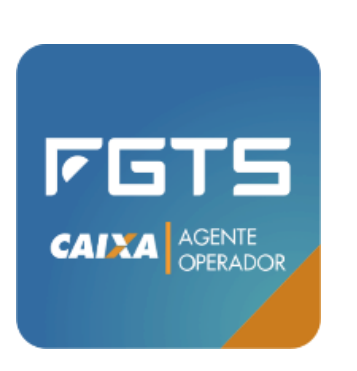

MINISTÉRIO DO Trabalho E emprego

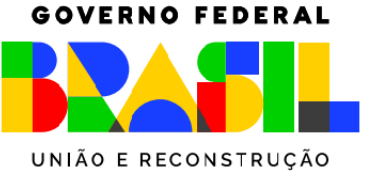

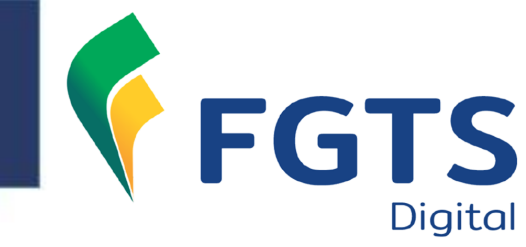

#### CRONOGRAMA DE IMPLANTAÇÃO DO FGTS DIGITAL

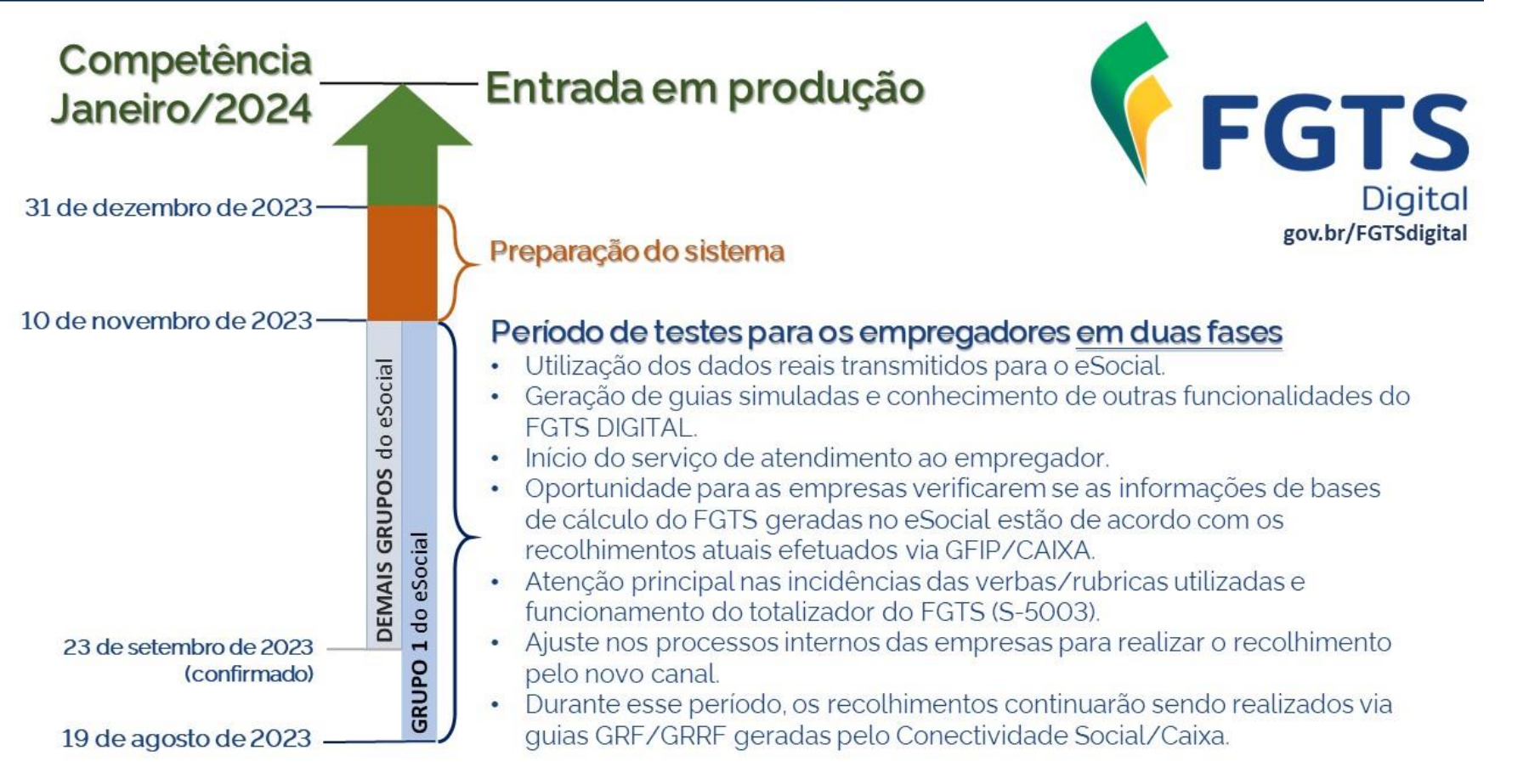

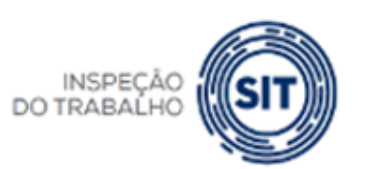

MINISTÉRIO DO TRABALHO E EMPREGO

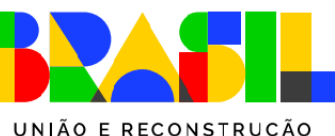

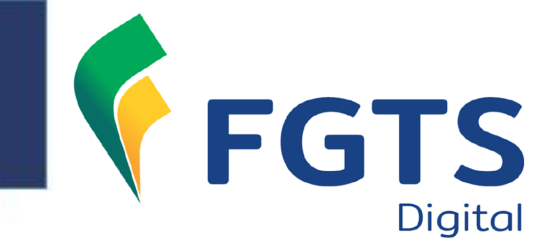

# Produção Limitada

- Utilização de dados reais transmitidos pelos empregadores no ambiente de produção do eSocial;
- ➢Geração de guias simuladas, sem valor legal;
- Oportunidade para empresas ajustarem processos internos e verificar se estão declarando corretamente as bases de cálculo do FGTS nas folhas de pagamento do eSocial;
- Recolhimento efetivo do FGTS nesse período continua sendo realizado pelo Conectividade Social/CAIXA.

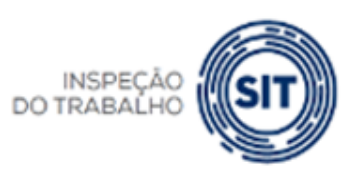

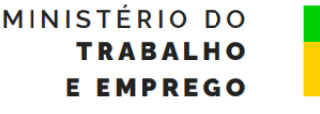

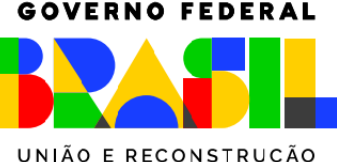

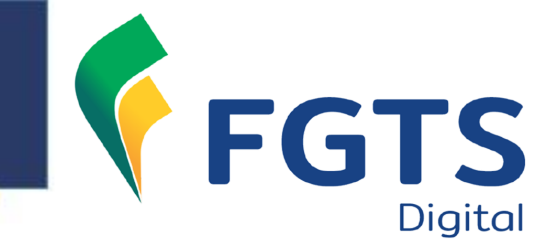

# Produção Limitada

19/08/2023 – Todos os empregadores poderão acessar o FGTS Digital, realizar o cadastro básico no sistema (e-mail e telefone) e cadastrar procurações de forma definitiva.

A integração com os dados do eSocial para exibir as bases de cálculo e permitir a emissão de guias ocorrerá da seguinte forma:

19/08/2023 - GRUPO 1 (empresas com faturamento anual superior a R\$ 78 milhões no ano de 2016)

>23/09/2023 (confirmado) – DEMAIS GRUPOS

≻10/11/2023 – TÉRMINO PRODUÇÃO LIMITADA

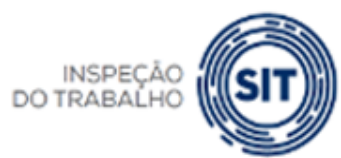

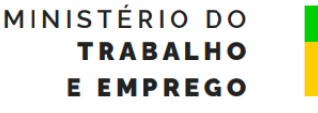

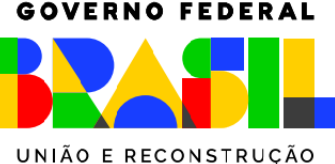

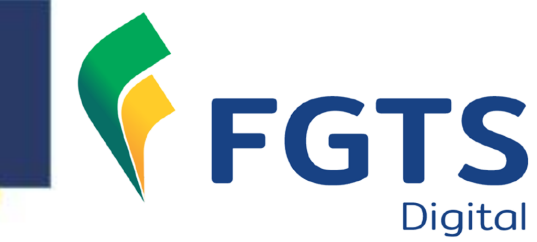

### Povoamento de dados do eSocial

- ➢O ambiente de produção limitada do FGTS Digital não terá uma carga inicial com toda a base de dados do eSocial;
- ➢A primeira carga de dados será realizada individualmente para cada trabalhador da empresa, incluindo todo o histórico de eventos que o FGTS Digital necessita para realizar a gestão do FGTS.
- Serão compartilhadas apenas as bases de cálculo do FGTS a partir da competência julho/23. Meses anteriores <u>não</u> aparecerão no FGTS Digital;
- Terá início assim que o empregador enviar qualquer evento desse vínculo, a partir do início dos testes;
- Não será necessário fechar a folha para conseguir gerar guias. Dessa forma, à medida que a empresa enviar remunerações, poderá emitir guias de FGTS sobre essas bases de cálculos.

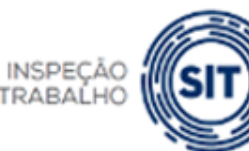

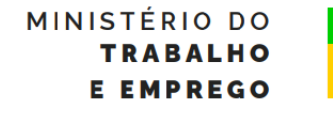

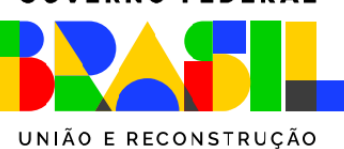

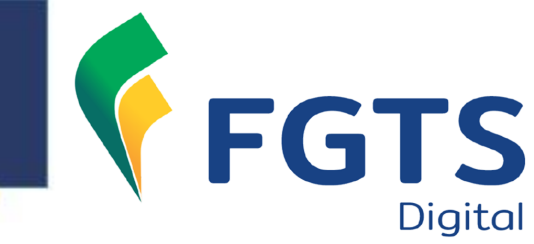

### Povoamento de dados do eSocial

**Exemplo 1** - Empresa do grupo 1 (início dos testes em 19/08/2023):

≻21/08/2023:

- Envia uma alteração cadastral do trabalhador "ABCDE";
- eSocial compartilha com o FGTS todos os dados do trabalhador "ABCDE", inclusive as remunerações já transmitidas desde a competência julho/23;
- Empregador conseguirá visualizar os dados cadastrais e contratuais desse trabalhador e simular emissão de guias da competência julho/23.

▶05/09/2023:

- Envia a remuneração do trabalhador "ABCDE" da competência agosto/23;
- eSocial compartilha a remuneração com o FGTS Digital;
- Empregador conseguirá visualizar os débitos de agosto/23, além dos que estavam na base do sistema.

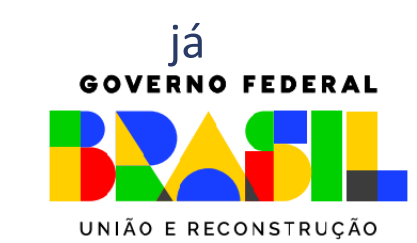

MINISTÉRIO DO

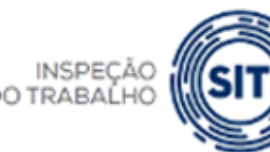

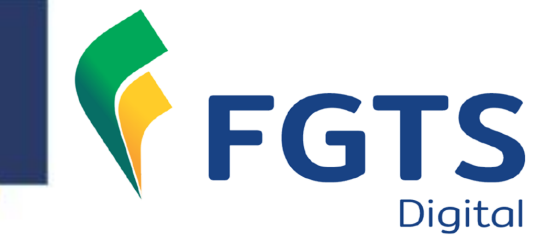

### Povoamento de dados do eSocial

**Exemplo 2** - Empresa do grupo 1 (início dos testes em 19/08/2023):

- Empresa possui 40 trabalhadores;
- ➢Não enviou nenhum evento entre os dias 19/08/23 e o dia 04/09/2023;
- ≻05/09/2023:
  - Envia a remuneração da competência agosto/23 referente a 25 trabalhadores;
  - Empregador conseguirá visualizar os débitos de agosto/23 apenas desses 25 trabalhadores. Se já tiver transmitido as remunerações de julho/23, também poderá simular guias dessa competência;

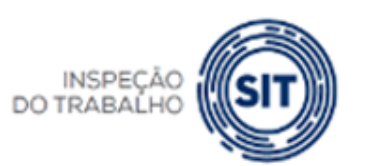

Conseguirá ver os dados contratuais apenas desses 25 trabalhadores. Os outros 15 trabalhadores não serão exibidos no FGTS Digital.

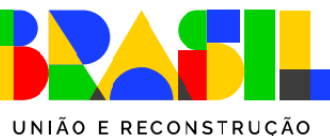

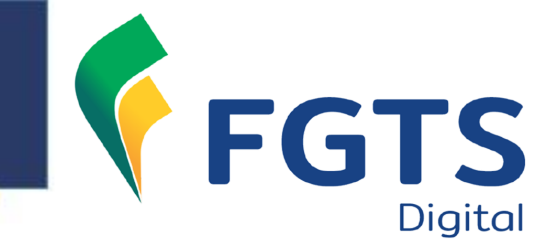

**GOVERNO FEDERAL** 

### Vencimento da guia

- ➢No ambiente de testes do FGTS Digital, as guias mensais terão vencimento até o dia 07 do mês seguinte à competência;
- Essa data foi mantida para os empregadores poderem comparar as guias geradas pelo FGTS Digital com as guias geradas pelo SEFIP/Conectividade Social;
- ➢Na entrada em produção do FGTS Digital, na competência JANEIRO/2024, as guias mensais terão vencimento até o dia 20 do mês seguinte à competência.

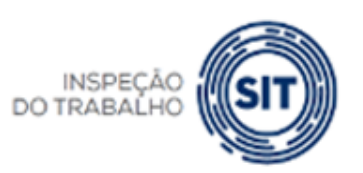

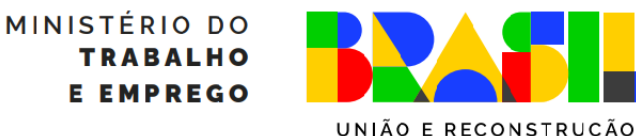

#### **FGTS DIGITAL – Fase de testes**

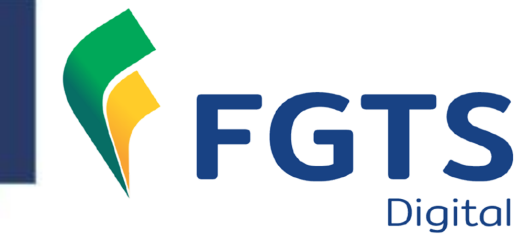

| 🬾 F          | GT                          | S                                        | GFD -                                           | Guia do FGTS                                                  | 6 Digi      | tal           |             |
|--------------|-----------------------------|------------------------------------------|-------------------------------------------------|---------------------------------------------------------------|-------------|---------------|-------------|
| CPF/CNPJ do  | Empregador                  | Nome/Razão Soci<br>KSDDUWN NS            | al do Empregador<br>UDYUW SDJEOW                | 0                                                             |             |               |             |
| Núm. de Pág. | Identificador               |                                          | ag                                              |                                                               |             | Pagar este do | cumento até |
|              | 012306190                   | 0002989-3                                | 9/06/2023 17:15                                 |                                                               |             | 29/06         | /2023       |
| Observações  |                             |                                          |                                                 |                                                               | Valor a     | recolher      |             |
|              |                             |                                          |                                                 |                                                               |             |               | 534,66      |
| Composição   | o do Documen                | to                                       |                                                 |                                                               |             |               |             |
| Competência  | Quantidade<br>Trabalhadores | FGTS Mensal                              | FGTS Rescisório                                 | Indenização Compensatória                                     | Encarg      | gos FGTS      | Total       |
| 06/2023      | 1                           | 0,00                                     | 434,66                                          | 100,00                                                        |             | 0,00          | 534,00      |
|              | guia se                     | m valor le                               | gal, gera                                       | la em períod                                                  | ode         | est           |             |
|              | O detalhamen                | Data de geraçã<br>to da guia pode ser co | io da Guia: 19/06/202<br>onsultado atravês do e | 3 às 17:15:33 - Pàgina 1/1<br>ndereço www.fgtsdigital.gov.br. | /consultarg | uias          |             |

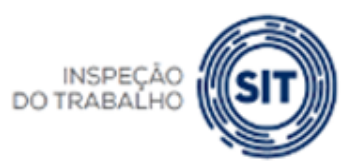

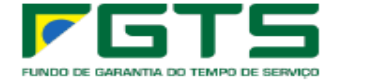

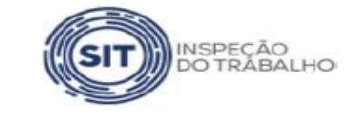

MINISTÉRIO DO TRABALHO E EMPREGO

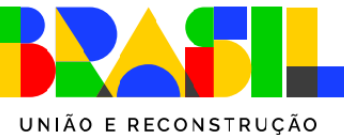

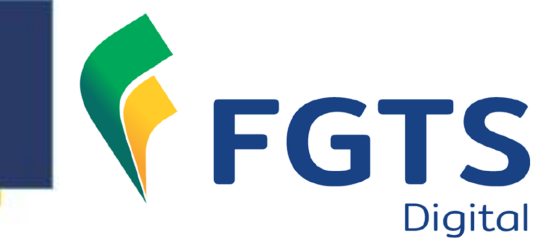

### **MEI e Segurado Especial**

Esses empregadores continuarão a recolher o FGTS juntamente com o DAE mensal gerado pelo eSocial. Apenas o FGTS Rescisório será recolhido pelo FGTS Digital, em substituição à GRRF gerada pelo Conectividade Social. Dessa forma, se o MEI ou o SE demitir um trabalhador por um motivo de desligamento que gere direito ao saque do FGTS, deverá registrar a rescisão no eSocial e acessar o FGTS Digital para gerar a guia com os valores de FGTS incidentes sobre o mês da rescisão, 13º proporcional, aviso prévio indenizado e a multa do FGTS (40% ou 20%). Além disso, no mês do desligamento esses empregadores ainda terão que emitir o DAE no eSocial para recolhimento da contribuição previdenciária (INSS). **GOVERNO FEDERAL** 

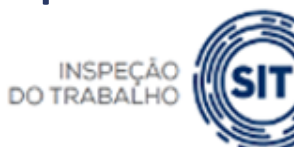

MINISTÉRIO DO Trabalho E emprego

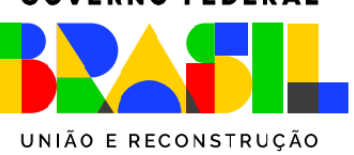

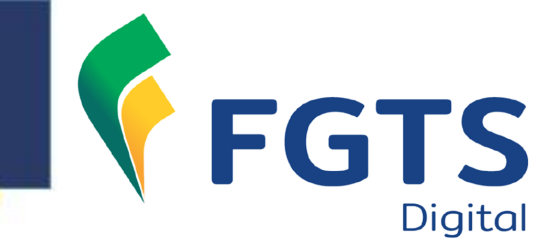

# **Empregador Doméstico**

Continuará recolhendo o FGTS mensal e rescisório utilizando a guia DAE gerada pelo eSocial. O empregador doméstico utilizará o FGTS Digital futuramente apenas para requerer parcelamentos de débitos do FGTS. Enquanto essa funcionalidade não é implementada, caso queira realizar um parcelamento, deve procurar os canais de atendimento da CAIXA.

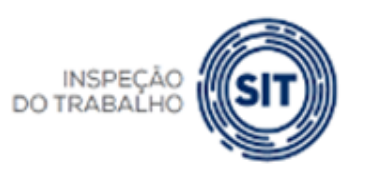

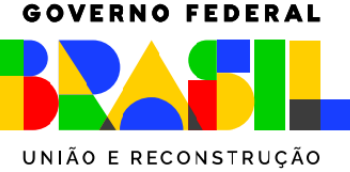

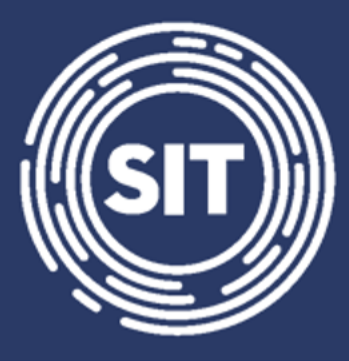

### INSPEÇÃO DO TRABALHO

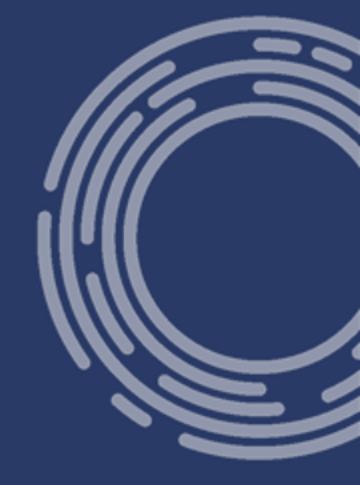

# Erros mais comuns na declaração de remunerações do eSocial e como corrigi-los - Prática

#### **FGTS DIGITAL – eSocial como base de dados**

- Geração do totalizador S-5003
- Tipo de regime trabalhista = "1" (CLT Consolidação das Leis de Trabalho e legislações trabalhistas específicas)
- Evento de remuneração mensal = S-1200
- Eventos de remuneração rescisória = S-2299 e S-2399

Observação: se o tipo de regime previdenciário = "2" (RPPS), além de enviar o evento S-1202 (remuneração servidor RPPS), terá que enviar o S-1200 com as rubricas do tipo "informativa" para compor a base de FGTS.

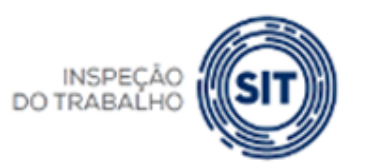

INISTÉRIO DO TRABALHO E EMPREGO

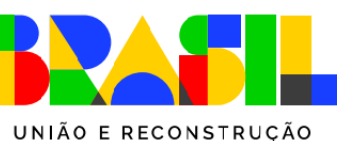

#### FGTS DIGITAL – Erros mais comuns - Teoria

- S-1010 TABELA DE RUBRICAS campo {codIncFGTS}
  - 00 Não é base de cálculo do FGTS
  - 11 Base de cálculo do FGTS mensal
  - 12 Base de cálculo do FGTS 13° salário
  - 21 Base de cálculo do FGTS aviso prévio indenizado
  - 91 Incidência suspensa em decorrência de decisão judicial FGTS mensal
  - 92 Incidência suspensa em decorrência de decisão judicial FGTS 13º salário
  - 93 Incidência suspensa em decorrência de decisão judicial FGTS aviso prévio indenizado

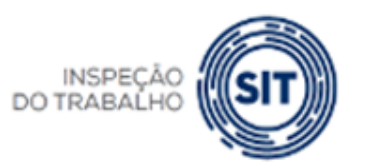

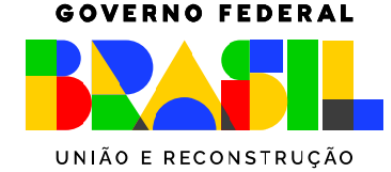

RIO DO

#### FGTS DIGITAL – Erros mais comuns – Prática

- S-5003 Informações do FGTS por Trabalhador Campos chave:
  - Período de apuração
  - Estabelecimento
  - Lotação

**FGTS DIGITAL** 

- Matrícula
- Categoria do trabalhador
- Incidência das rubricas utilizadas
- Na geração do S-5003, serão somados todos os vencimentos com mesma chave e subtraídos todos os descontos com a mesma chave

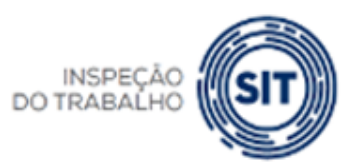

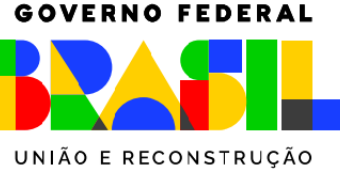

#### FGTS DIGITAL – Erros mais comuns - Prática

#### • EXEMPLO 01

- Competência: novembro/2024
- Categoria do trabalhador: 101 (CLT)
- Evento: S-1200 (mensal)

| Estabeleci<br>mento | Lotação | Descrição da Rubrica           | Incidência FGTS  | Тіро       | Valor    |
|---------------------|---------|--------------------------------|------------------|------------|----------|
| 0001-91             | 001     | Remuneração mensal             | 11 (mensal)      | Vencimento | 4.000,00 |
| 0001-91             | 001     | Faltas                         | 11(mensal)       | Desconto   | 830,00   |
| 0001-91             | 001     | Adiantamento de 13º<br>salário | 12 (13º salário) | Vencimento | 2.000,00 |

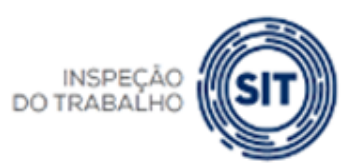

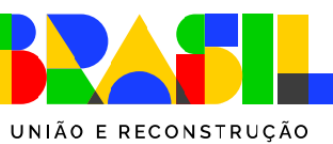

#### FGTS DIGITAL FGTS DIGITAL – Erros mais comuns - Prática

#### • EXEMPLO 01

- Competência: novembro/2024
- Evento: S-5003 (totalizador do FGTS)

| Estabeleci<br>mento | Lotação | Categoria | Tipo Valor<br>FGTS    | Base de cálculo | Valor FGTS |
|---------------------|---------|-----------|-----------------------|-----------------|------------|
| 0001-91             | 001     | 101 (CLT) | 11 - FGTS mensal      | 3.170,00        | 253,60     |
| 0001-91             | 001     | 101(CLT)  | 12 - FGTS 13° salário | 2.000,00        | 160,00     |

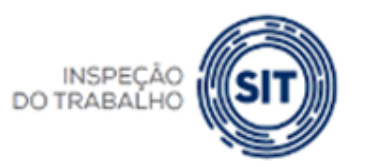

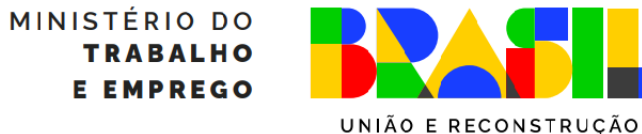

#### FGTS DIGITAL – Erros mais comuns - Prática

#### • EXEMPLO 02

- Competência: novembro/2024
- Categoria do trabalhador: 101 (CLT)
- Evento: S-1200 (mensal)

| Estabeleci<br>mento  | Lotação | Descrição da Rubrica           | Incidência FGTS  | Тіро       | Valor    |
|----------------------|---------|--------------------------------|------------------|------------|----------|
| 0001-91              | 001     | Salário Contratual             | 11 (mensal)      | Vencimento | 4.000,00 |
| <mark>0007-72</mark> | 001     | Faltas                         | 11(mensal)       | Desconto   | 830,00   |
| 0001-91              | 001     | Adiantamento de 13º<br>salário | 12 (13º salário) | Vencimento | 2.000,00 |

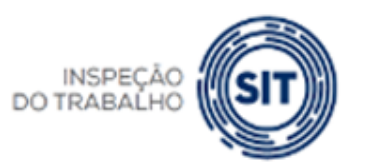

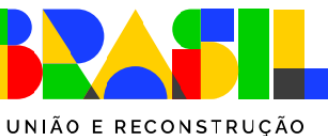

#### FGTS DIGITAL – Erros mais comuns - Prática

#### • EXEMPLO 02

- Competência: novembro/2024
- Evento: S-5003 (totalizador do FGTS)

| Estabeleci<br>mento  | Lotação | Categoria | Tipo Valor<br>FGTS    | Base de cálculo | Valor FGTS |
|----------------------|---------|-----------|-----------------------|-----------------|------------|
| 0001-91              | 001     | 101 (CLT) | 11 - FGTS mensal      | 4.000,00        | 320,00     |
| 0001-91              | 001     | 101(CLT)  | 12 - FGTS 13° salário | 2.000,00        | 160,00     |
| <mark>0007-72</mark> | 001     | 101(CLT)  | -                     | -               | -          |

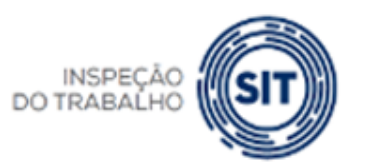

MINISTÉRIO DO TRABALHO E EMPREGO

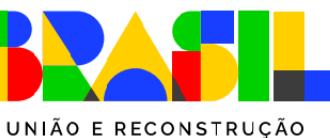

#### FGTS DIGITAL – Erros mais comuns - Prática

#### • EXEMPLO 03

- Competência: novembro/2024
- Categoria do trabalhador: 101 (CLT)
- Evento: S-1200 (mensal)

| Estabeleci<br>mento | Lotação          | Descrição da Rubrica           | Incidência FGTS  | Тіро       | Valor    |
|---------------------|------------------|--------------------------------|------------------|------------|----------|
| 0001-91             | 001              | Salário contratual             | 11 (mensal)      | Vencimento | 4.000,00 |
| 0001-91             | <mark>123</mark> | Faltas                         | 11(mensal)       | Desconto   | 830,00   |
| 0001-91             | 001              | Adiantamento de 13º<br>salário | 12 (13º salário) | Vencimento | 2.000,00 |

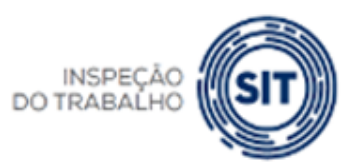

MINISTÉRIO DO TRABALHO E EMPREGO **GOVERNO FEDERAL** 

UNIÃO E RECONSTRUÇÃO

#### FGTS DIGITAL – Erros mais comuns - Prática

#### • EXEMPLO 03

- Competência: novembro/2024
- Evento: S-5003 (totalizador do FGTS)

| Estabeleci<br>mento | Lotação          | Categoria | Tipo Valor<br>FGTS    | Base de cálculo | Valor FGTS |
|---------------------|------------------|-----------|-----------------------|-----------------|------------|
| 0001-91             | 001              | 101 (CLT) | 11 - FGTS mensal      | 4.000,00        | 320,00     |
| 0001-91             | 001              | 101(CLT)  | 12 - FGTS 13° salário | 2.000,00        | 160,00     |
| 0001-91             | <mark>123</mark> | 101(CLT)  | -                     | -               | -          |

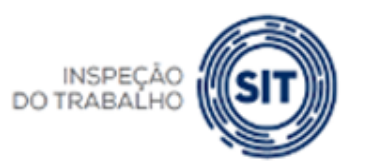

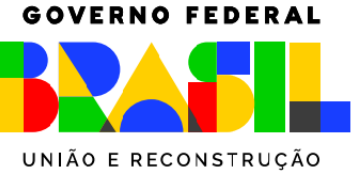

#### FGTS DIGITAL – Erros mais comuns - Prática

#### • EXEMPLO 04

- Competência: novembro/2024
- Categoria do trabalhador: 101 (CLT)
- Evento: S-2299 (desligamento)

| Estabeleci<br>mento | Lotação | Descrição da Rubrica               | Incidência FGTS          | Тіро       | Valor    |
|---------------------|---------|------------------------------------|--------------------------|------------|----------|
| 0001-91             | 001     | Saldo de salários                  | 11 (mensal)              | Vencimento | 4.000,00 |
| 0001-91             | 001     | Faltas                             | 11(mensal)               | Desconto   | 500,00   |
| 0001-91             | 001     | 13º salário proporcional           | 12 (13º salário)         | Vencimento | 3.666.67 |
| 0001-91             | 001     | Desconto de<br>adiantamento de 13º | <mark>11 (mensal)</mark> | Desconto   | 2.000,00 |

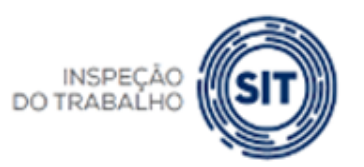

MINISTÉRIO DO TRABALHO E EMPREGO

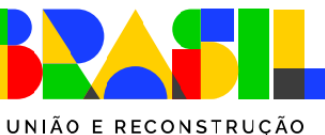

#### FGTS DIGITAL – Erros mais comuns - Prática

#### • EXEMPLO 04

- Competência: novembro/2024
- Evento: S-5003 (totalizador do FGTS)

| Estabeleci<br>mento | Lotação | Categoria | Tipo Valor<br>FGTS               | Base de cálculo       | Valor FGTS |
|---------------------|---------|-----------|----------------------------------|-----------------------|------------|
| 0001-91             | 001     | 101 (CLT) | 21 - FGTS mês da rescisão        | <mark>1.500,00</mark> | 120,00     |
| 0001-91             | 001     | 101(CLT)  | 22 - FGTS 13° salário rescisório | 3.666,67              | 293,33     |

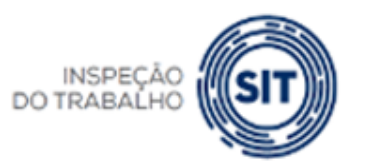

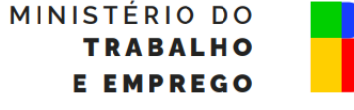

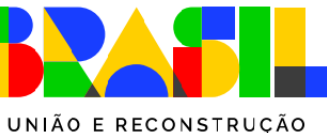

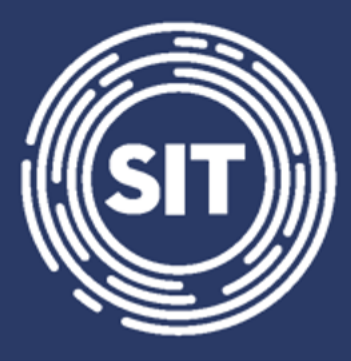

### INSPEÇÃO DO TRABALHO

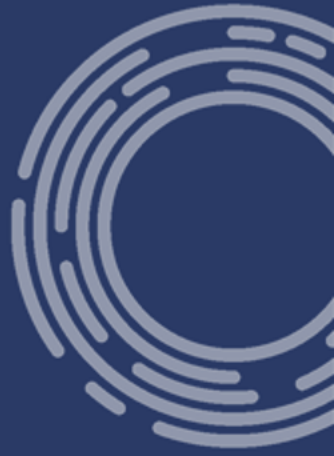

### Retificação de remunerações, alteração de rubricas e seu impacto no FGTS Digital

- O FGTS Digital recebe automaticamente as retificações de remunerações efetuadas no ambiente do eSocial.
- Basta o empregador corrigir as remunerações e reenviar os eventos S-1200, S-2299 ou S-2399 para que seja gerado um novo S-5003 (Totalizador do FGTS), que é a base de cálculo do FGTS Digital.
- Principal problema está na escolha das incidências das rubricas.
- Se o empregador declarou uma remuneração de um trabalhador com uma rubrica com incidência errada, além de ter que corrigir a incidência dessa rubrica no evento S-1010, terá que reenviar (retificar) a remuneração daquele mês do trabalhador, para que seja gerado outro evento S-5003.

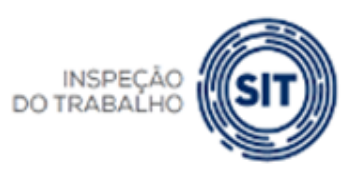

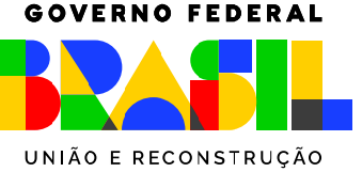

#### • EXEMPLO 01

- Competência: novembro/2024
- Categoria do trabalhador: 101 (CLT)
- Evento: S-1200 (mensal)

| Estabeleci<br>mento | Lotação | Descrição da Rubrica | Incidência FGTS              | Тіро       | Valor    |
|---------------------|---------|----------------------|------------------------------|------------|----------|
| 0001-91             | 001     | 001-Salário mensal   | 11 (mensal)                  | Vencimento | 2.000,00 |
| 0001-91             | 001     | 023-Faltas           | <mark>00 (não é base)</mark> | Desconto   | 415,00   |

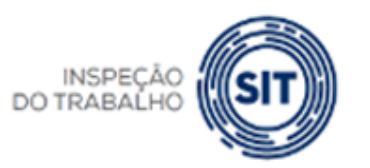

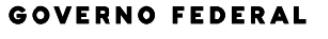

UNIÃO E RECONSTRUÇÃO

#### • EXEMPLO 01

- Competência: novembro/2024 - Evento: S-5003 (totalizador do FGTS)

#### Valor gerado: Estabelecim Lotação Categoria **Tipo Valor** Valor FGTS Base de cálculo FGTS ento 101 (CLT) 2.000,00 160,00 0001-91 001 11 - FGTS mensal

#### Valor esperado:

| Estabelecim<br>ento | Lotação | Categoria | Tipo Valor<br>FGTS | Base de<br>cálculo | Valor FGTS |
|---------------------|---------|-----------|--------------------|--------------------|------------|
| 0001-91             | 001     | 101 (CLT) | 11 - FGTS mensal   | 1.585,00           | 126,80     |

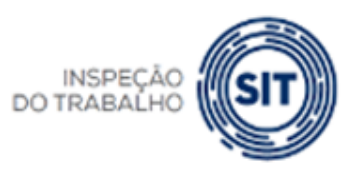

- Passos:
  - 1. Alterar a incidência de FGTS da rubrica "**023-Faltas**" no evento S-1010, colocando o código "11" (base FGTS Mensal);
  - Retificar o evento de remuneração S-1200 da competência novembro/2024. SE não houver alteração dos valores pagos e descontados, basta reenviar o evento para que seja gerado novo S-5003;
  - 3. Conferir no FGTS Digital os novos valores.

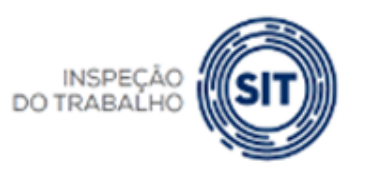

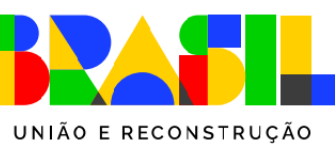

- EXEMPLO 02
- Competência: novembro/2024
- Categoria do trabalhador: 101 (CLT)
- Evento: S-1200 (mensal)

| Estabeleci<br>mento | Lotaçã<br>o | Descrição da<br>Rubrica        | Incidência FGTS          | Тіро            | Valor    |
|---------------------|-------------|--------------------------------|--------------------------|-----------------|----------|
| 0001-91             | 001         | 001-Salário mensal             | 11 (mensal)              | Vencimento      | 2.000,00 |
| 0001-91             | 001         | 077-Salário Mínimo<br>Nacional | <mark>11 (mensal)</mark> | Informativa (+) | 1.212,00 |

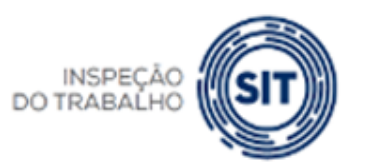

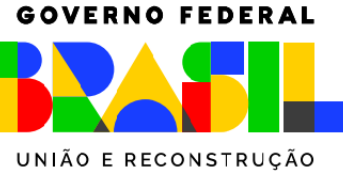

- EXEMPLO 02
- Competência: novembro/2024 Evento: S-5003 (totalizador do FGTS)

### Valor <mark>gerado</mark>:

| Estabeleci<br>mento | Lotação | Categoria | Tipo Valor<br>FGTS | Base de<br>cálculo    | Valor FGTS          |
|---------------------|---------|-----------|--------------------|-----------------------|---------------------|
| 0001-91             | 001     | 101 (CLT) | 11 - FGTS mensal   | <mark>3.212,00</mark> | <mark>256,96</mark> |

#### Valor esperado:

| Estabeleci<br>mento | Lotação | Categoria | Tipo Valor<br>FGTS | Base de<br>cálculo | Valor FGTS |
|---------------------|---------|-----------|--------------------|--------------------|------------|
| 0001-91             | 001     | 101 (CLT) | 11 - FGTS mensal   | 2.000,00           | 160,00     |

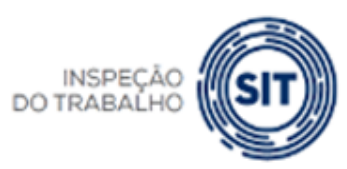

#### **GOVERNO FEDERAL**

UNIÃO E RECONSTRUÇÃO

- Passos:
  - Alterar a incidência de FGTS da rubrica "077-Salário Mínimo Nacional" no evento S-1010, colocando o código "00" (não é base);
  - Retificar o evento de remuneração S-1200 da competência novembro/2024. SE não houver alteração dos valores pagos e descontados, basta reenviar o evento para que seja gerado novo S-5003;
  - 3. Conferir no FGTS Digital os novos valores.

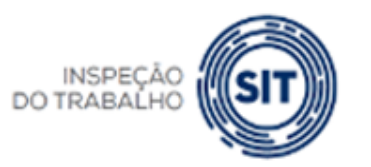
#### FGTS DIGITAL FGTS DIGITAL – Retificação de remunerações, alteração de rubricas e seu impacto no FGTS Digital

- Empresa utilizou a rubrica errada para vários empregados em vários meses:
  - 1. Deverá alterar a incidência da rubrica;
  - 2. Reabrir TODAS as folhas impactadas (evento S-1298);
  - 3. Reenviar com indicativo de retificação TODAS as remunerações de TODOS os trabalhadores para cada mês com problema;
  - 4. Fechar novamente as folhas (S-1299).

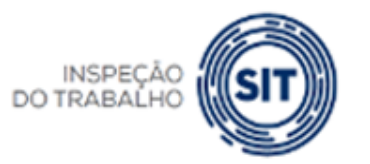

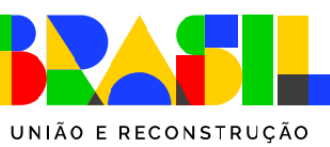

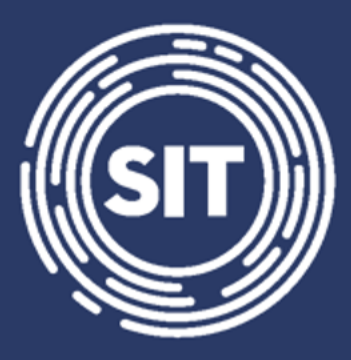

# INSPEÇÃO DO TRABALHO

# de

## Acesso ao sistema e cadastramento de procurações

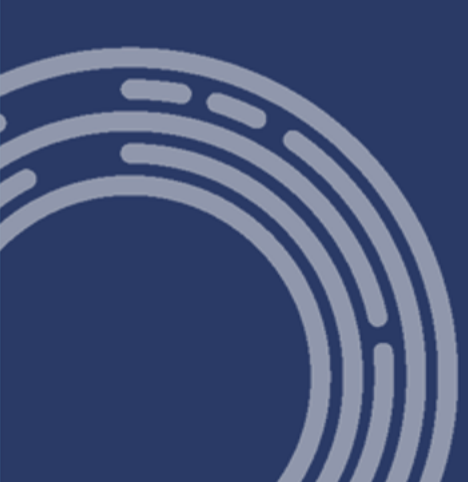

DO TRABAÍ

#### https://por-p-fgtsd.estaleiro.serpro.gov.br/

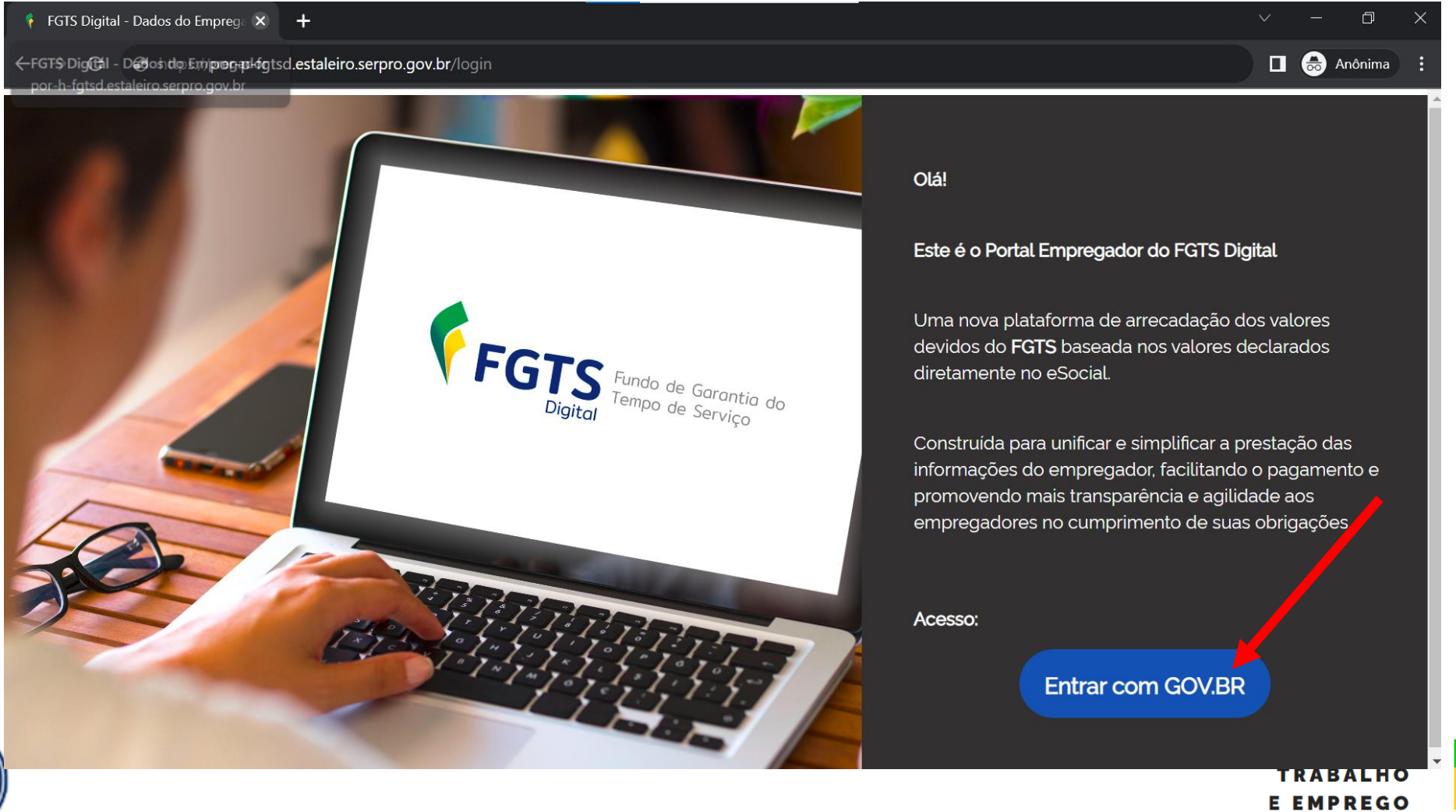

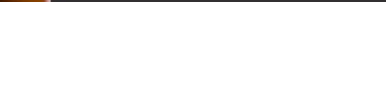

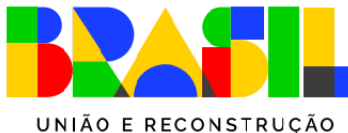

https://por-p-fgtsd.estaleiro.serpro.gov.br/

> Tipos de acesso:

Via senha gov.br (selo prata ou ouro)

Certificado digital

➢ Quem:

Titular

Responsável Legal pelo CNPJ na base da RFB

Procurador devidamente cadastrado no sistema de procurações do FGTS Digital

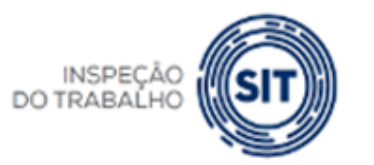

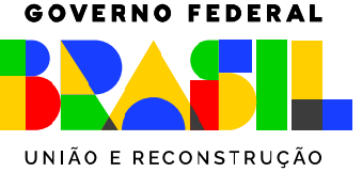

O usuário terá os seguintes perfis de acesso ao FGTS Digital:

- Meu perfil (Titular): opção para acessar os dados do titular do certificado digital ou do usuário e senha de uma conta gov.br (nível prata ou ouro).
- **Responsável Legal do CNPJ perante a RFB**: acesso com certificado digital pessoa física (e-CPF) ou do usuário e senha de uma conta gov.br (nível prata ou ouro) do Representante legal cadastrado na base da Receita Federal.
- Procurador: opção para editar e consultar dados de empregador inscrito num CPF. É necessária a prévia elaboração de mandato no Sistema de Procuração Eletrônica – SPE. <u>É indispensável a utilização de um certificado digital</u>.

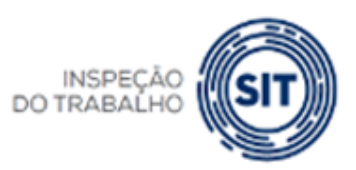

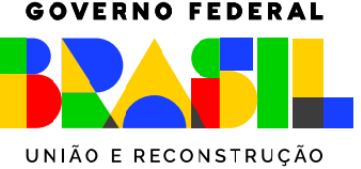

#### Assinatura de procurações - nova opção

A Secretaria de Inspeção do trabalho-SIT, gestora do FGTS Digital, está analisando juntamente com o SERPRO a alteração na forma de assinaturas de procurações. Atualmente, o Sistema de Procurações Eletrônicas-SPE utiliza a ferramenta disponibilizada pelo gov.br, que exige dupla validação no momento de assinar um documento, via SMS ou código enviado para o aplicativo gov.br. Como não se trata de um serviço específico do FGTS Digital, não há como alterar esse comportamento.

Diante de diversas solicitações e dificuldades encontradas pelas empresas nesse serviço, a equipe técnica analisa disponibilizar o Assinador SERPRO, que não exige dupla validação, mas exige a instalação de um aplicativo no computador do usuário. Ainda não há uma data para implantação dessa nova opção, mas ela tornou-se prioritária no desenvolvimento do sistema e espera-se que seja disponibilizada em breve.

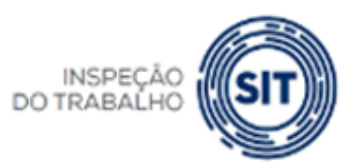

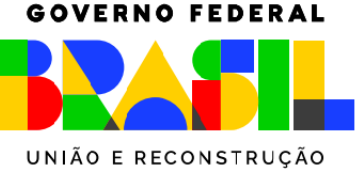

#### Acesso direto pelo FGTS Digital ou pelo link direto

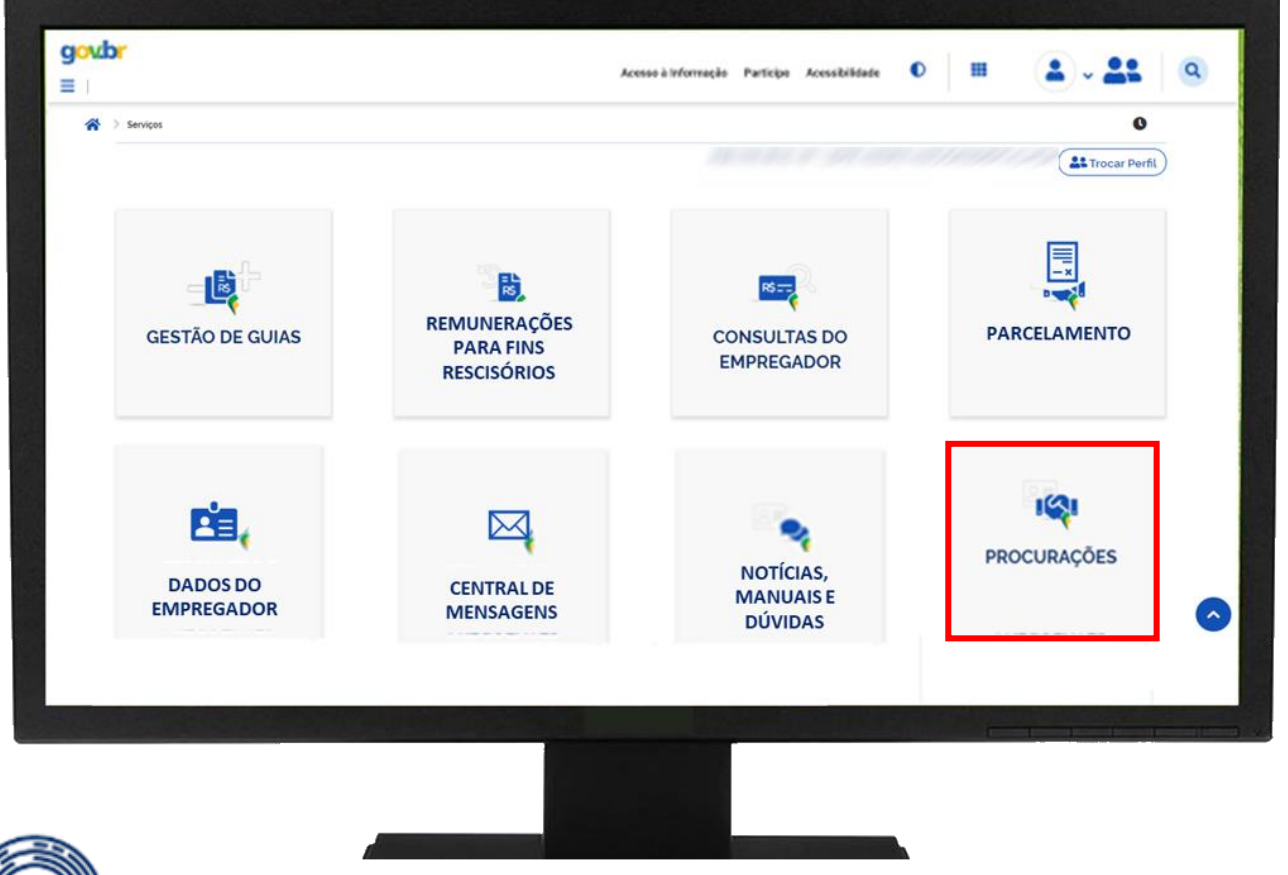

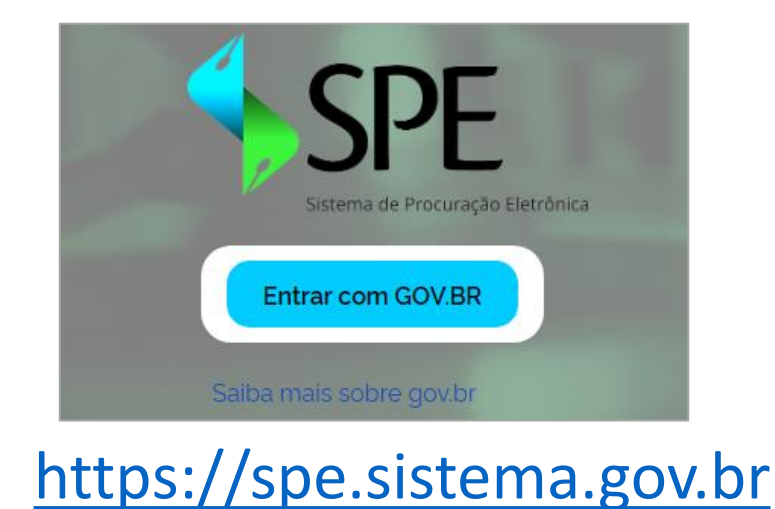

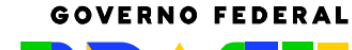

UNIÃO E RECONSTRUÇÃO

MINISTÉRIO DO TRABALHO E EMPREGO

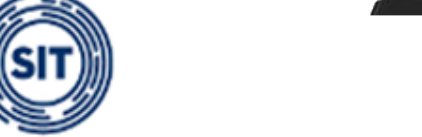

INSPEÇÃO

DO TRABALHO

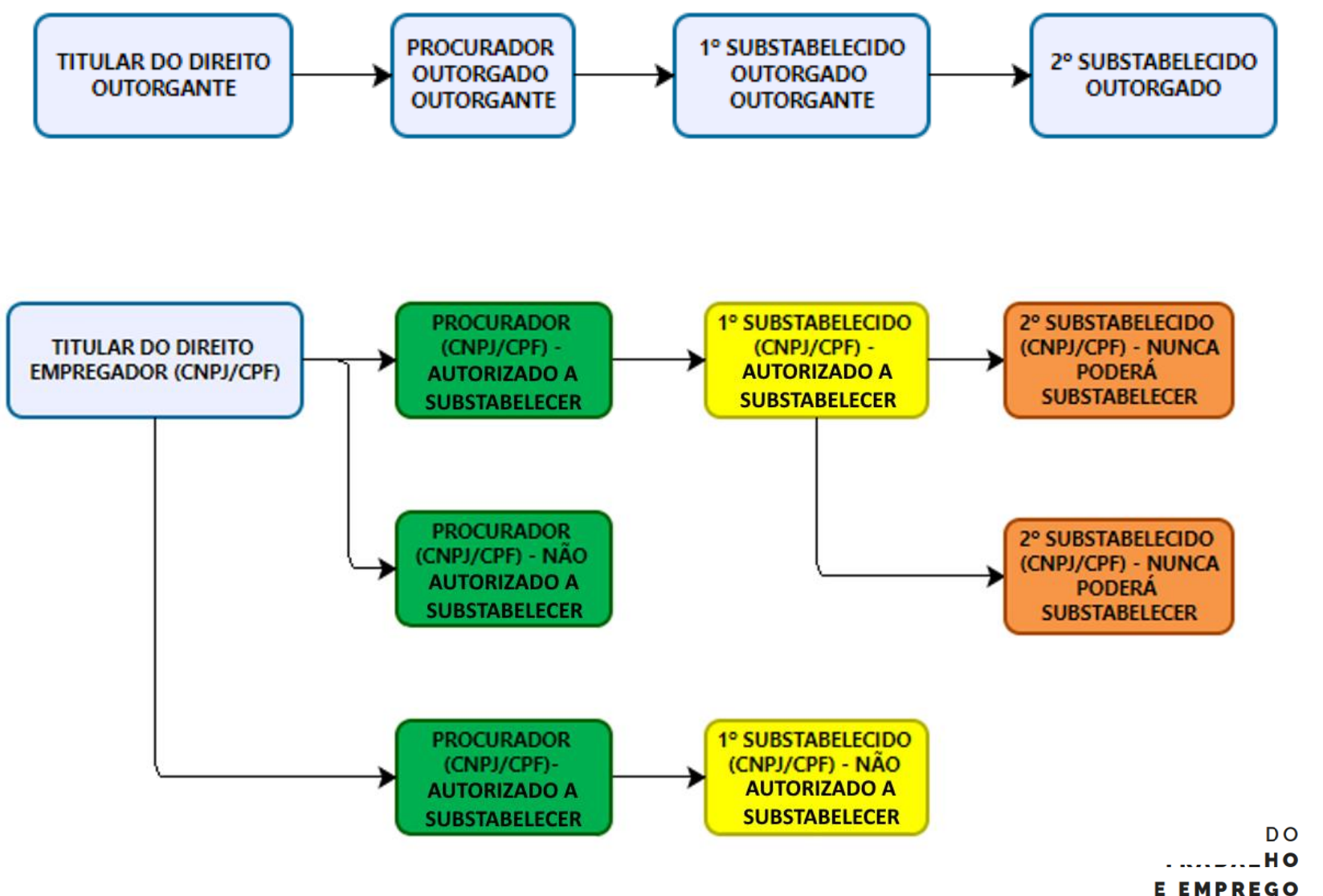

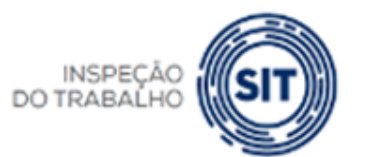

```
GOVERNO FEDERAL
```

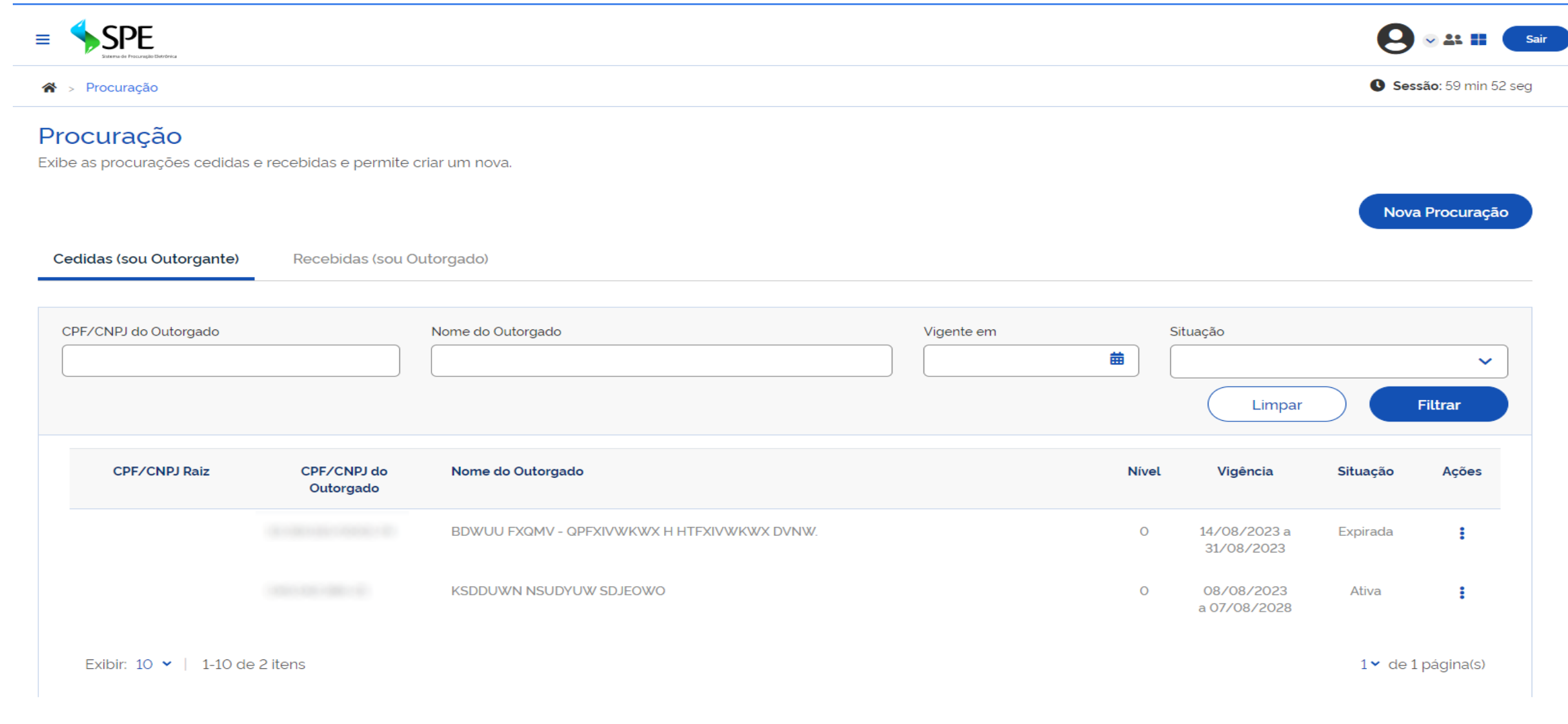

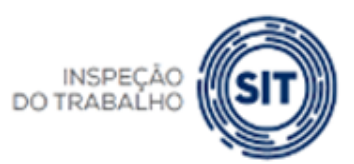

GOVERNO FEDERAL

UNIÃO E RECONSTRUÇÃO

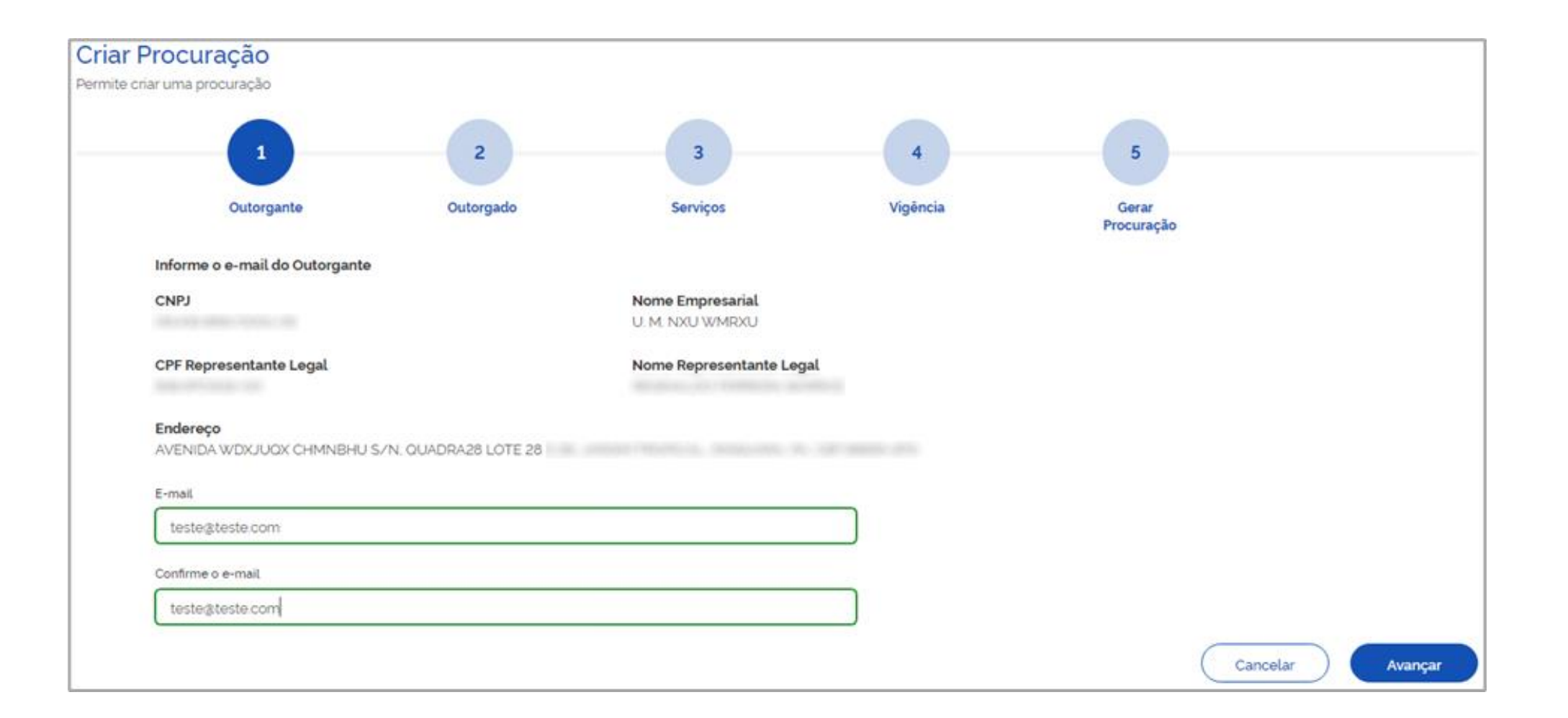

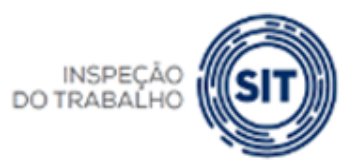

GOVERNO FEDERAL

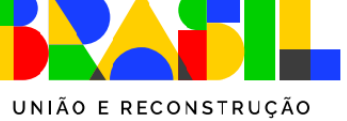

| Criar Pro | <b>DCURAÇÃO</b><br>uma procuração |                             |          |          |                          |
|-----------|-----------------------------------|-----------------------------|----------|----------|--------------------------|
|           | 1                                 | 2                           | 3        | 4        | 5                        |
|           | Outorgante                        | Outorgado                   | Serviços | Vigencia | Gerar<br>Procuração      |
|           | Informe os dados do outorga       | do                          |          |          | Informações do Outorgado |
|           | Тіро                              | CPF                         |          | М        | Nome                     |
|           | ● CPF ○ CNPJ                      | percentation //             |          | N        | MARETO                   |
|           | Profissão/Qualificação            |                             |          | E        | Endereço                 |
|           | Profissão de Teste                |                             |          |          | ,, СЕР                   |
|           | E-mail                            |                             |          |          |                          |
|           | teste2@teste2.com.br              |                             |          |          |                          |
|           | Confirme o e-mail                 |                             |          |          |                          |
|           | teste2@teste2.com.br              |                             |          |          |                          |
|           | Permitir substabelecime           | nto, com reserva de poderes |          |          |                          |
| Cancelar  |                                   |                             |          |          | Voltar Avançar           |

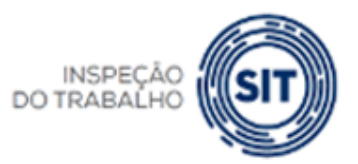

GOVERNO FEDERAL

MINISTÉRIO DO TRABALHO E EMPREGO UNIÃO E RECONSTRUÇÃO

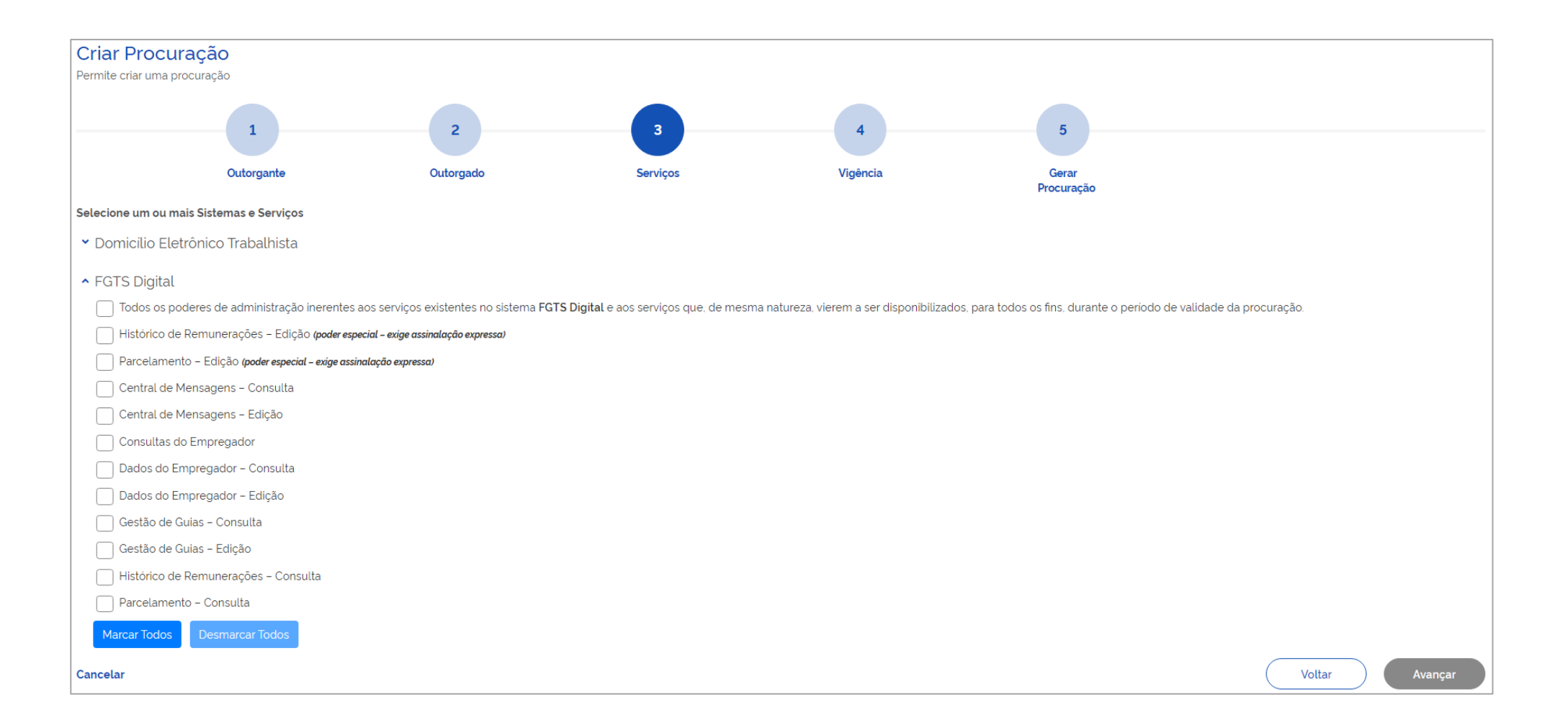

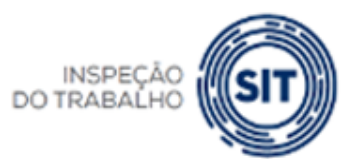

MINISTÉRIO DO TRABALHO E EMPREGO

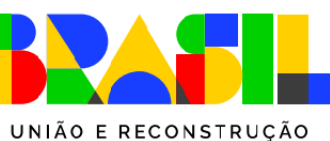

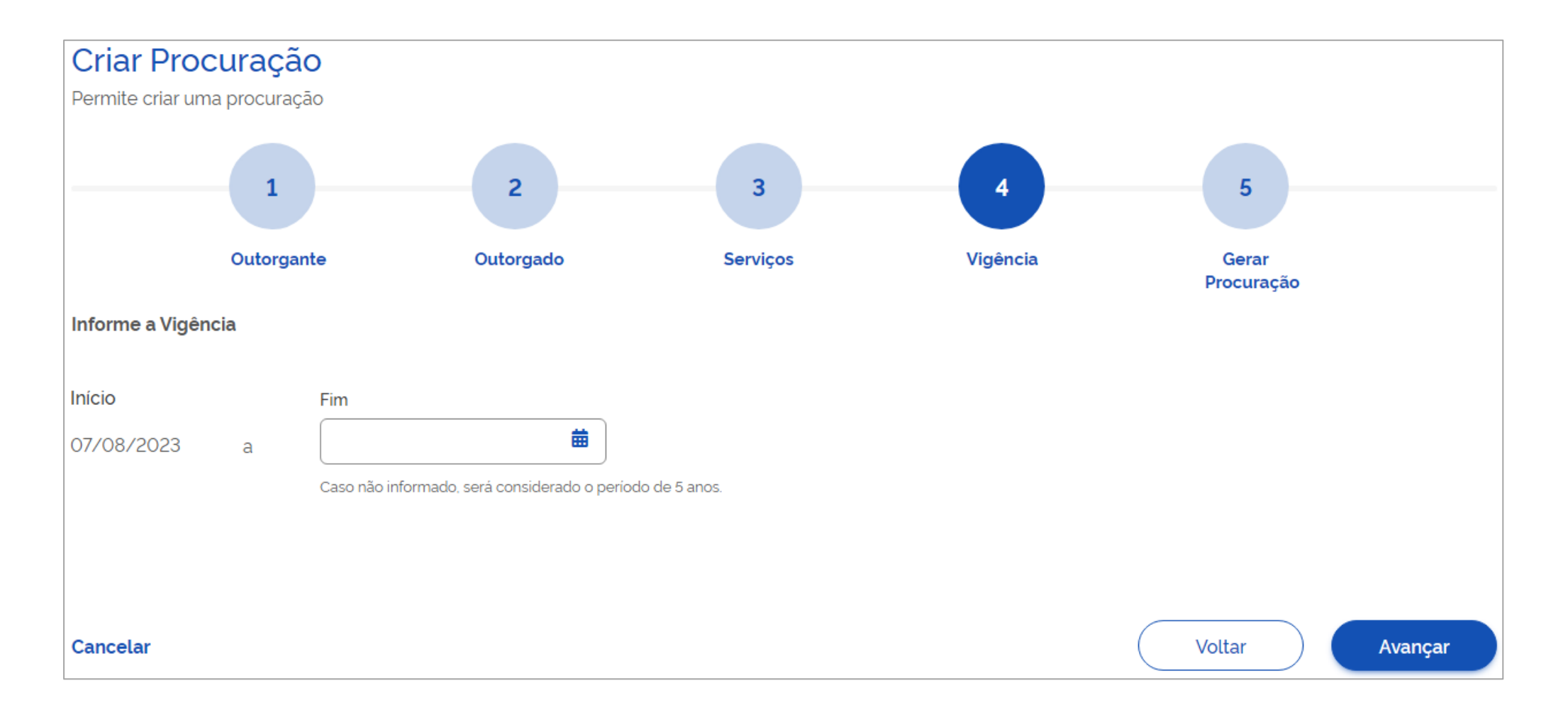

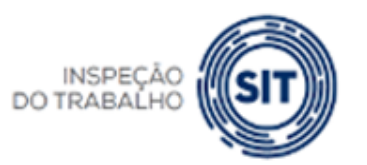

GOVERNO FEDERAL

MINISTÉRIO DO TRABALHO E EMPREGO

UNIÃO E RECONSTRUÇÃO

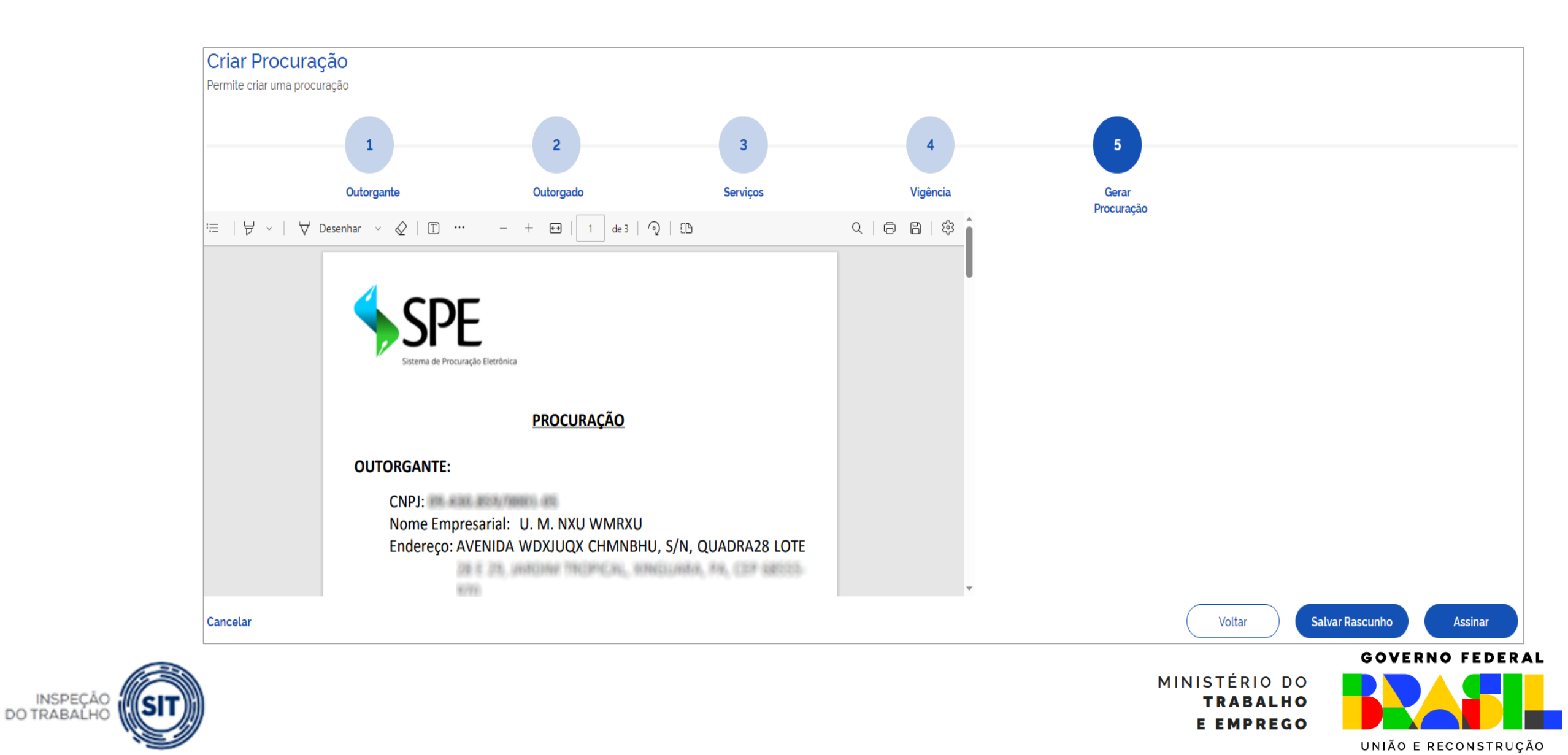

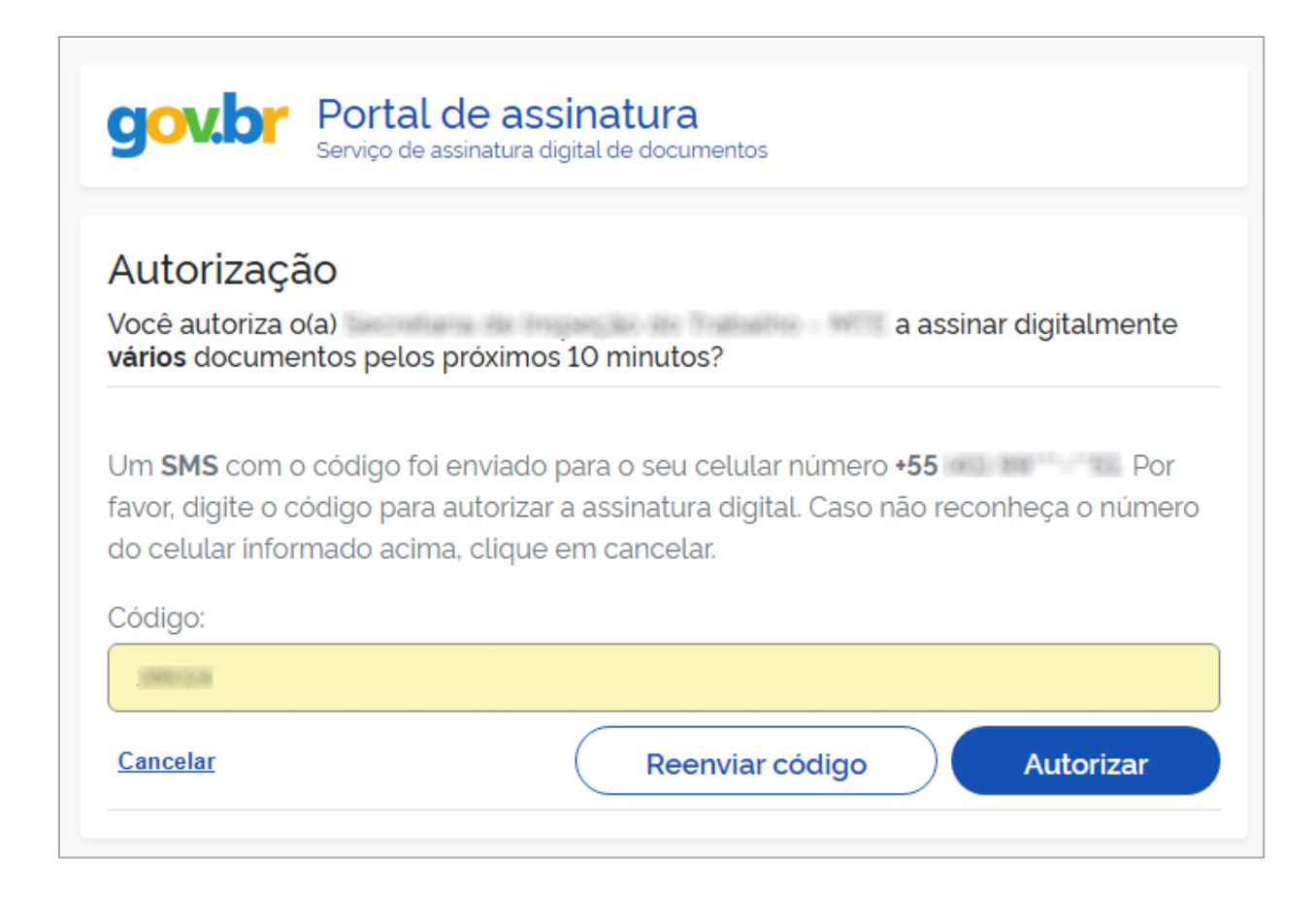

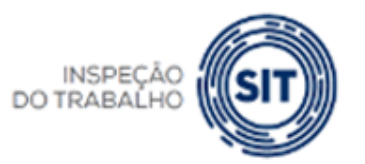

MINISTÉRIO DO **TRABALHO** E EMPREGO

# UNIÃO E RECONSTRUÇÃO

| Proc<br>Exibe as | S <b>URAÇÃO</b><br>S procurações cedidas | e recebidas e permite cria | ar um nova.                            |            |       |                            |          |               |  |  |  |  |
|------------------|------------------------------------------|----------------------------|----------------------------------------|------------|-------|----------------------------|----------|---------------|--|--|--|--|
| 0                | Procuração salva e assinada com sucesso. |                            |                                        |            |       |                            |          |               |  |  |  |  |
| Cedid            | las (sou Outorgante)                     | Recebidas (sou Out         | orgado)                                |            |       |                            | Nov      | va Procuração |  |  |  |  |
|                  |                                          |                            |                                        |            |       |                            |          |               |  |  |  |  |
| CPF/             | 'CNPJ do Outorgado                       | Nome                       | do Outorgado                           | Vigente em |       | Situação                   |          | ►<br>Filtrar  |  |  |  |  |
|                  | CPF/CNPJ Raiz                            | CPF/CNPJ do<br>Outorgado   | Nome do Outorgado                      |            | Nível | Vigência                   | Situação | Ações         |  |  |  |  |
|                  |                                          | 0.001071010000000          | FILIAL 2 NH KWDKWNXU H WKHUUXIQXU U.W. |            | 0     | 07/08/2023 a<br>06/08/2028 | Ativa    | :             |  |  |  |  |

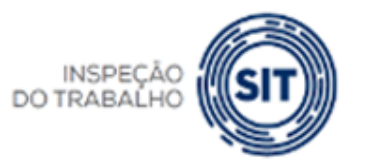

GOVERNO FEDERAL

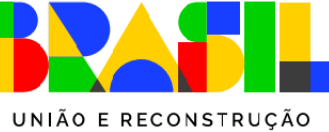

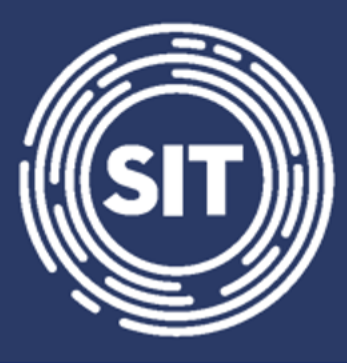

# INSPEÇÃO DO TRABALHO

## Gerar guias rápidas do FGTS

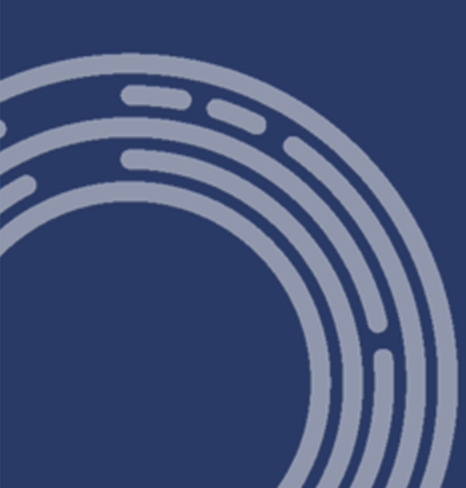

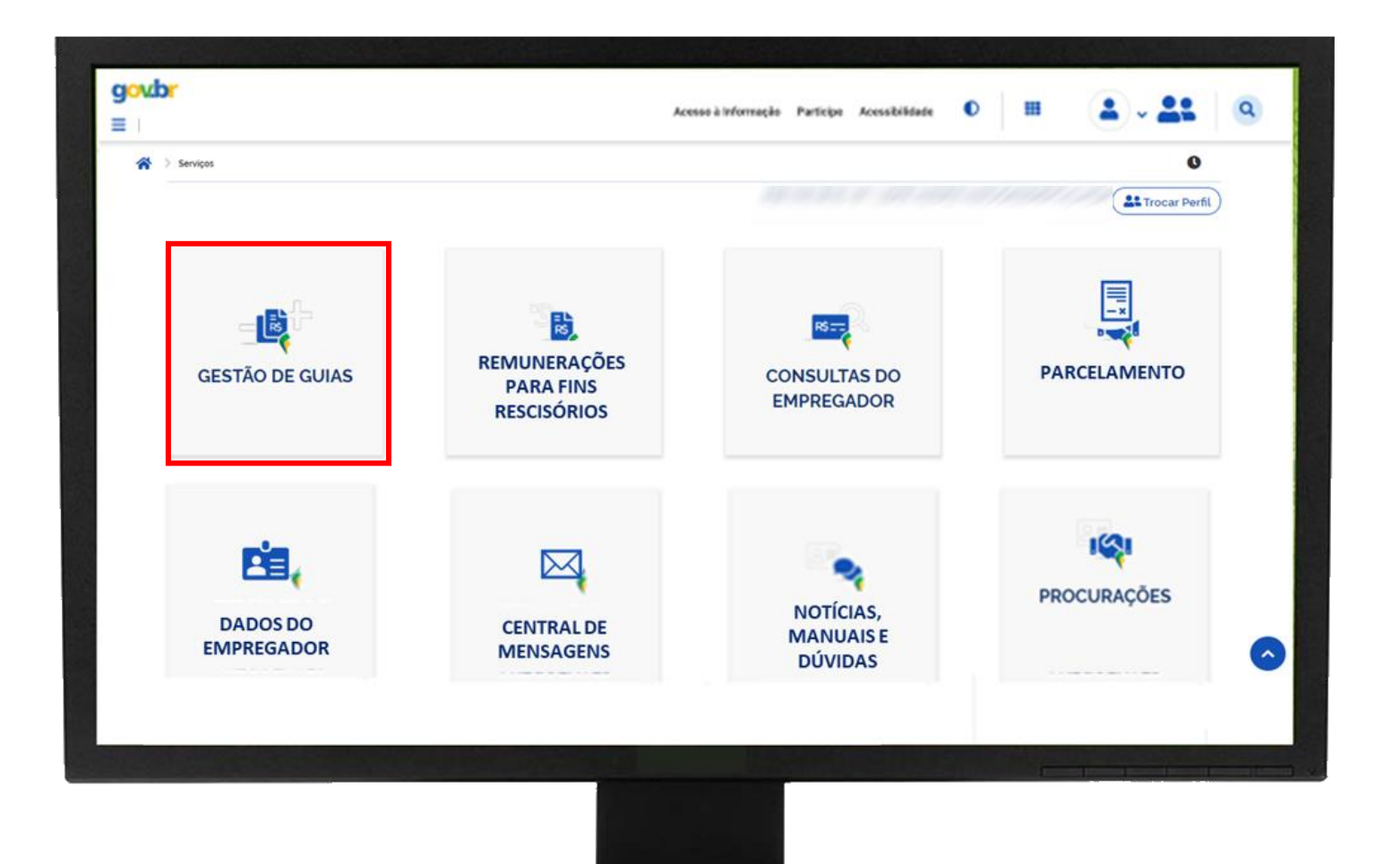

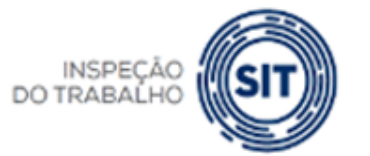

#### GOVERNO FEDERAL

MINISTÉRIO DO TRABALHO E EMPREGO

UNIÃO E RECONSTRUÇÃO

## FGTS DIGITAL

#### **FGTS DIGITAL – Gerar Guias Rápidas**

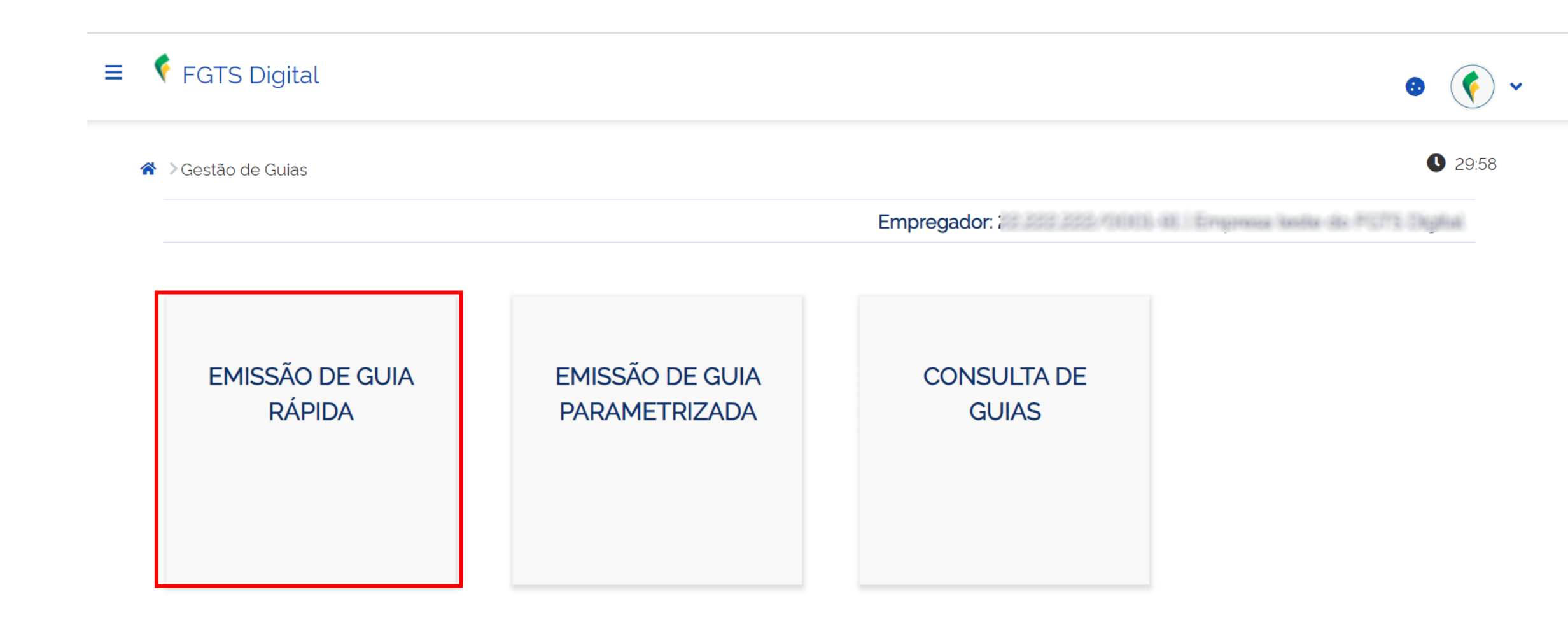

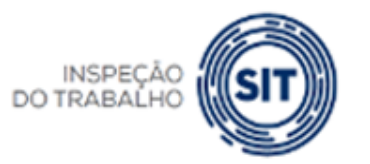

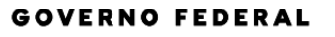

UNIÃO E RECONSTRUÇÃO

- Forma simples de gerar guias.
- Débitos agrupados por competência e vencimento, sem opção de personalização.
- Data de vencimento da guia será sempre o vencimento do débito, se este ainda não ocorreu. Se o débito já estiver vencido, a guia sairá com o vencimento na data de emissão.
- Exibe guias já emitidas para o mesmo conjunto
- Emissão de relatórios no formato PDF e CSV

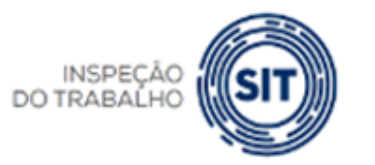

NISTÉRIO DO TRABALHO E EMPREGO

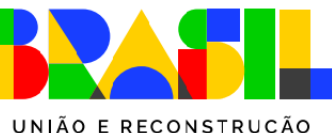

🛕 Existem vínculos desligados com cálculo da Indenização Compensatória pendente. Clique aqui. Pesquisa 🔨 Competência de Apura... Tipo de Débito Mensal Rescisório Q 10/2022 × V Limpar Pesquisar Resumo da Pesquisa Competência de Apuração Total Devedor R\$ 520,00 12/2022 ..... 卢 0 Mista - Vencimento da Guia: 19/06/2023 Emitir guia

#### Todos os valores exibidos estão expressos em reais (R\$).

| Competência<br>de Referência 🔅 | Vencimento dos<br>Débitos 🗧 | Quantidade de<br>Trabalhadores ç | FGTS<br>Mensal 🔅 | FGTS<br>Rescisório 🔅 | Indenização<br>Compensatória 🗧 | Encargos<br>FGTS 🔅 | Total 🗘 |
|--------------------------------|-----------------------------|----------------------------------|------------------|----------------------|--------------------------------|--------------------|---------|
|                                | 06/01/2023                  | 1                                | 200,00           | 0,00                 | 0.00                           | 28,01              | 228,01  |
|                                | 30/12/2022                  | 1                                | 0.00             | 320,00               | 0.00                           | 45.01              | 365,01  |
|                                |                             | Total                            | 200,00           | 320,00               | 0,00                           | 73,02              | 593,02  |

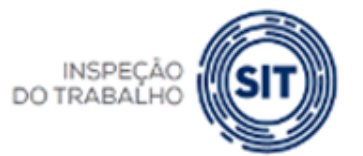

- H ||

MINISTÉRIO DO Trabalho E emprego

UNIÃO E RECONSTRUÇÃO

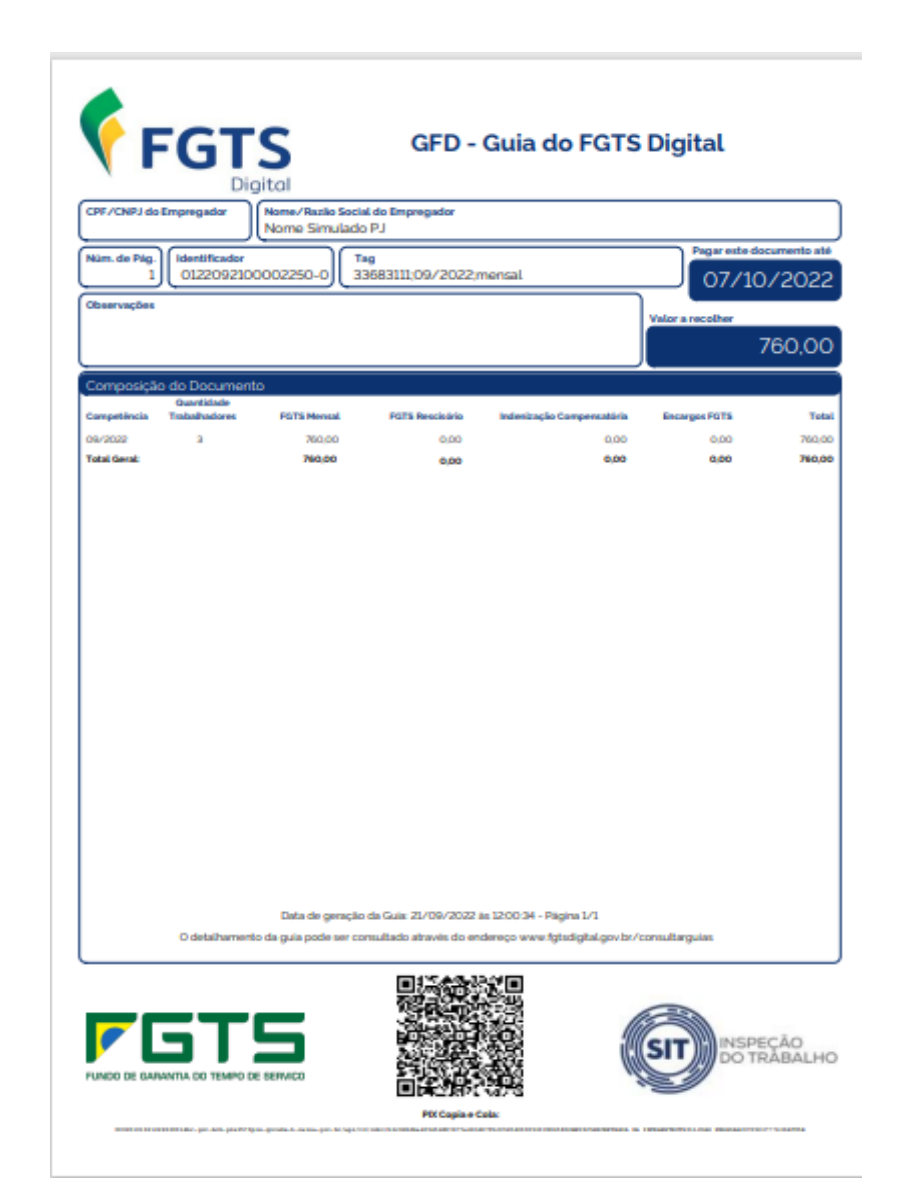

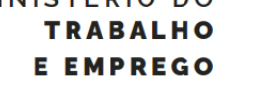

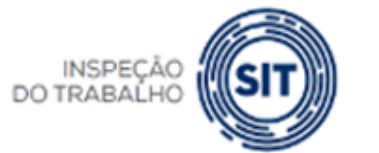

GOVERNO FEDERAL

UNIÃO E RECONSTRUÇÃO

MINISTÉRIO DO

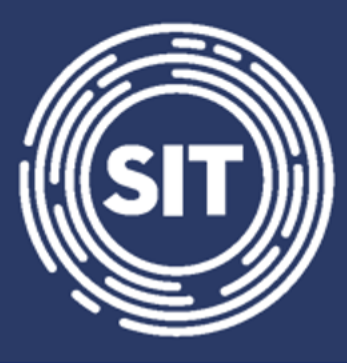

# INSPEÇÃO DO TRABALHO

## Gerar guias parametrizadas

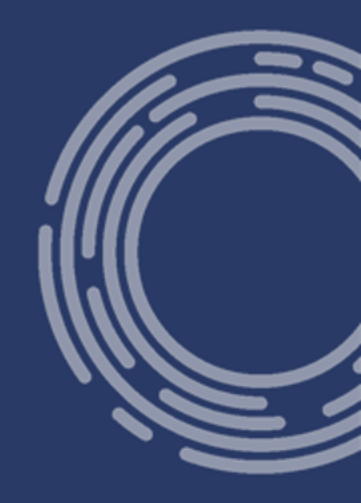

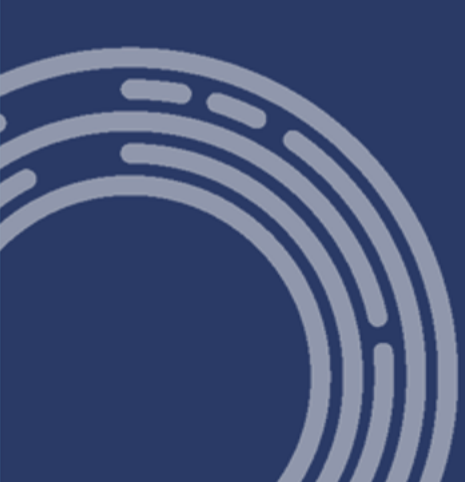

## FGTS DIGITAL - Gerar guias parametrizadas

- Forma avançada de emissão de guias.
- Funciona como um carrinho de compras de sites da internet.
- Empregador aplica filtros para exibir os débitos.
- Possibilidade de utilizar filtros conjugados.
- Empregador determina a data de vencimento da guia, que poderá ser até o dia 10 do mês seguinte (índices disponíveis).
- Indica débitos já incluídos em outras guias.
- Emissão de relatórios no formato PDF e CSV

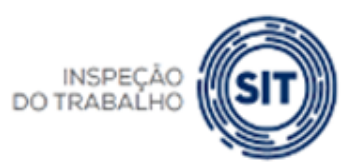

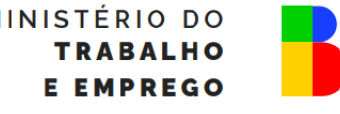

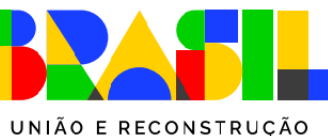

#### FGTS DIGITAL - Gerar guias parametrizadas

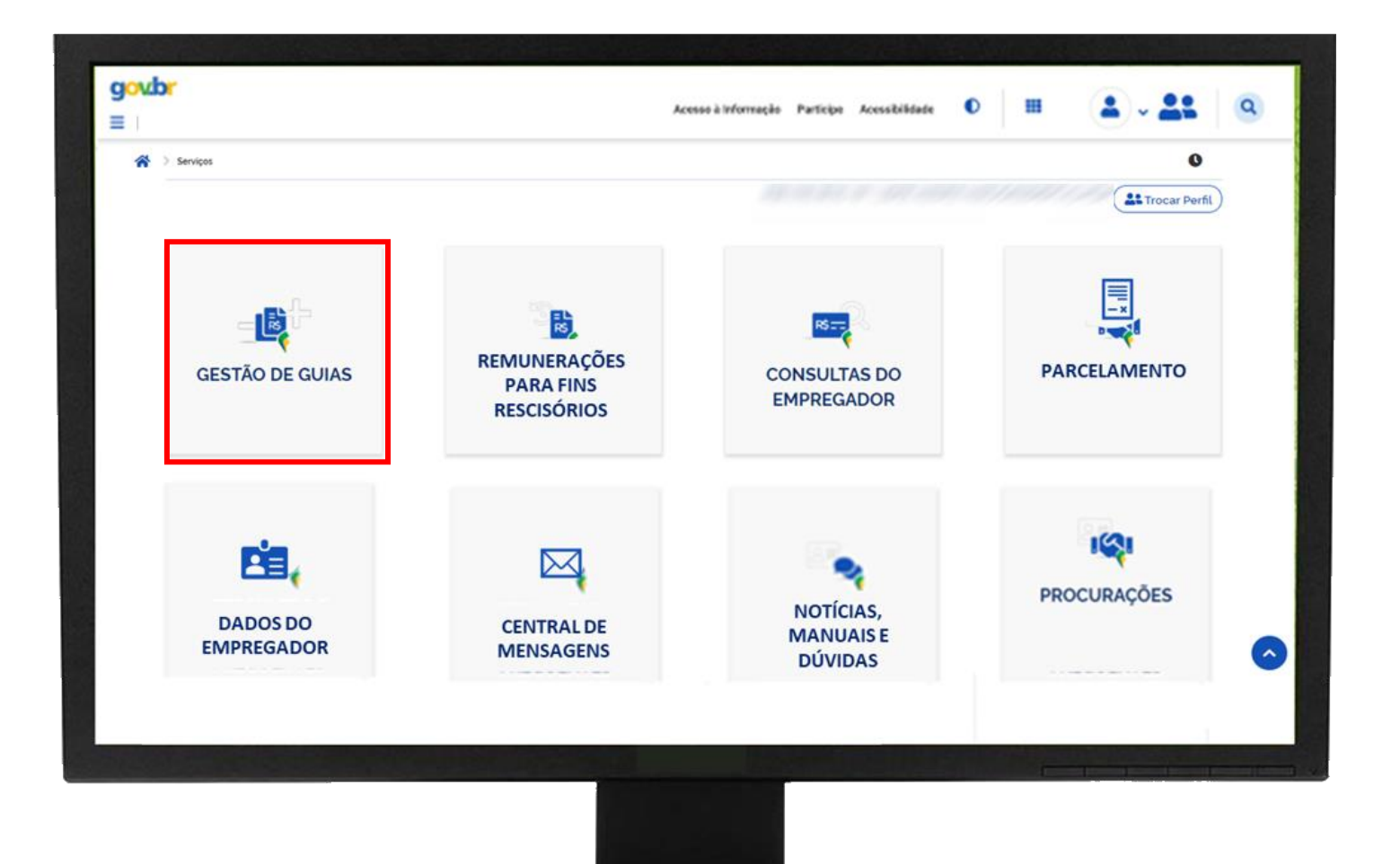

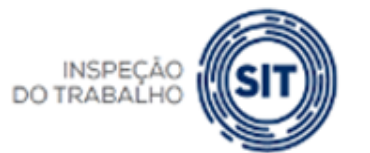

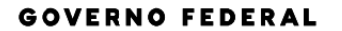

MINISTÉRIO DO TRABALHO E EMPREGO

UNIÃO E RECONSTRUÇÃO

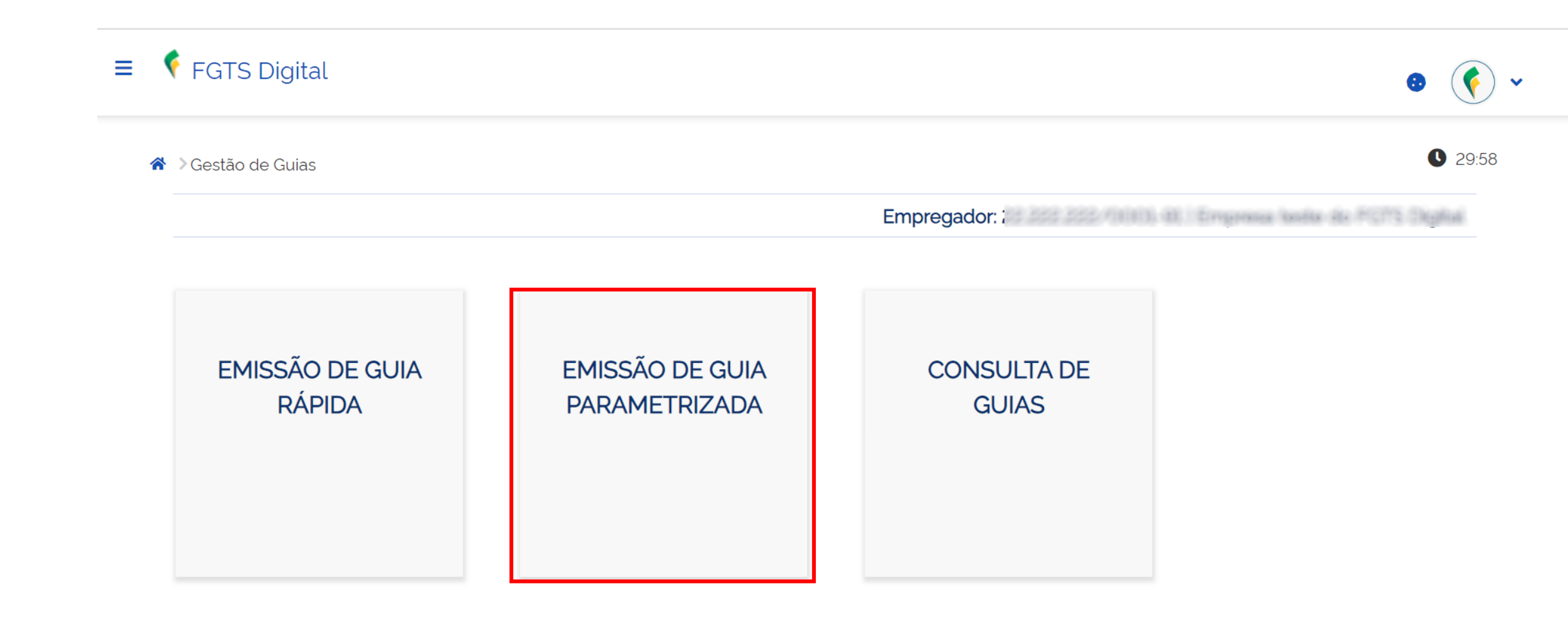

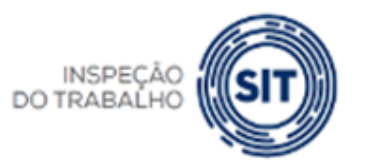

**FGTS DIGITAL** 

MINISTÉRIO DO TRABALHO E EMPREGO

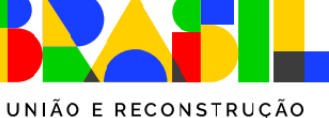

#### FGTS DIGITAL - Gerar guias parametrizadas

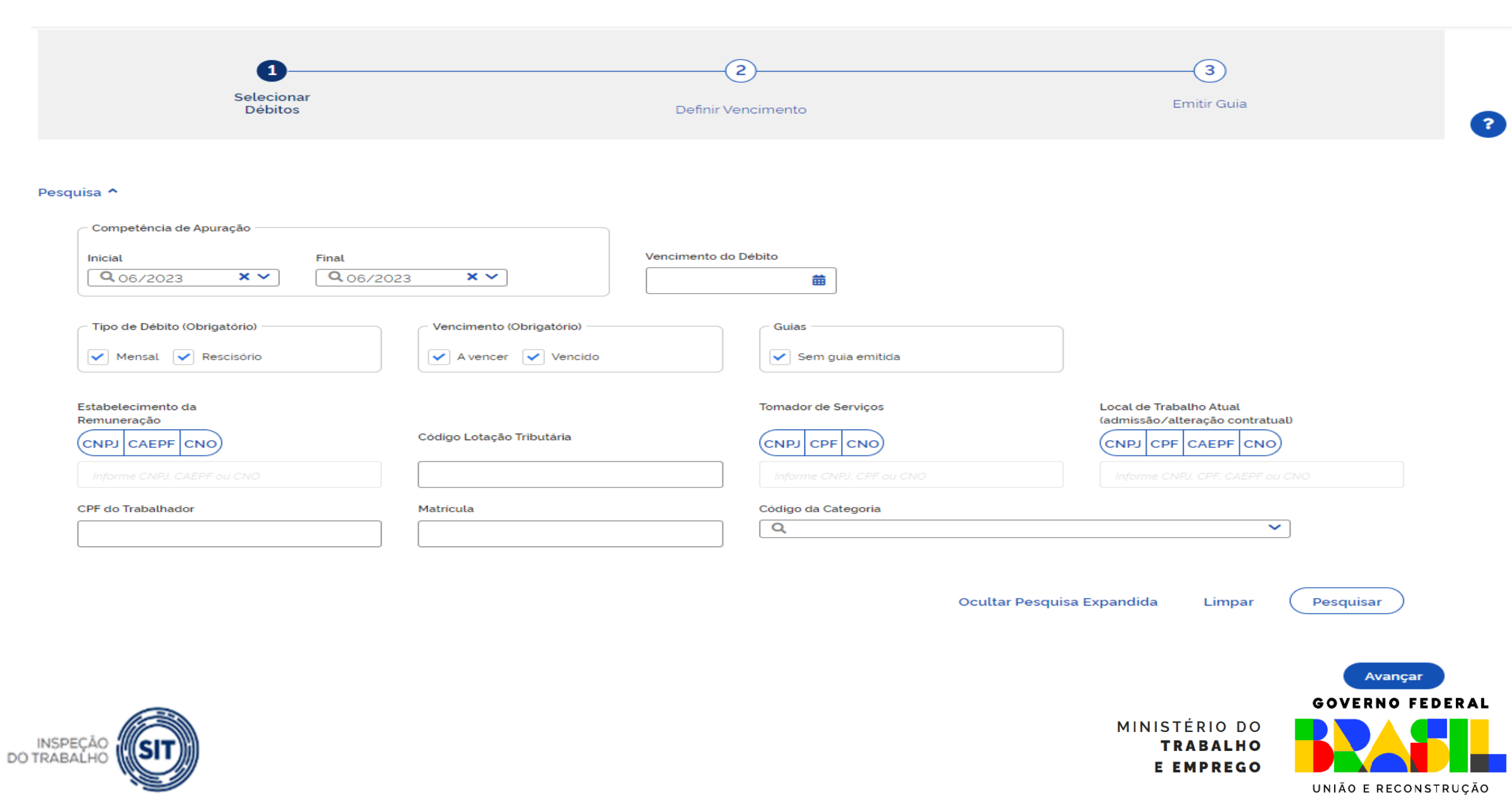

## FGTS DIGITAL - Gerar guias parametrizadas

#### Seleção de Débitos

Selecione os débitos para adicionar à guia. O resumo da guia será exibido após a tabela. Todos os valores exibidos estão expressos em reais (R\$).

| Tomador de<br>Serviços ç                                | Local de<br>Trabalho Atual 🗧                    | Código da<br>Categoria <sub>©</sub> | Tipo de<br>Remuneração <sub>≎</sub> |        | Principal 😄 | Atualização<br>Monetária | Multa    | Juros | Total    | Açõe   | s o      |
|---------------------------------------------------------|-------------------------------------------------|-------------------------------------|-------------------------------------|--------|-------------|--------------------------|----------|-------|----------|--------|----------|
|                                                         | /////////                                       | 101                                 | 11-FGTS mensal                      |        | 200,00      | 3.20                     | 20,32    | 10,16 | 233,68   | ß      | Ō        |
|                                                         | 11111111111                                     | 101                                 | 11-FGTS mensal                      |        | 240,00      | 3,35                     | 24,34    | 9,73  | 277,42   | ď      | Ō        |
| 1                                                       | mann                                            | 101                                 | 11-FGTS mensal                      |        | 400,00      | 5,03                     | 40,50    | 14,18 | 459,71   | Editar | Ô        |
|                                                         |                                                 | 101                                 | 11-FGTS mensal                      | 800.00 | ✓           | 5,54                     | 80,55    | 16,11 | 902,20   | ď      | Ô        |
|                                                         | 33.683.111/0007-94                              | 101                                 | 11-FGTS mensal                      |        | 800,00      | 0,00                     | 0.00     | 0,00  | 800.00   | ľ      | Ē        |
| Exibir: 5 1-5 de 5 ite                                  | ns                                              |                                     |                                     |        |             |                          |          |       | Página 1 |        |          |
| Resumo dos débitos a<br>Todos os valores exibidos estão | adicionados à guia<br>expressos em reais (R\$). |                                     |                                     |        |             |                          |          |       |          |        |          |
| Quan                                                    | ntidade de<br>Débitos                           | Quantidad                           | de de<br>dores                      | Prin   | cipal       |                          | Encargos |       |          |        | Total    |
|                                                         | 4                                               | Tabulata                            | 1                                   | 164    | 0.00        |                          | 233,01   |       |          |        | 1.873.01 |

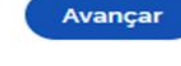

#### GOVERNO FEDERAL

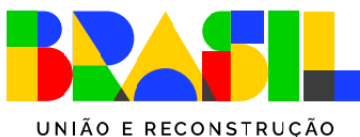

MINISTÉRIO DO

**TRABALHO** 

E EMPREGO

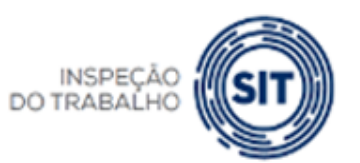

| <b>FG</b>                 | TS                                   |                                                                             | Detal       | he da Guia Em                             | itida         |                      |                  |                                      |                       |                |                            |
|---------------------------|--------------------------------------|-----------------------------------------------------------------------------|-------------|-------------------------------------------|---------------|----------------------|------------------|--------------------------------------|-----------------------|----------------|----------------------------|
| Empregado<br>Vencimento   | or: Nom<br>o da Guia: 19/06/2023 Núm | Nome Empregador:<br>06/2023 Número da Guia: 0123061900002974-5 Emitida por: |             |                                           |               |                      |                  | Qtd. Trabalhadores:<br>Data Emissão: |                       |                | o de Guias<br>9 (Brasília) |
| E to balancia             |                                      |                                                                             | Rela        | ção de Trabalhado                         | ores          |                      |                  |                                      |                       |                |                            |
| Comp. Co<br>Apuração Refe | omp.<br>erência Nome Trabalhador     | Matricula                                                                   | CPF         | Categoria Vencimento                      | Tipo Depósito | Base<br>Remuneração  | Valor FGTS       | Juros                                | Atualiz.<br>Monetária | Multa          | Total                      |
| 12/2022                   | DOM PEDRO                            | MAT                                                                         | 045352354   | 101 06/01/2023                            | Mensal        | 2.500,00             | 200,00           | 6,05                                 | 1,78                  | 20,18          | 228,01                     |
| 12/2022                   | DOM PEDRO                            | MAT                                                                         | SHEAP SHEEP | 101 30/12/2022                            | Rescisório    | 4.000,00             | 320,00           | 9,69                                 | 3,02                  | 32,30          | 365,01                     |
|                           |                                      |                                                                             | Tota        | Total do Tomador<br>al do Estabelecimento | Sem Tomador   | 6.500,00<br>6.500,00 | 520,00<br>520,00 | 15,74<br>15,74                       | 4,80<br>4,80          | 52,48<br>52,48 | 593,02<br>593,02           |
|                           |                                      |                                                                             |             |                                           | Total da Guia | 6,500,00             | 520,00           | 15,74                                | 4,80                  | 52,48          | 593.02                     |

Todos os valores exibidos estão expressos em reais (R\$).

Relatório Emitido em: 19/06/2023 11:32:00 (Brasília).

Página 1 de 5

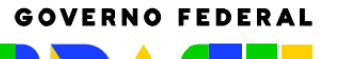

UNIÃO E RECONSTRUÇÃO

MINISTÉRIO DO TRABALHO E EMPREGO

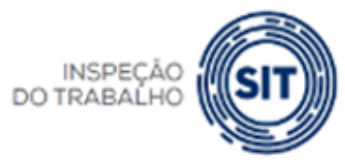

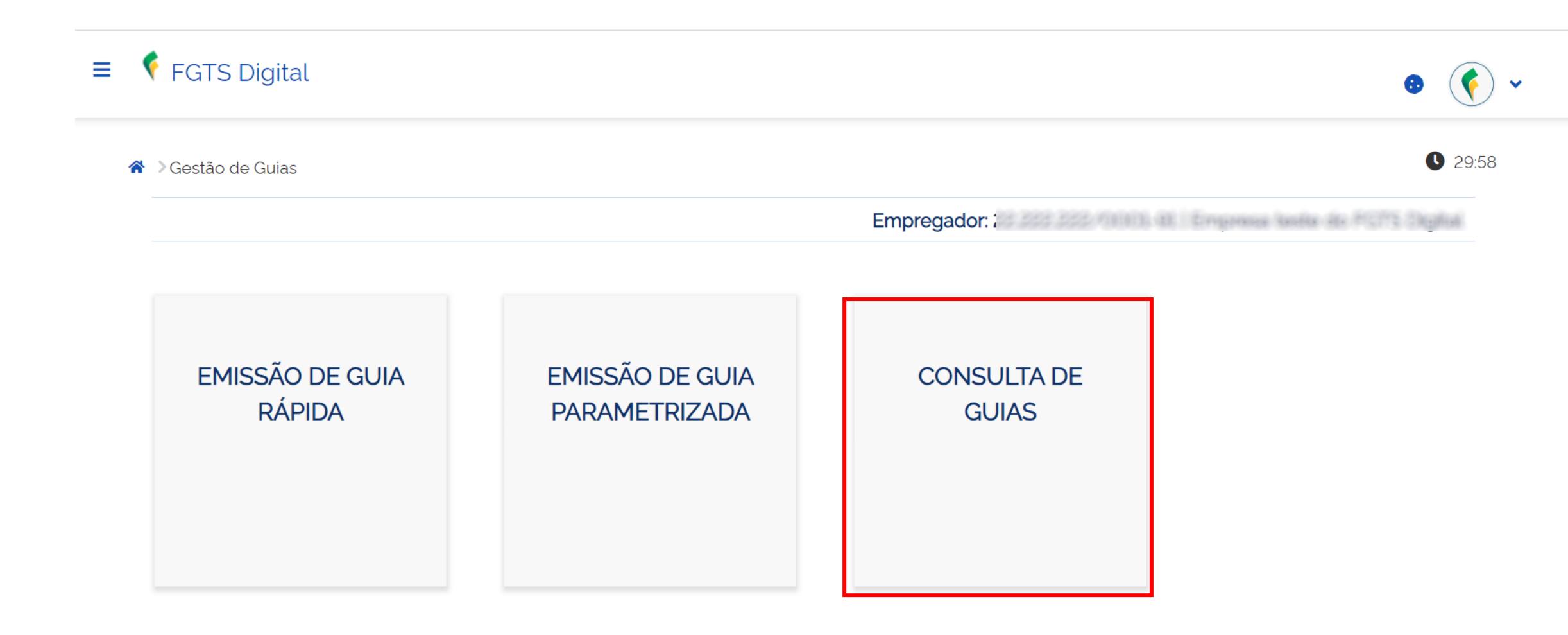

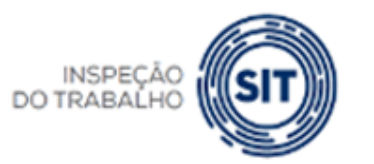

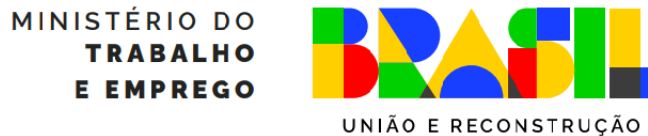

## FGTS DIGITAL - Consultar guias e débitos pendentes

INSPEÇÃO DO TRABALHO

SI:

| Competência de Apur                                   | ração                          | Vend                 | cimento da Guia          |                        |                                              |                           |
|-------------------------------------------------------|--------------------------------|----------------------|--------------------------|------------------------|----------------------------------------------|---------------------------|
| Inicial                                               | Final                          | Inicia               | ι                        | Final                  |                                              |                           |
| ٩                                                     | ✓ Q                            | ✓                    | ₩                        |                        | <b> </b>                                     |                           |
| Número da Guia                                        | Situação                       | da Guia              |                          | Data da Arrecadaç      | āo<br>曲                                      |                           |
|                                                       |                                |                      |                          | Limpar Pesquis         | ar                                           |                           |
| <b>Guias Emitidas</b><br>Todos os valores exibidos es | stão expressos em reais (R\$). |                      |                          |                        |                                              |                           |
| Número da Guia 🗧                                      | Tipo de Guia 🗧                 | Vencimento da Guia 🗧 | Data da Arrecadação<br>¢ | Valor Total $_{\circ}$ | Situação da Guia 🗧                           | Ações 🔉                   |
| 0123091900001568-9                                    | MENSAL                         | 10/10/2023           |                          | 1145.89                | Aguardando Pagamento                         | <b>⊙</b> :                |
| 0123092600001628-9                                    | MENSAL                         | 03/10/2023           |                          | 1730.99                | Aguardando Pagamento                         | <b>⊙</b> :                |
| 0123092600001627-0                                    | MISTA                          | 26/09/2023           | 27/09/2023               | 2.951.80               | Paga Simulada Aguardando<br>Individualização | <b>⊙</b> :                |
| 0123092100001584-2                                    | MISTA                          | 21/09/2023           |                          | 2.951.29               | Vencida                                      | 0                         |
| 0123083100001479-0                                    | MENSAL                         | 05/09/2023           |                          | 688,52                 | Vencida                                      | Ø                         |
| 0123083100001480-4                                    | MENSAL                         | 31/08/2023           | 31/08/2023               | 173,30                 | Paga Simulada Individualizada                | •                         |
| 0123081900001430-9                                    | MENSAL                         | 21/08/2023           |                          | 401.32                 | Vencida                                      | •                         |
| < Exibir: 10 ¥                                        | 1-10 de 31 itens               |                      |                          |                        | Pági                                         | na 1 🗸 🗸                  |
|                                                       |                                |                      |                          |                        |                                              | MINISTÉRIO DO<br>TRABALHO |

GOVERNO FEDERAL

UNIÃO E RECONSTRUÇÃO

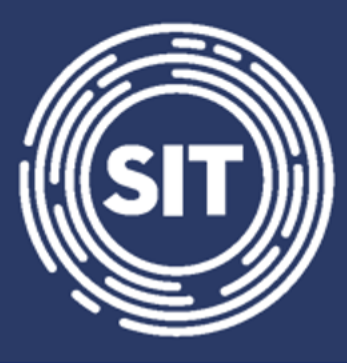

# INSPEÇÃO DO TRABALHO

## Gerar guias parametrizadas

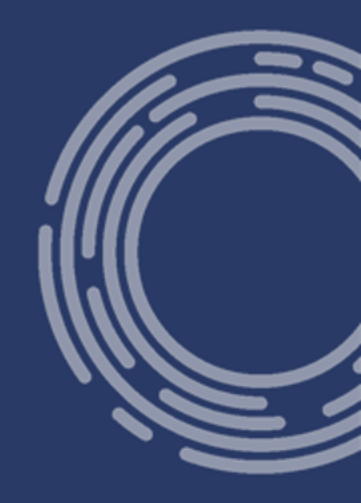

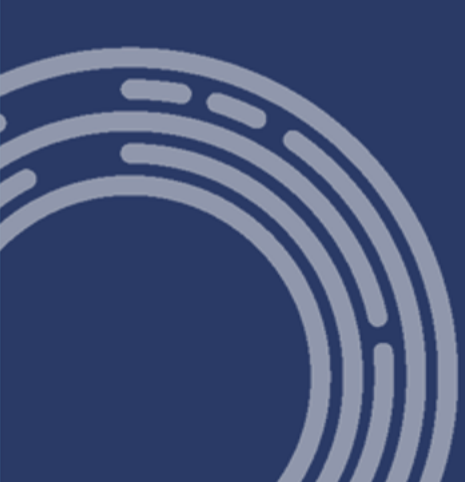

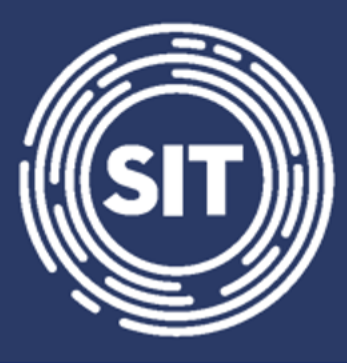

# INSPEÇÃO DO TRABALHO

## **Consultas do Empregador**

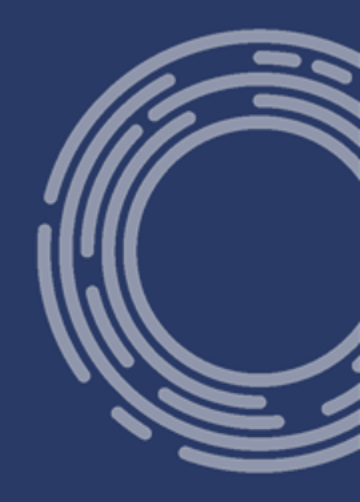

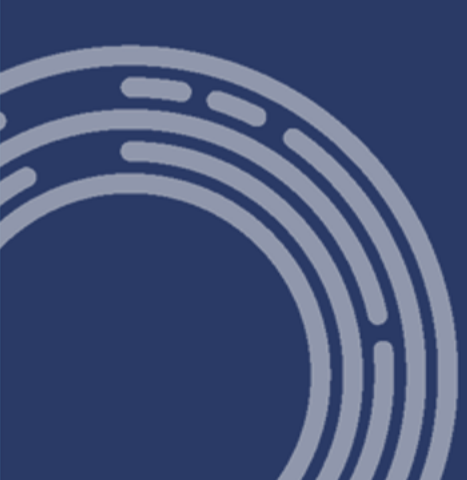

#### FGTS DIGITAL - Consultas do Empregador

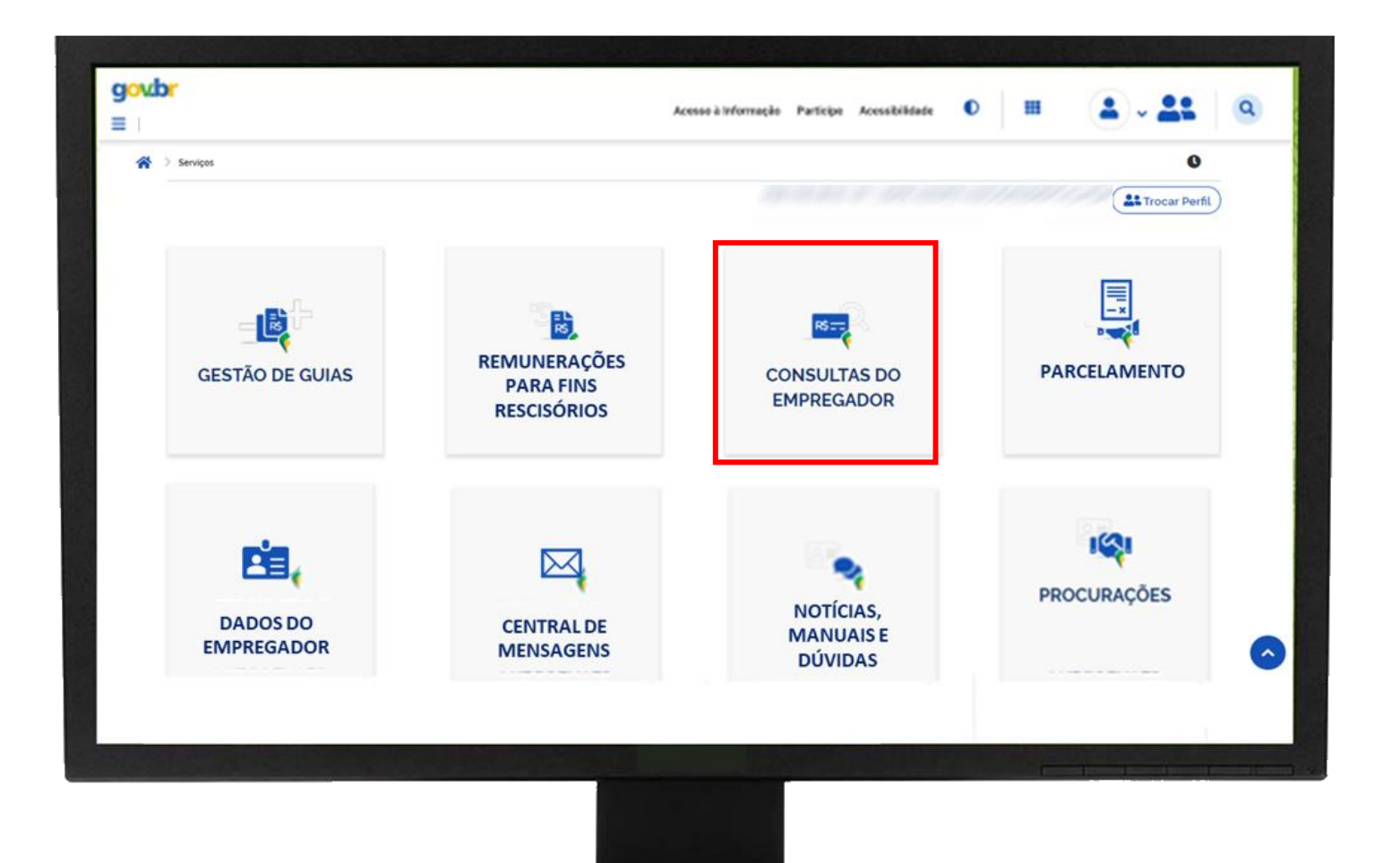

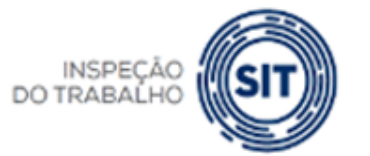

#### GOVERNO FEDERAL

MINISTÉRIO DO TRABALHO E EMPREGO

UNIÃO E RECONSTRUÇÃO

#### FGTS DIGITAL - Consultas do Empregador

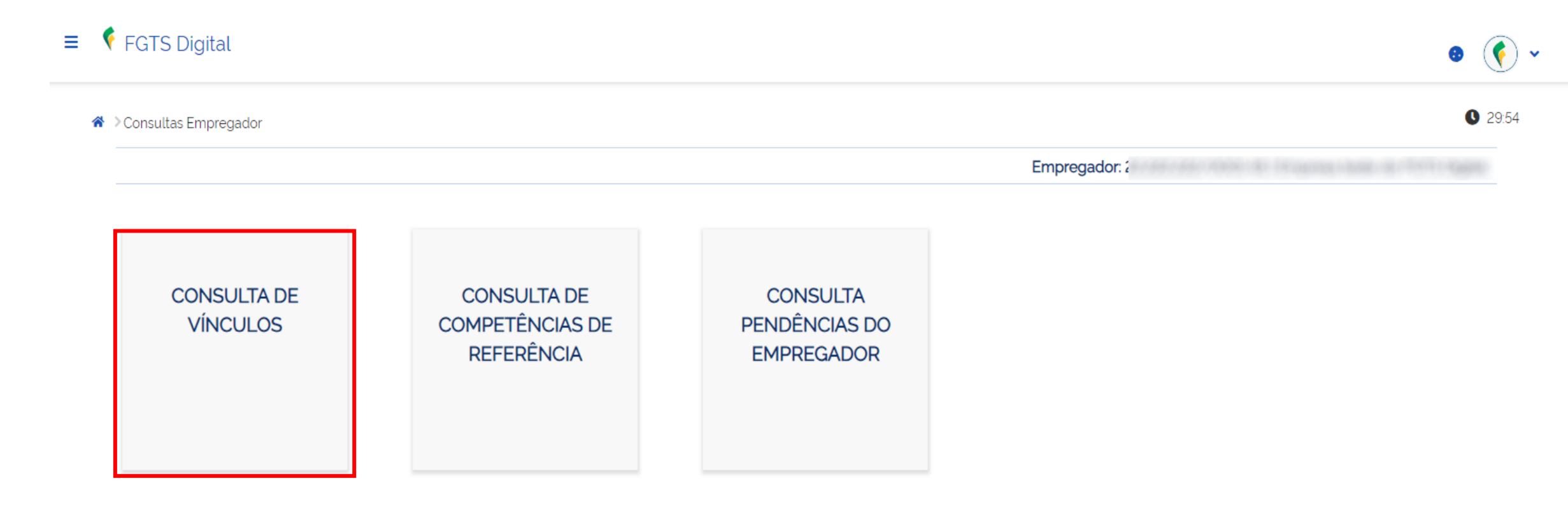

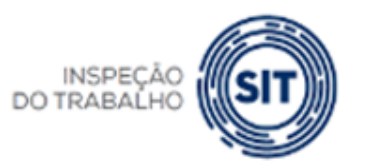

GOVERNO FEDERAL

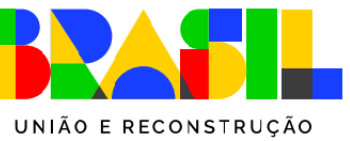

#### FGTS DIGITAL - Consultas do Empregador

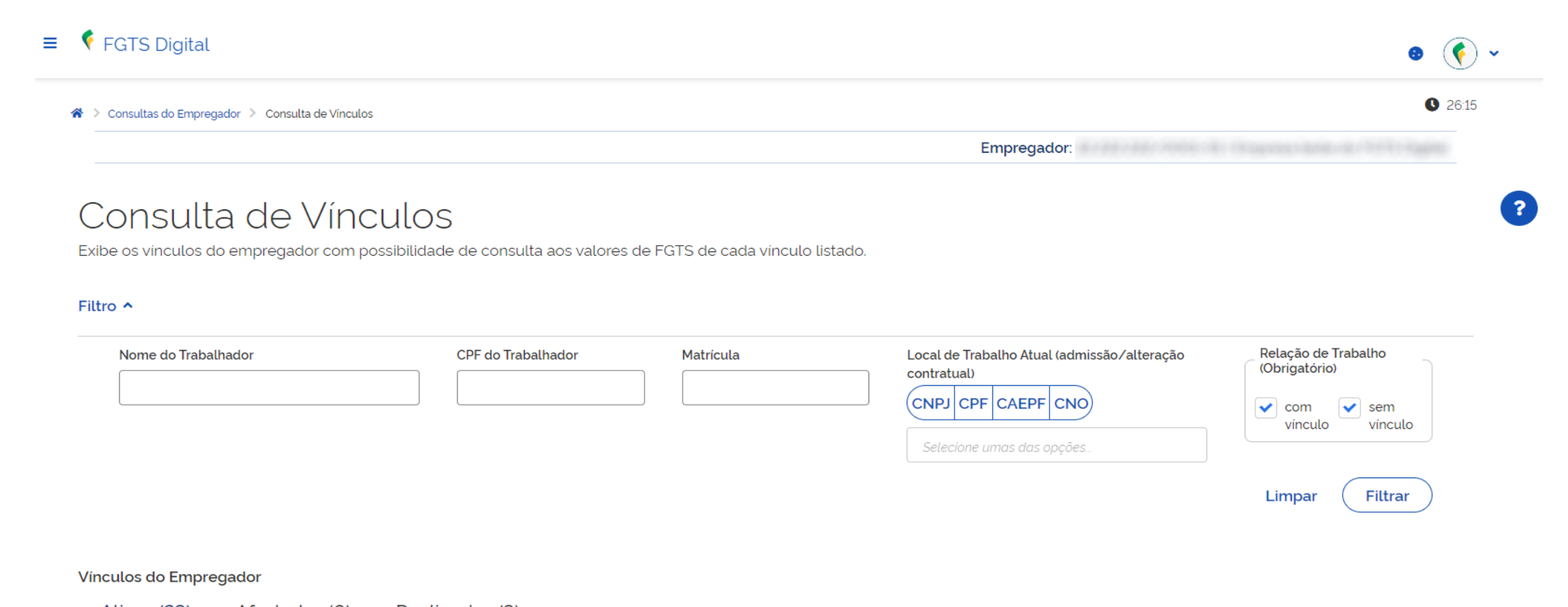

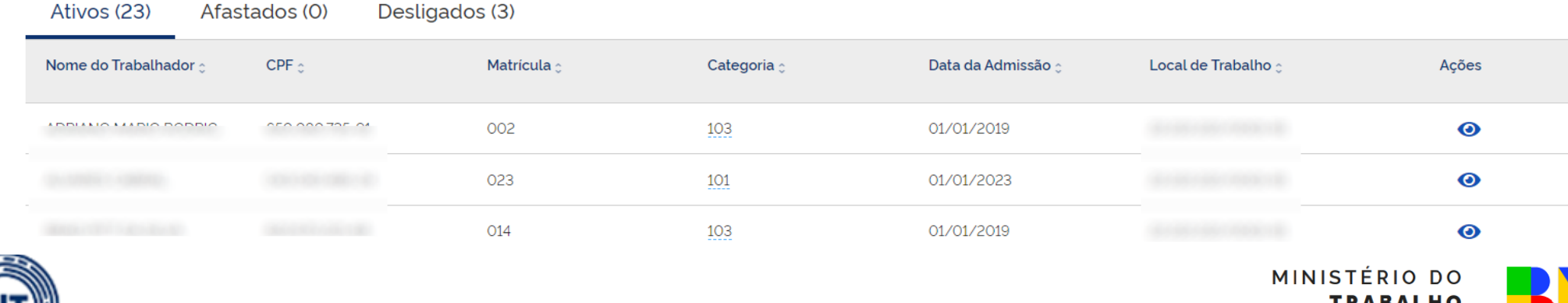

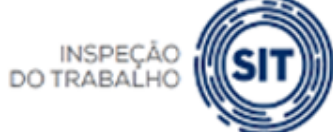

MINISTÉRIO DO TRABALHO E EMPREGO UNIÃO E RECONSTRUÇÃO

FEDERAL
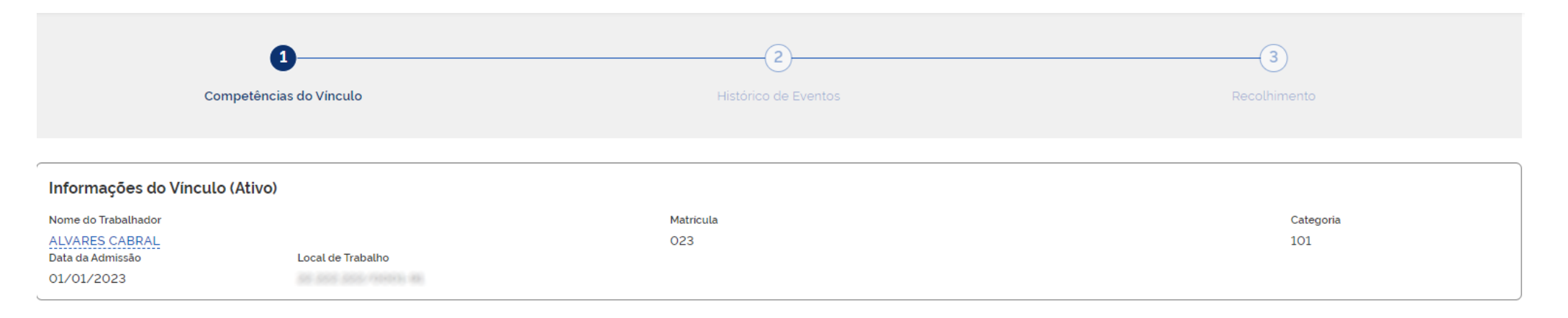

#### Filtro ^

INSPEÇÃO DO TRABALHO

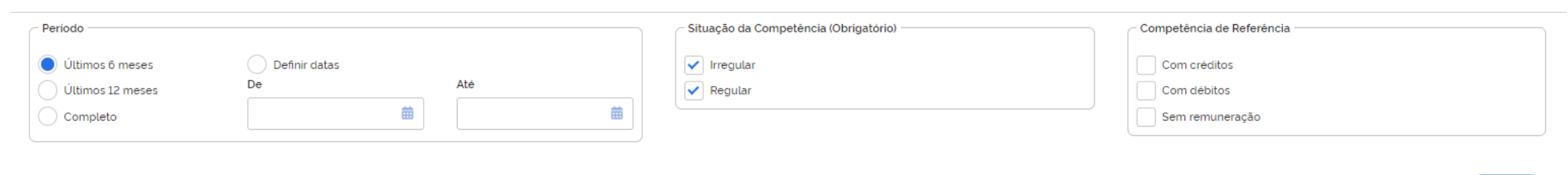

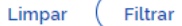

#### FGTS Declarado para o Vínculo por Competência

Todos os valores exibidos são de Principal e estão expressos em reais (R\$).

| Competência de<br>Referência ç | Competência de<br>Apuração | Remuneração 🗯 | Valor Devido 💲 | Valor Arrecadado 🔅 | Créditos 🗘          | Débitos ‡        | Situação da<br>Competência |
|--------------------------------|----------------------------|---------------|----------------|--------------------|---------------------|------------------|----------------------------|
| 08/2023                        | 08/2023                    | 1.500,00      | 120,00         | 120.00             | 0.00                | 0.00             | Regular                    |
| 07/2023                        |                            |               |                |                    |                     |                  | Irregular                  |
| 06/2023                        |                            |               |                |                    |                     |                  | Irregular                  |
| 05/2023                        |                            |               |                |                    | TR <i>A</i><br>E EN | ABALHO<br>APREGO |                            |

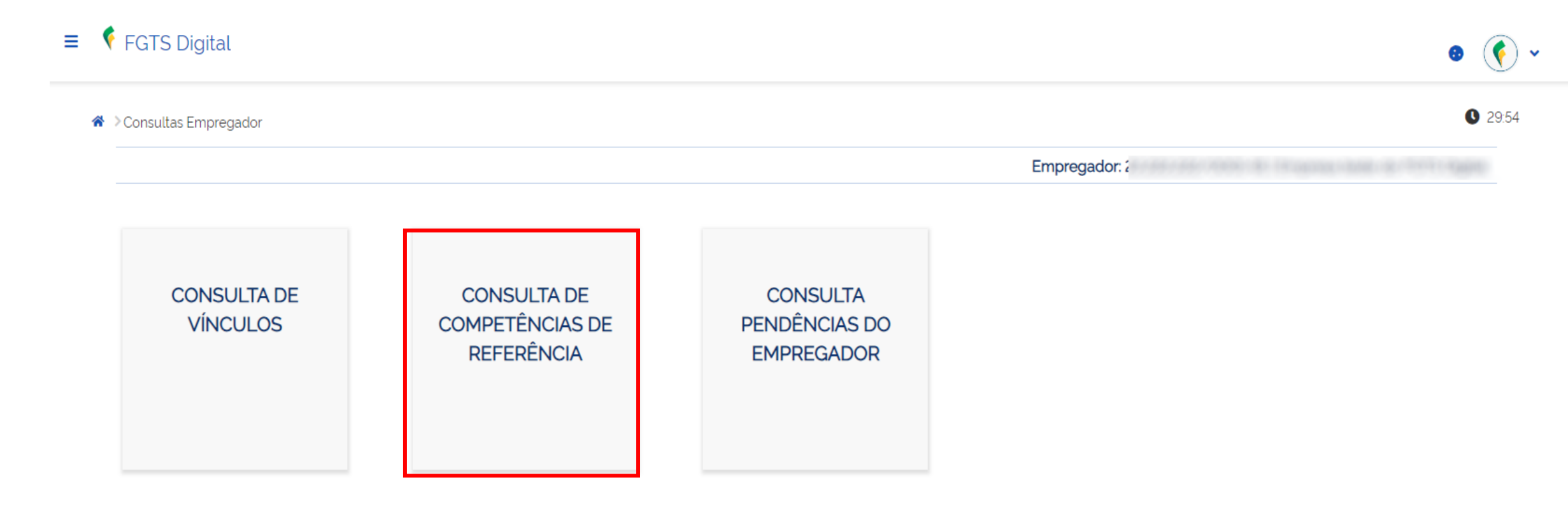

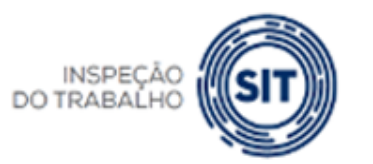

GOVERNO FEDERAL

MINISTÉRIO DO TRABALHO E EMPREGO

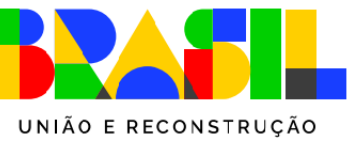

#### Consulta de Competências de Referência

Permite uma visão dos recolhimentos de FGTS totais da empresa, possibilitando selecionar periodos específicos.

#### Filtro 🔨

| Periodo          |               |         | Situação da Competência (Obrigatório) | Competência de Referência |
|------------------|---------------|---------|---------------------------------------|---------------------------|
| Últimos 6 meses  | Definir datas |         | ✓ Irregular                           | Com créditos              |
| Últimos 12 meses | De            | Até     | Regular                               | Com débitos               |
| Completo         | <b>#</b>      | <b></b> |                                       | Sem remuneração           |
|                  |               |         |                                       |                           |

Limpar ( Filtrar

#### FGTS Declarado por Competência

Todos os valores exibidos são de Principal e estão expressos em reais (R\$).

Para competência parcelada, a situação da competência é sempre Regular, o que não indica que a competência está quitada.

| Competência de<br>Referência 🗯 | Competência de<br>Apuração | Quantidade de<br>Trabalhadores ç | Situação da<br>Competência | Remuneração 🔅 | Valor Devido 🔅 | Valor Suspenso<br>¢ | Valor<br>Arrecadado 🔅 | Utilizado na<br>Amortização 🖯 | Bloqueado para<br>Estorno ç | Créditos 🗘 | Débitos 🗘 |
|--------------------------------|----------------------------|----------------------------------|----------------------------|---------------|----------------|---------------------|-----------------------|-------------------------------|-----------------------------|------------|-----------|
| 09/2023                        |                            | 23                               |                            | 0,00          | 0,00           | 0,00                | 0,00                  | 0,00                          | 0,00                        | 0,00       | 0,00      |
| 08/2023                        | 08/2023                    | 26                               | Irregular                  | 33.569,00     | 3.616,50       | 0,00                | 2.560,00              | 2.560,00                      | 0,00                        | 0,00       | 1.056,50  |
| 07/2023                        | 07/2023                    | 25                               | Irregular                  | 21.280,00     | 1.428,38       | 0,00                | 381,92                | 381,92                        | 0,00                        | 0.00       | 1.046,46  |
| 06/2023                        | 06/2023                    | 25                               | Irregular                  | 27.937,00     | 1.514,96       | 0,00                | 0.00                  | 0.00                          | 0,00                        | 0,00       | 1.514,96  |
| ▲ 05/2023                      | 05/2023                    | 25                               | Irregular                  | 11.000,00     | 490,00         | 0,00                | 0.00                  | 0.00                          | 0,00                        | 0.00       | 490,00    |
| 04/2023                        | 04/2023                    | 25                               | Irregular                  | 3.500,00      | 280,00         | 0,00                | 0,00                  | 0,00                          | 0,00                        | 0,00       | 280,00    |

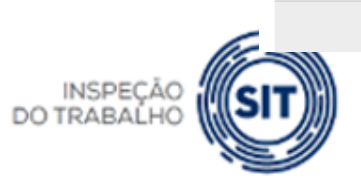

Total: 0,00 MINISTERIO DO TRABALHO E EMPREGO

Visualizar valores enviados à CVE

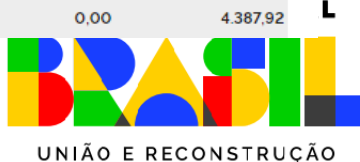

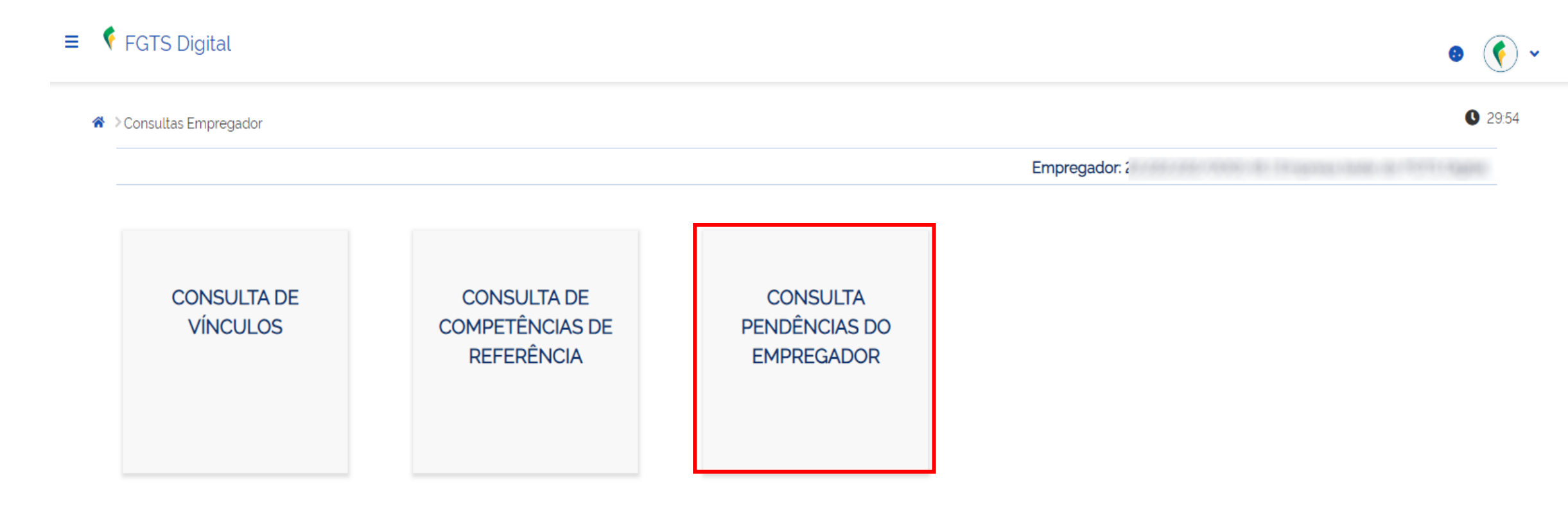

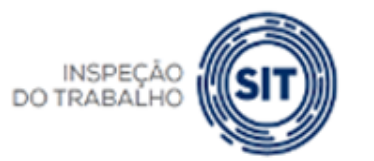

GOVERNO FEDERAL

MINISTÉRIO DO TRABALHO E EMPREGO

#### FGTS DIGITAL FGTS DIGITAL – Consultas do Empregador

#### 0 29:45 Respuesto a consultas do Empregador 🔰 Consulta de Pendências do Empregador Empregador: ( Consulta realizada em 19/06/2023, às 15:03. Consulta de Pendências do Empregador Exibe o resultado da consulta de pendências do empregador no âmbito do FGTS Digital. FILTROS Estabelecimento da Remuneração Tomador de Serviços Local de Trabalho Código Lotação Tributária (CNPJ/CPF/CNO) (CNPJ/CPF/CNO) (Admissão/Alteração Contratual) Filtrar LISTA DE PENDÊNCIAS DO EMPREGADOR ' Valores expressos em reais (R\$).

| Pendéncia                                | Nº Ocorrências | Valor Devido (Principal) | Ações    |
|------------------------------------------|----------------|--------------------------|----------|
| Débitos mensais vencidos e não pagos     | 326            | 71.527.14                | Detalhar |
| Débitos rescisórios vencidos e não pagos | 4              | 2136,56                  | 0        |
|                                          | Total:         | 73.663,70                |          |

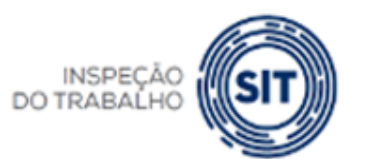

MINISTÉRIO DO TRABALHO E EMPREGO

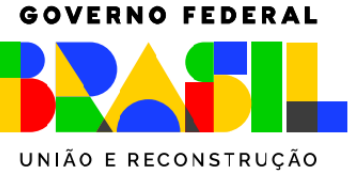

DO TRABAI

#### **FGTS DIGITAL – Consultas do Empregador**

Consultar Pendências - Débitos Mensais Vencidos e Não Pagos

Exibe o detalhamento dos débitos mensais processados pelo FGTS Digital que se encontram vencidos e não pagos.

#### DÉBITOS MENSAIS VENCIDOS E NÃO PAGOS

| Competência                   | Valor Devido (Principal) | Ações        |
|-------------------------------|--------------------------|--------------|
| 05/2023                       | 168.00                   | 0            |
| 04/2023                       | 160,00                   | 0            |
| 03/2023                       | 160,00                   | 0            |
| 02/2023                       | 200,00                   | 0            |
| 01/2023                       | 240,00                   | 0            |
| 13'/2022                      | 504,00                   | 0            |
| 12/2022                       | 448,00                   | 0            |
| 11/2022                       | 792,00                   | 0            |
| 10/2022                       | 288,00                   | 0            |
| 09/2022                       | 1.468,06                 | 0            |
| Total:                        | 71.527,14                |              |
| Exibir: 10 💙 1-10 de 47 itens |                          | Pàgina 1 🗸 🗸 |
| SIT                           | TRABALI<br>E EMPREC      |              |

UNIÃO E RECONSTRUÇÃO

Consulta realizada em 19/06/2023, ás 15:03

0072020, us 10.0

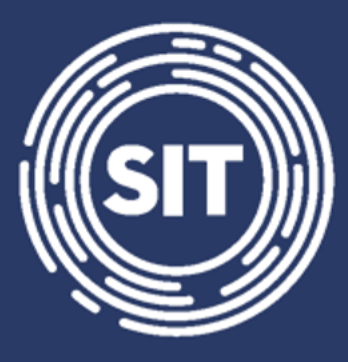

## INSPEÇÃO DO TRABALHO

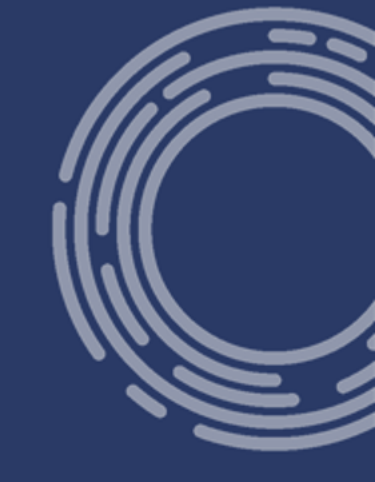

## Cálculo da multa rescisória

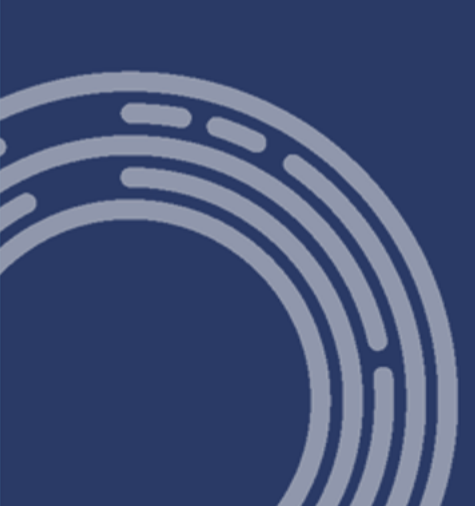

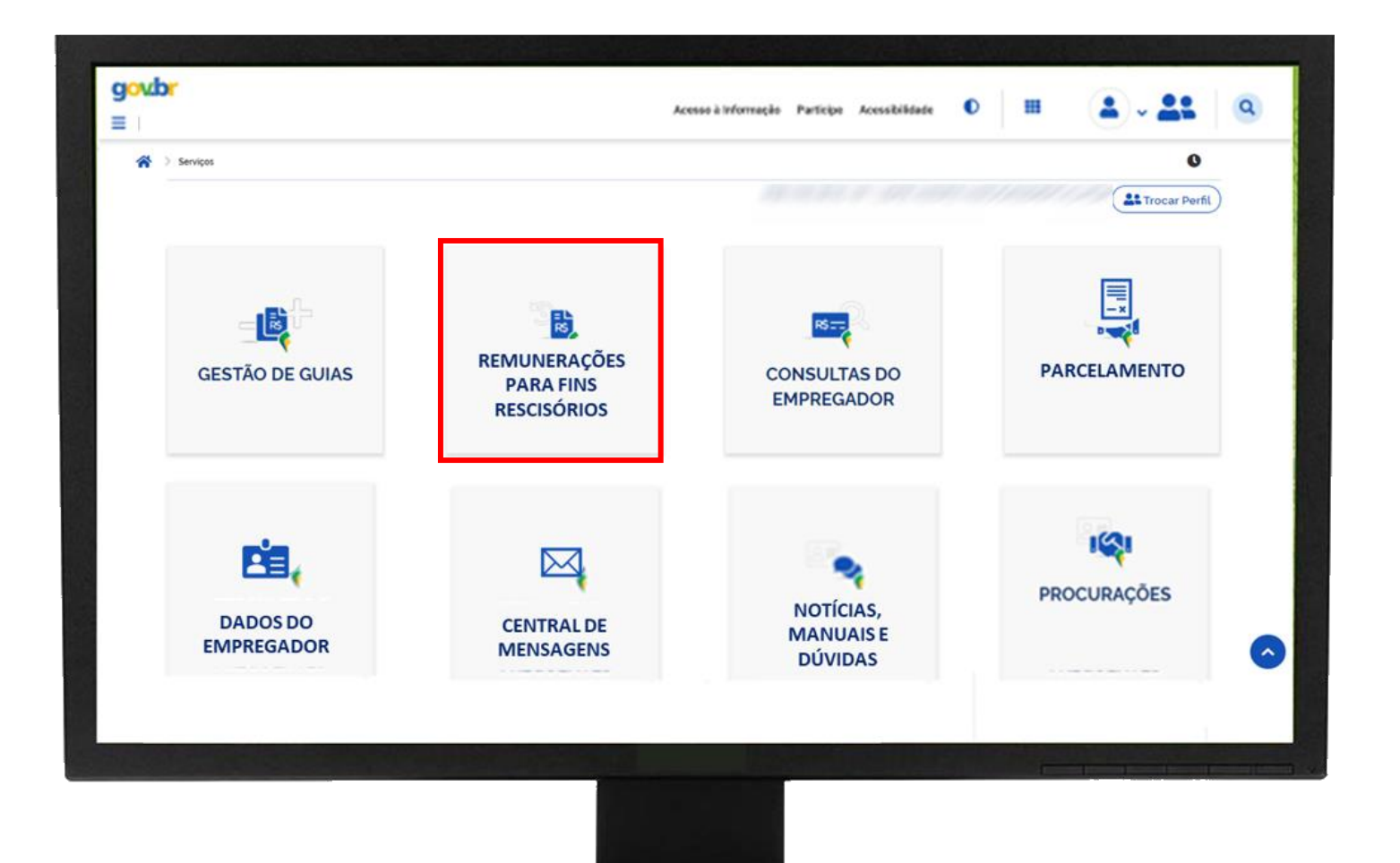

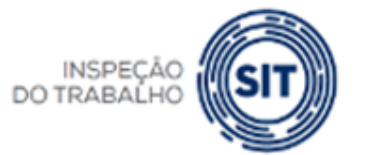

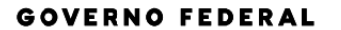

MINISTÉRIO DO TRABALHO E EMPREGO

- Recompor histórico de remunerações para o cálculo da multa.
- Filtros diversos para exibição dos trabalhadores.
- Compartilhamento de todo o histórico de remunerações declaradas no eSocial.
- Possibilidade de informar manualmente os meses sem remuneração, para deixar o saldo teórico correto.
- Funcionalidades para preenchimento automático de meses sem remuneração.

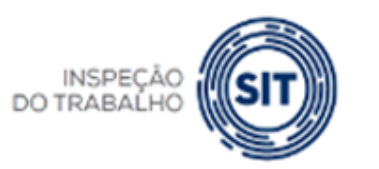

IINISTÉRIO DO TRABALHO E EMPREGO

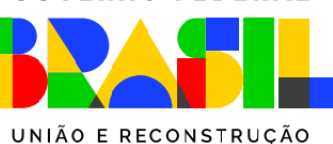

**GOVERNO FEDERAL** 

#### × 🕴 FGTS Digital

| Gestão de Guias                   | <ul> <li>Gestão de Histórico de Remunerações</li> </ul> |                     |                |                        | C     |
|-----------------------------------|---------------------------------------------------------|---------------------|----------------|------------------------|-------|
| Remuneração para Fins Rescisórios |                                                         |                     |                | Empregador             |       |
| Consultas do Empregador           | ,<br>Gestão de Hist                                     | órico de F          | Remunerações   | S                      |       |
| Parcelamento de Débitos           |                                                         |                     | (ormanorações  |                        |       |
| Dados do Empregador               | ESCOLHA UM OU MAIS FILTROS PA                           | ARA A PESQUISA      |                |                        |       |
| Central de Mensagens              |                                                         |                     |                |                        |       |
| Procurações                       | Campos de Pesquisa 🔨                                    |                     |                |                        |       |
| Notícias, Manuais e Dúvidas       | CPF Empregado                                           | Matrícula           | Nome Empregado | Motivo de Desligamento |       |
| Simular Pagamento                 |                                                         |                     |                | ✓                      |       |
|                                   | Local de Trabalho                                       | 1                   |                |                        |       |
|                                   |                                                         | J                   |                |                        |       |
|                                   | Status                                                  |                     |                |                        |       |
|                                   |                                                         | Pendente Saldo Resc | Isorio         |                        |       |
|                                   | Período de Desligamento<br>De                           | Até                 |                |                        |       |
|                                   | 20/05/2023                                              |                     | ₩              |                        |       |
|                                   |                                                         | ,                   |                | Limpar                 | quisa |
| CÃO I SIT                         |                                                         |                     |                |                        |       |
|                                   |                                                         |                     |                |                        |       |

•

| Período de Desligamento |          |     |   |
|-------------------------|----------|-----|---|
| De                      |          | Até |   |
|                         | <b>#</b> |     | ▦ |

Limpar )

E EMPREGO

Pesquisar

#### **.**

#### Resultado da Pesquisa

| CPF Empregado 🔅 | Nome Empregado 🗧                  | Admissão 🔅 | Desligamento<br>¢ | Motivo de<br>Desligamento 🗧 | Indenização<br>Compensatória 🗧 | Status<br>¢ | Ações         |
|-----------------|-----------------------------------|------------|-------------------|-----------------------------|--------------------------------|-------------|---------------|
|                 | ZOEZIL XVHZI XLHGZ WV<br>XZHGIL   | 01/07/2015 | 15/02/2023        | Sem Justa Causa.            | R\$ 3.095,16                   | Pendente    | <i>i</i><br>0 |
|                 | ZMZ XZILORMZ WV NVOL<br>HLFGL     | 01/09/2021 | 16/01/2023        | Sem Justa Causa.            | R\$ 608,98                     | Excluído    | Ø             |
|                 | XZIOLH ZOYVIGL MZHGZ<br>GZMFIV    | 01/06/2022 | 01/10/2022        | Sem Justa Causa.            | R\$ 213,76                     | Completo    | ø             |
|                 | ZWIRZMZ ZOEVH KVIVRIZ WV<br>HLFHZ | 01/08/2021 | 31/12/2021        | Culpa Recíproca.            | R\$ 174,82                     | Excluído    | Ø             |
|                 | YIFMZ UZYR PZAZPVERXRFH           | 21/08/2019 | 19/02/2021        | Sem Justa Causa.            | R\$ 1.671,74                   | Completo    | ø             |
| Exibir: 50 💙    | 1-5 de 5 itens                    |            |                   |                             | Página 1                       | ~           |               |
|                 |                                   |            |                   |                             | TRABALHO                       |             |               |

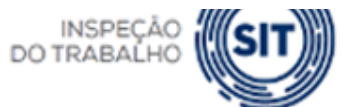

- Status do cálculo dos trabalhadores:
  - Pendente empregador deve acessar o histórico e preencher meses faltantes ou informar saldo para fins rescisórios.
  - **Excluída** empregador excluiu o evento de desligamento no eSocial e o cálculo da multa também foi excluído.
  - Concluído, incompleto empregador acessou uma ficha "pendente" e determinou o cálculo da multa, mesmo faltando remunerações em algumas competências.
  - **Concluído, completo** todos os meses do contrato de trabalho possuem informação de remuneração, seja do eSocial ou manualmente.
  - Concluído, saldo rescisório empregador optou por informar apenas o saldo para fins rescisórios, que calculou manualmente ou via CAIXA/Conectividade Social.

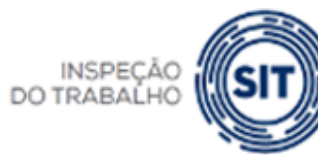

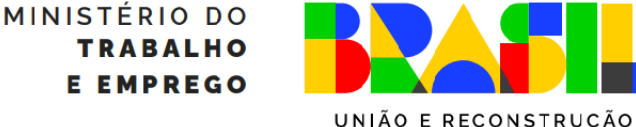

**GOVERNO FEDERAL** 

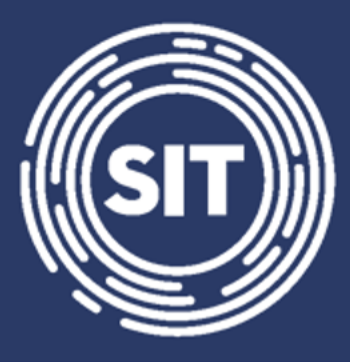

INSPEÇÃO DO TRABALHO

## Cálculo da multa rescisória - Informação Manual de valores

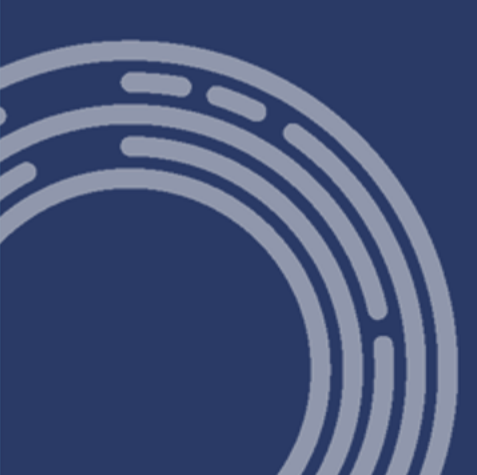

| Período de Desligamento |     |         |        |           |
|-------------------------|-----|---------|--------|-----------|
| De                      | Até |         |        |           |
| <b>#</b>                |     | <b></b> |        |           |
|                         |     |         | Limpar | Pesquisar |

Importar histórico de remunerações para vários trabalhadores 🔨

Importar

CSW

ß

#### Resultado da Pesquisa

| CPF Empregado 🔅 | Nome Empregado 🔅          | Admissão 🔅 | Desligamento 🔅 | Motivo de Desligamento<br>¢ | Indenização<br>Compensatória ٥ | Status 🔅            | Ações      |
|-----------------|---------------------------|------------|----------------|-----------------------------|--------------------------------|---------------------|------------|
|                 | CAPITU GONCALVES          | 01/05/2022 | 10/08/2023     | Sem Justa Causa.            | R\$1200,00                     | Saldo<br>Rescisório | <i>i</i> 0 |
|                 | AZMWVI TLMXZOEVH WZ HROEZ | 01/06/2023 | 05/08/2023     | Sem Justa Causa.            | R\$ 400.00                     | Saldo<br>Rescisório | <i>I</i> 0 |
|                 | GAL GADOT                 | 01/01/2020 | 31/05/2023     | Sem Justa Causa.            | R\$ 88,95                      | Pendente            | j 0        |
| Exibir: 50 💙    | 1-3 de 3 itens            |            |                |                             |                                | Página 1            | < >        |

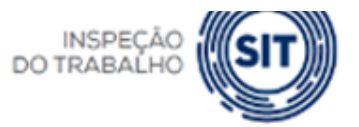

TRABALHO E EMPREGO

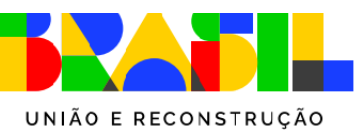

#### Editar Histórico de Remunerações

Permite verificar todas as remunerações recebidas pelo empregado ao longo do vínculo trabalhista, sendo possível a edição das informações faltantes a fim de se calcular o valor da indenização compensatória.

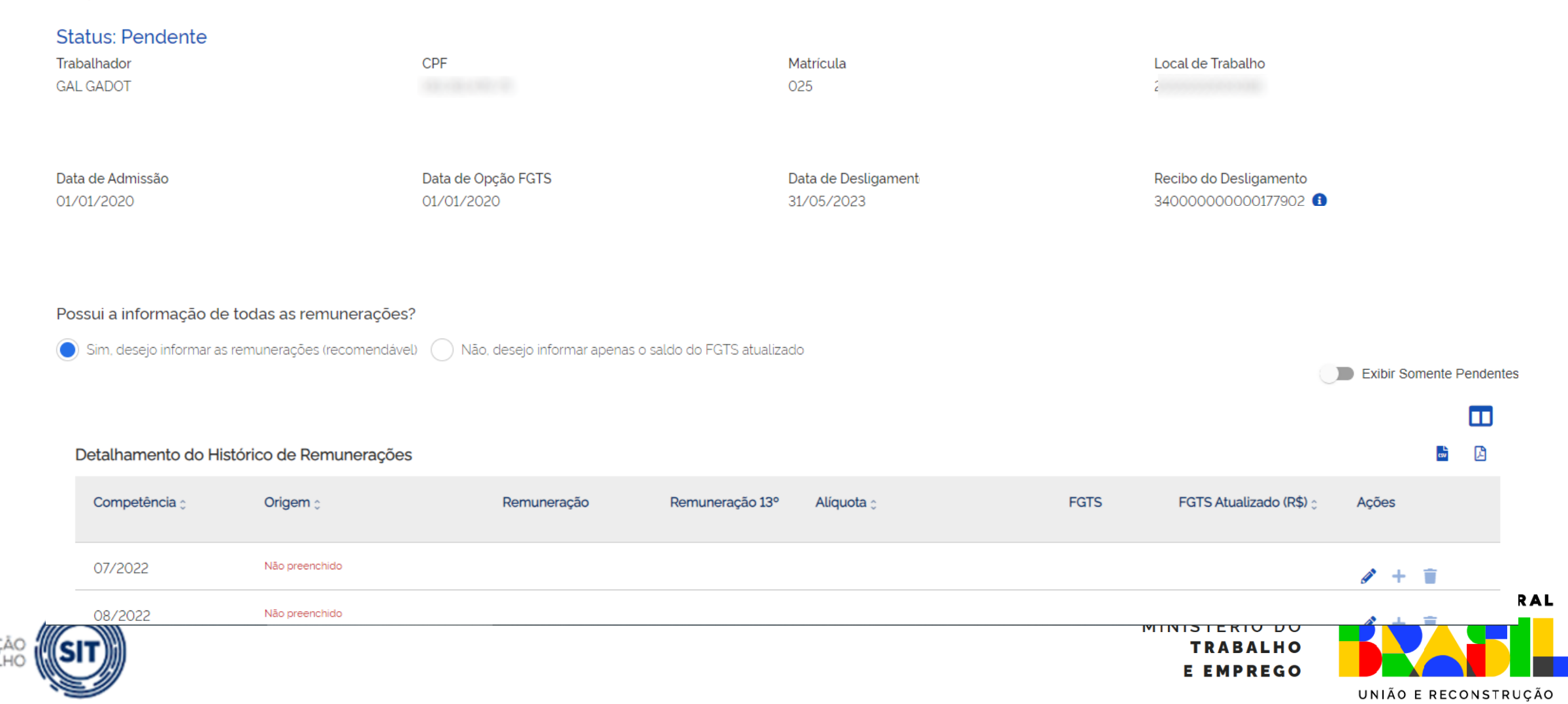

| 11/2022                | Não preenchido   |              |                |            | / + T          |
|------------------------|------------------|--------------|----------------|------------|----------------|
| 12/2022                | Não preenchido   |              |                |            | i + 💼          |
| 01/2023                | eSocial          | R\$ 0.00     | R\$ 4.567,89 2 | R\$ 91.35  | 92.39 🧪 🕇 👕    |
| 02/2023                | Não preenchido   |              |                |            | <i>≥</i> + ≣   |
| 03/2023                | Não preenchido   |              |                |            | <i>≥</i> + ≣   |
| 04/2023                | Não preenchido   |              |                |            | <i>≥</i> + ≣   |
| 05/2023                | eSocial          | R\$ 5.000.00 | R\$1.500.00 2  | R\$ 130.00 | 130.00 🧪 🕂 📋   |
| Exibir: 100 🗸          | 1-41 de 41 itens |              |                |            | Página 1 🗙 < > |
| Mativa da Dasligamento |                  |              |                |            |                |

Motivo do Desligamento

Rescisão sem justa causa, por iniciativa do empregador

Saldo FGTS AtualizadoPercentual da MultaIndenização CompensatóriaR\$ 222.3940.00 %R\$ 88,95 S

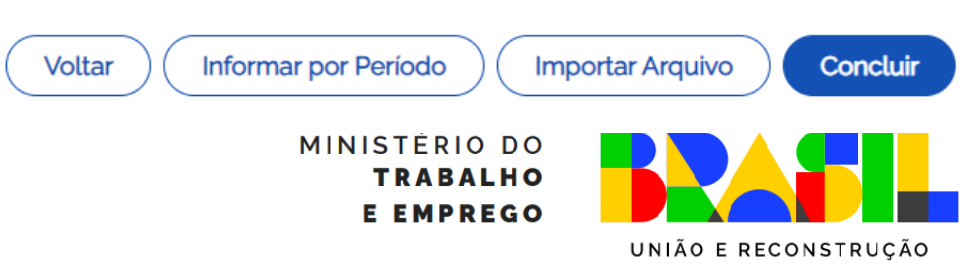

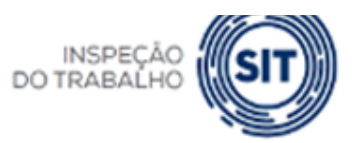

|                                             | preenchido              |                                |                                           |                    |      |
|---------------------------------------------|-------------------------|--------------------------------|-------------------------------------------|--------------------|------|
| 02/2022                                     | Não<br>preenchido       |                                | ×                                         | I + 🗑 🖄            |      |
| 03/2022                                     | eSocial                 | Editar na Competência          |                                           | 154.33 🥒 🕂 📋 👁     |      |
| 04/2022                                     | Não<br>preenchido       | Тіро                           | Código Categoria                          | / + 🗊 🛆            |      |
| 05/2022                                     | eSocial                 | Atribuir valor fixo 🗙 🗸        | 101 - Empregado - Geral, inclusive o emp  | 810.58 🖋 + 🖀 👁     | -    |
| 06/2022                                     | eSocial                 | Atribuir valor fixo            |                                           | 403,60 🖋 + 📋 👁     |      |
| Exibir: 10 ▼                                | 1-10 de                 | Atribuir salário mínimo        | Remuneração 13º Salário <i>(Opcional)</i> | 1         ✓        |      |
|                                             | 1                       | Atribuir remuneração anterior  | 0,00                                      |                    |      |
| Motivo do Desligame<br>Rescisão sem justa c | ento<br>:ausa, por ini¢ | Atribuir remuneração posterior | Cancelar Confirmar                        |                    |      |
| Saldo FGTS Atualizad                        | do                      | Percentual da Multa            | Indenização Compensatór                   | ia                 |      |
| R\$ 2.336,59                                |                         | 40.00 %                        | R\$ 934,63 😢                              |                    |      |
|                                             |                         |                                | Informar por Período Importa              | r Arquivo Concluir |      |
|                                             |                         |                                |                                           | ΜΙΝΙςΤΈΡΙΟ ΡΟ      | GOVE |
|                                             |                         |                                |                                           | TPARALHO           |      |

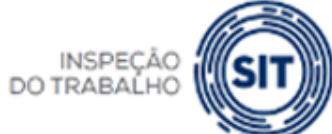

MINISTERIO DO TRABALHO E EMPREGO OVERNO FEDERAL

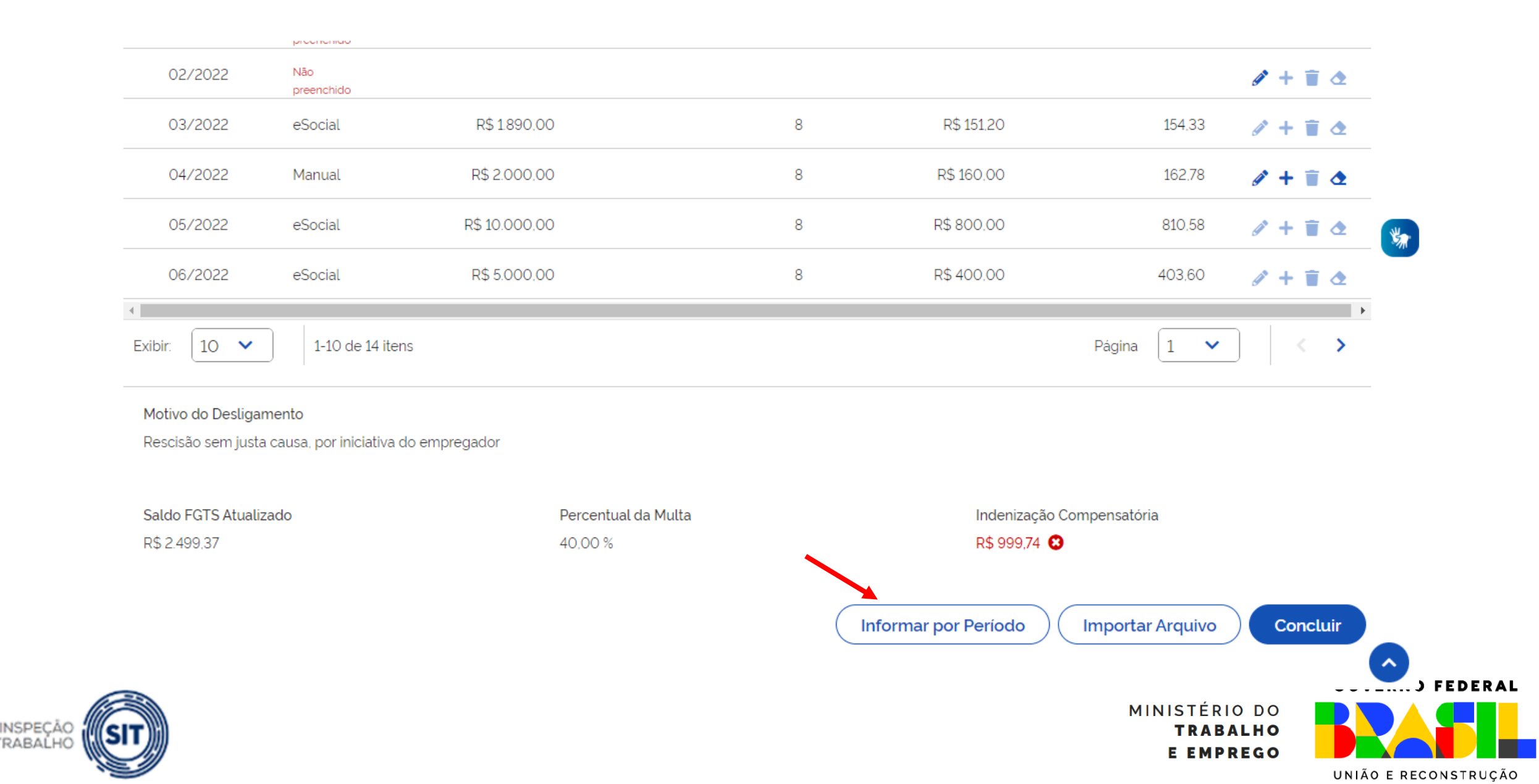

DO TRABAÍ

|                                                    |                             |                                                                                                    | _           | <b>_</b>                                                        |                                       |          |
|----------------------------------------------------|-----------------------------|----------------------------------------------------------------------------------------------------|-------------|-----------------------------------------------------------------|---------------------------------------|----------|
| FGTS Digital                                       |                             |                                                                                                    |             | ×                                                               |                                       | • 🕥 •    |
| 0972022                                            | ndo promonoo                | Atribuir por Período                                                                                                    |             |                                                                 | Ø -                                   | · · ·    |
| 10/2022                                            | Não preenchido              |                                                                                                    |             |                                                                 | <i>A</i> -                            |          |
| 11/2022                                            | Não preenchido              | <ul> <li>Apenas competências em branco</li> <li>Atribuir a todas as competências do período informac</li> <li>Tipo</li> </ul> | do.         | Código Categoria                                                | 1 -                                   |          |
| 12/2022                                            | Não preenchido              | Atribuir valor fixo X V                                                                                                    |             | × )                                                             | <i>i</i> +                            |          |
| 01/2023                                            | eSocial                     | Competência Inicial                                                                                                    |             | Competência Final                                               | 92.39                                 | - T      |
|                                                    | Não presnehido              | ММ/АААА                                                                                                    |             | ММ/АААА                                                         | , , , , , , , , , , , , , , , , , , , |          |
|                                                    |                             | Remuneração                                                                                                    | Remuneração |                                                                 |                                       |          |
| 03/2023                                            | Não preenchido              | 0,00                                                                                                    |             | Atribuir 50% de 13º salário aos meses de novembro<br>e dezembro | I A                                   |          |
| 04/2023                                            | Não preenchido              | A Co devido o 120 proporcional, informo manualmento pa                                                                        | 1 4         |                                                                 |                                       |          |
| 05/2023                                            | eSocial                     |                                                                                                    | 130,00      | -                                                               |                                       |          |
| Exibir: 100 🗸                                      | 1-41 de 41 itens            |                                                                                                    | Página 1 🗸  | < >                                                             |                                       |          |
| Motivo do Desligamento<br>Rescisão sem justa causa | , por iniciativa do emprega | dor                                                                                                    |             |                                                                 |                                       |          |
| Saldo FGTS Atualizado<br>R\$ 222.39                |                             | Percentual da Multa<br>40,00 %                                                                                                |             | Indenização Comp<br>R\$ 88,95 🔞                                 | pensatória                            |          |
|                                                    |                             |                                                                                                    |             | Voltar Informar por Per                                         | ríodo Importar Arquivo                | Concluir |
| r)))                                               |                             |                                                                                                    |             |                                                                 | TRABALHO<br>E EMPREGO                 |          |

DO TRABAI

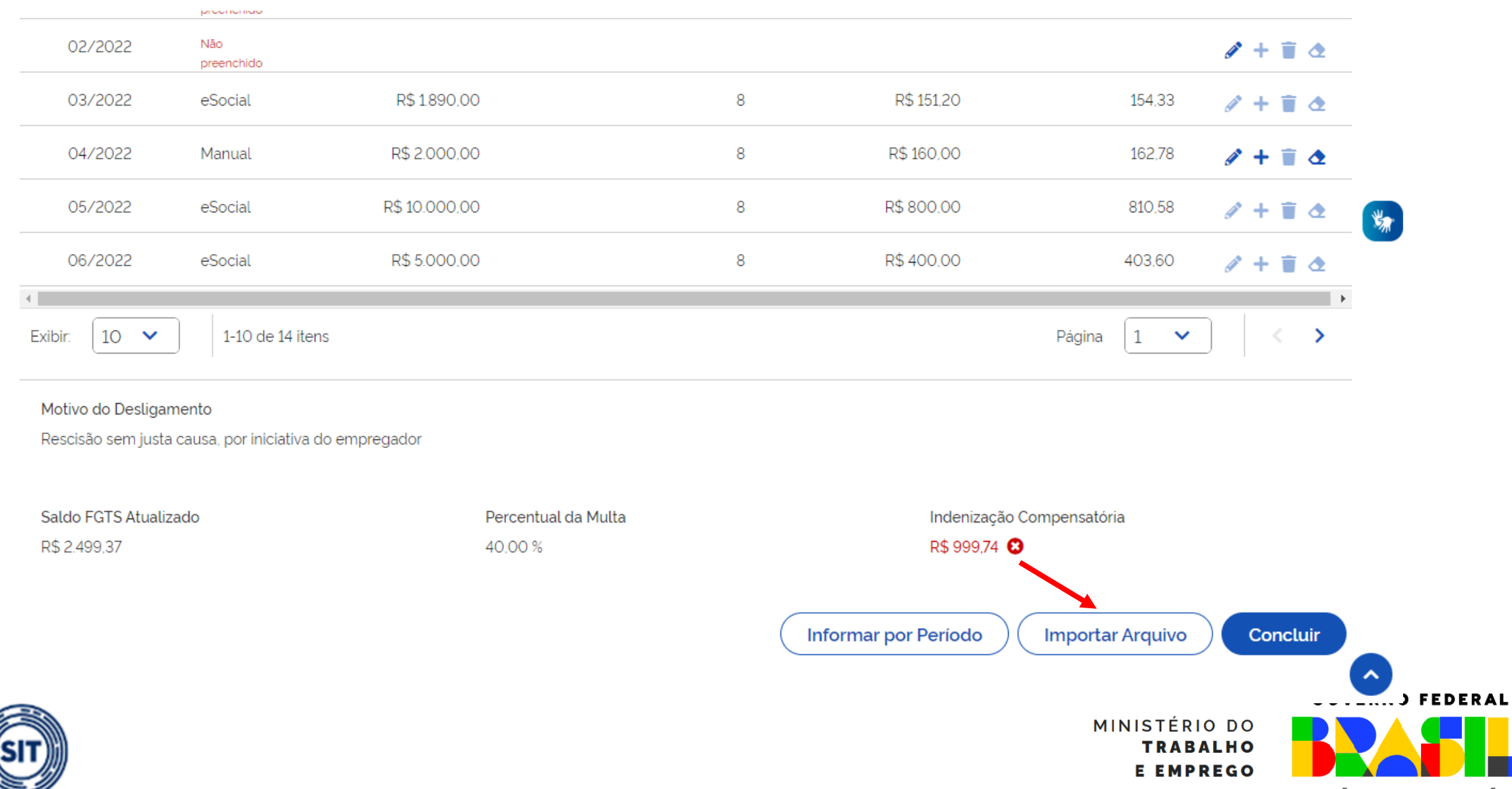

INSPECÃO

DO TRABAÍ

| 🕴 FGTS Digital                                    |                               |                                                                                                    | ×                                        |                       | • ﴿ ا    |
|---------------------------------------------------|-------------------------------|----------------------------------------------------------------------------------------------------|------------------------------------------|-----------------------|----------|
| 09/2022                                           | Não preenchido                | Selecione o arquivo para importar o Histórico                                                                              | de Remunerações                          | Ø +                   | 1        |
| 10/2022                                           | Não preenchido                | Os arquivos devem ser no layout pré-definido                                                                               |                                          | 1 +                   | Ť        |
| 11/2022                                           | Não preenchido                | É necessário que o padrão monetário do período compreendido entre ma<br>URV Os valores serão calculados considerando a URV | arço de 1994 a junho de 1994 esteja em   | Ø +                   | Ŧ        |
| 12/2022                                           | Não preenchido                |                                                                                                    |                                          | ø +                   | Ť        |
| 01/2023                                           | eSocial                       | 1 Selecione o arquivo                                                                                                    |                                          | 92.39 / +             | Ŧ        |
| 02/2023                                           | Não preenchido                | Escolha um arquivo com extensão .csv. txt. Tamanho máximo: 130 MB ou 500                                                   | 0 linhas.                                | 1 +                   | Ŧ        |
| 03/2023                                           | Não preenchido                |                                                                                                    | Cancelar Confirmar                       | / +                   | Î        |
| 04/2023                                           | Não preenchido                |                                                                                                    |                                          | 1 +                   | Ŧ        |
| 05/2023                                           | eSocial                       | R\$5.000.00 R\$1500.00 2                                                                                                   | R\$ 130.00                               | 130.00 / +            | Ŧ        |
| Exibir: 100 🗸                                     | 1-41 de 41 itens              |                                                                                                    |                                          | Pagina 1 🗸            |          |
| lotivo do Desligamento<br>escisão sem justa causa | , por iniciativa do empregado | r                                                                                                    |                                          |                       |          |
| ialdo FGTS Atualizado<br>1\$ 222.39               |                               | Percentual da Multa<br>40,00 %                                                                                             | Indenização Compensatória<br>R\$ 88,95 📀 | a                     |          |
|                                                   |                               |                                                                                                    | Voltar Informar por Período              | Importar Arquivo      | Concluir |
|                                                   |                               |                                                                                                    |                                          | TRABALHO<br>E EMPREGO |          |

DO TRAE

- MODELO DE CSV COM VISUALIZAÇÃO NO BLOCO DE NOTAS:
  - 1; 12345678; 16123828315; 11-01-2010; mat000123;
  - 2;01-2017;103;500,00;;
  - 2;02-2017;103;400,00;;
  - 2;03-2017;101;1135,00;;
  - 2;04-2017;;;;S
  - 2;05-2017;;;;S
  - 2;06-2017;;;;S
  - 2;07-2017;101;1340,00;;
  - 2;08-2017;101;1340,00;;
  - 2;09-2017;101;1340,00;;
  - 2;10-2017;101;1340,00;;
  - 2;11-2017;101;1340,00;670,00;
  - 2;12-2017;101;1340,00;670,00;

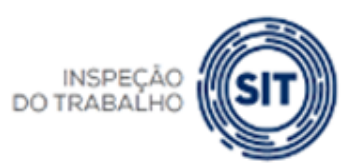

MINISTÉRIO DO TRABALHO E EMPREGO

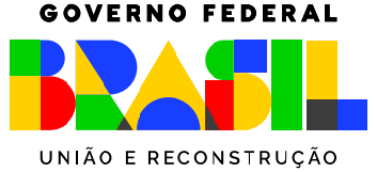

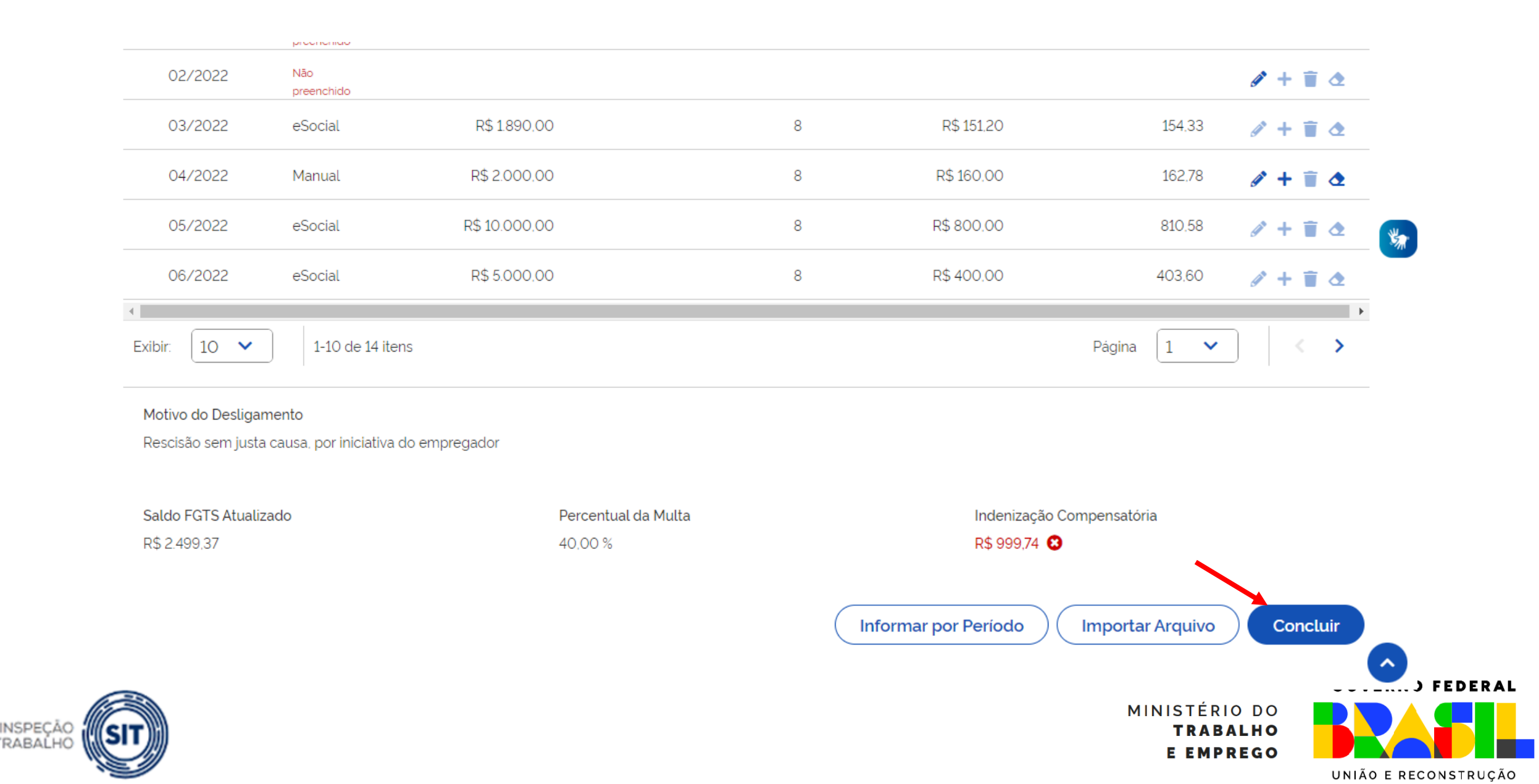

DO TRABAÍ

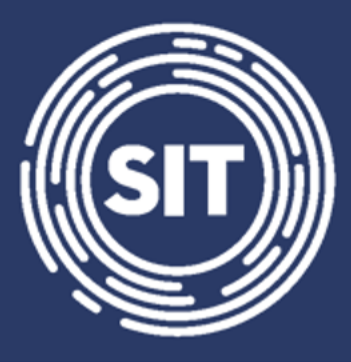

INSPEÇÃO DO TRABALHO

## Cálculo da multa rescisória – Utilização do saldo para fins rescisórios

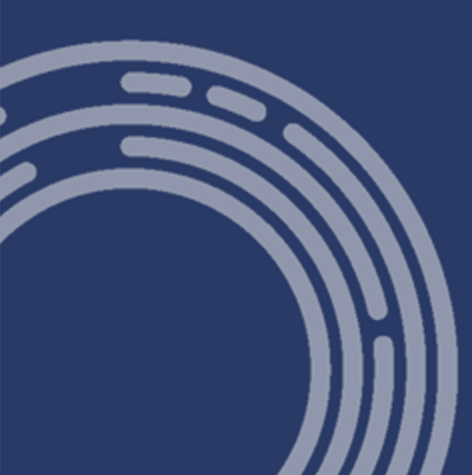

#### FGTS DIGITAL FGTS DIGITAL – Utilização do saldo para fins rescisórios

#### Editar Histórico de Remunerações

Permite verificar todas as remunerações recebidas pelo empregado ao longo do vínculo trabalhista, sendo possível a edição das informações faltantes a fim de se calcular o valor da indenização compensatória.

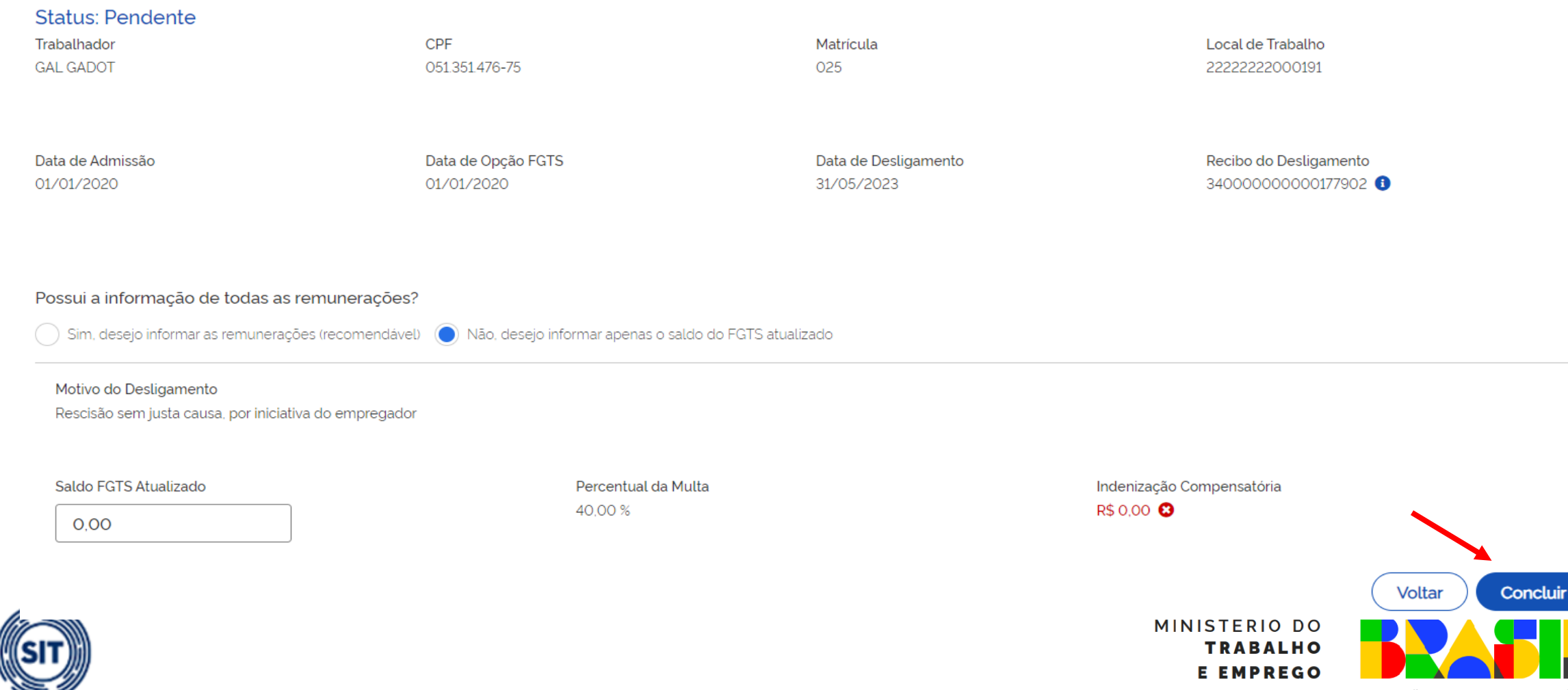

#### FGTS DIGITAL FGTS DIGITAL – Utilização do saldo para fins rescisórios

#### Editar Histórico de Remunerações

Permite verificar todas as remunerações recebidas pelo empregado ao longo do vínculo trabalhista, sendo possível a edição das informações faltantes a fim de se calcular o valor da indenização compensatória.

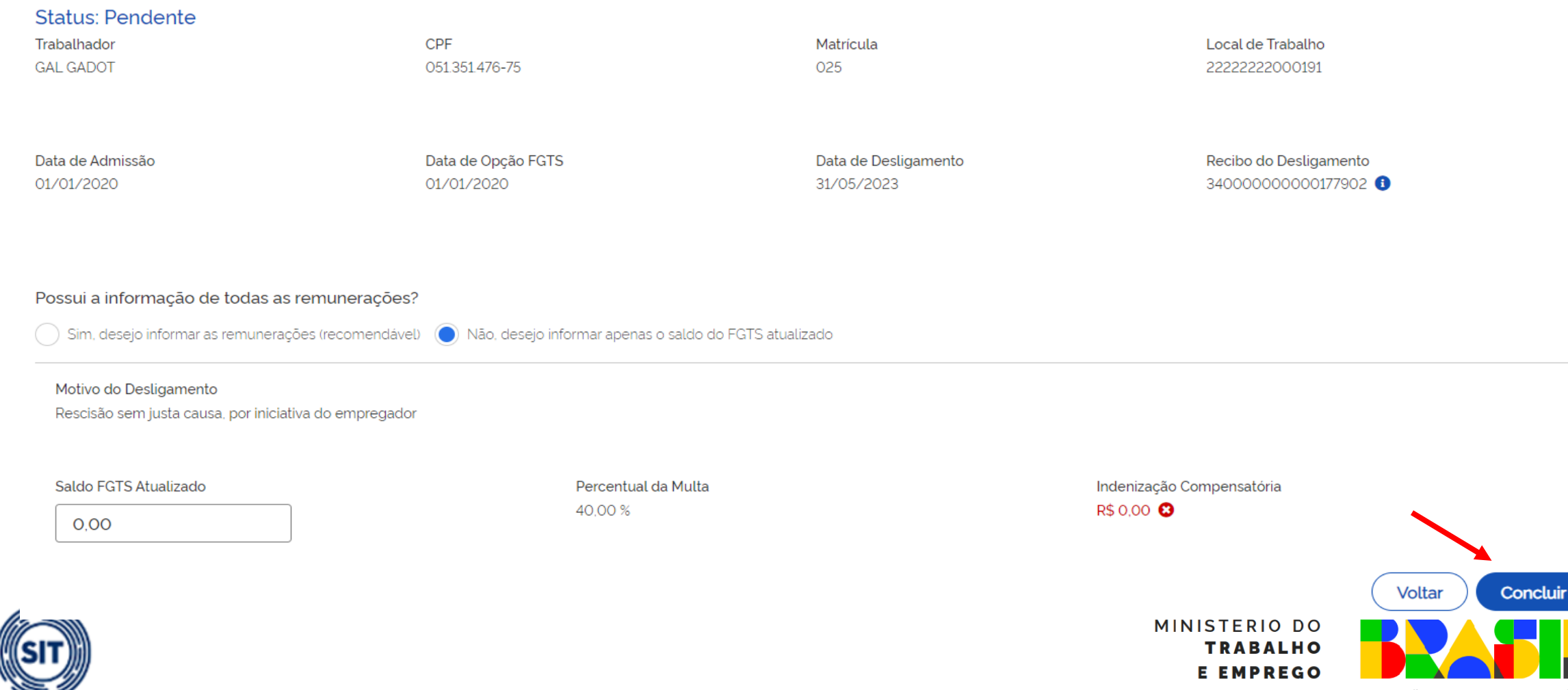

## FGTS DIGITAL – Utilização do saldo para fins rescisórios FGTS

#### Histórico de Remunerações

Permite verificar todas as remunerações recebidas pelo empregado ao longo do vínculo trabalhista, sendo possível a edição das informações faltantes a fim de se calcular o valor da indenização compensatória.

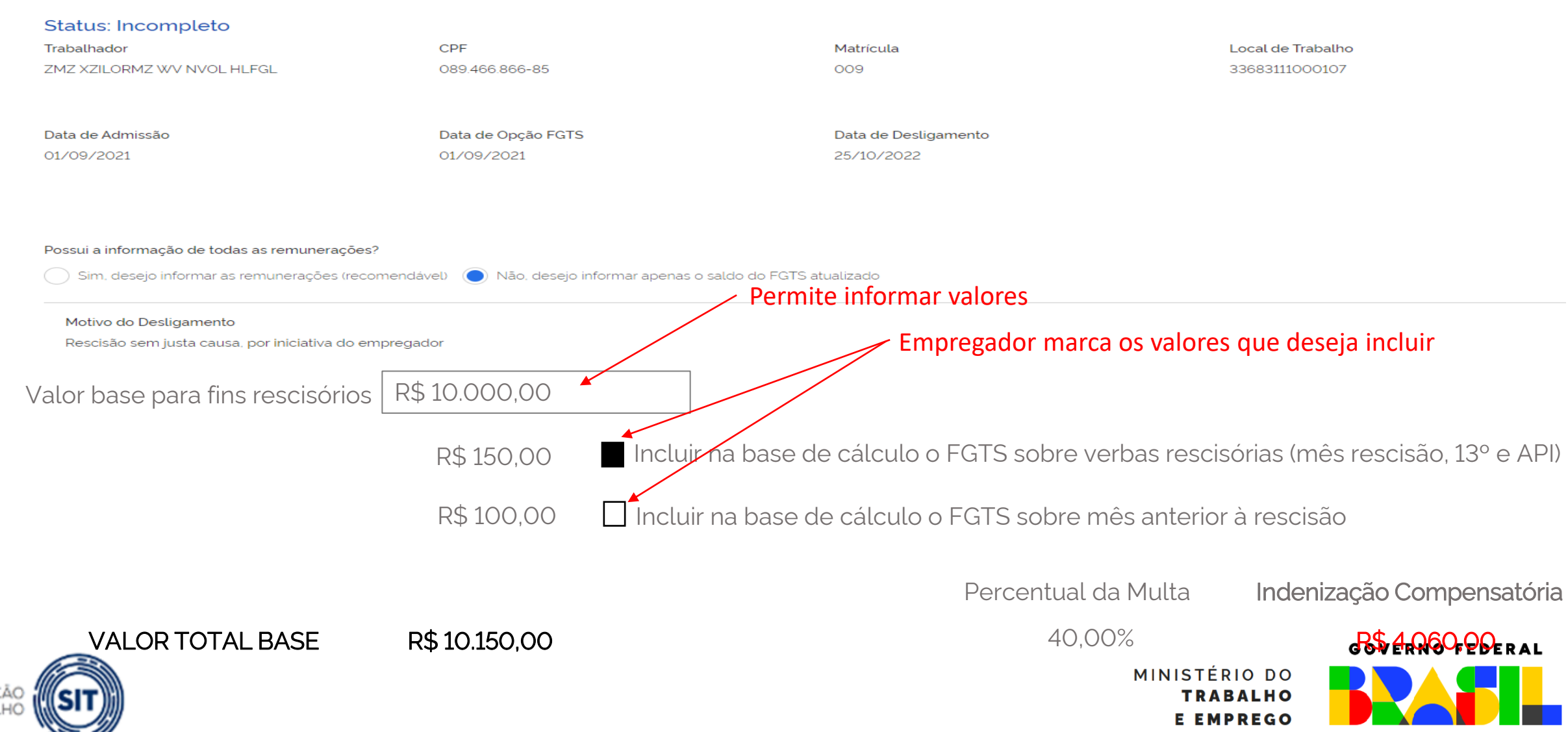

UNIÃO E RECONSTRUÇÃO

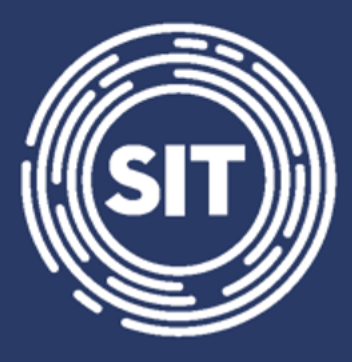

INSPEÇÃO DO TRABALHO

## Cálculo da multa rescisória – Cálculo em lote para vários trabalhadores

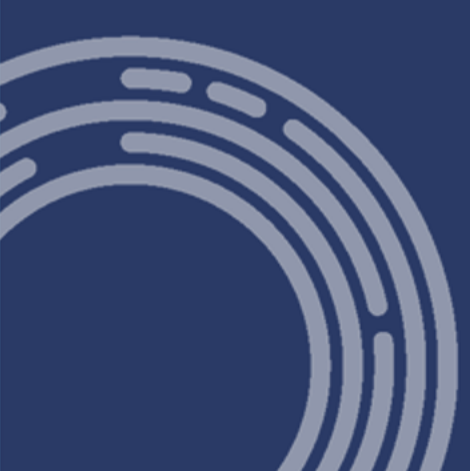

#### FGTS DIGITAL FGTS DIGITAL – Cálculo da multa rescisória - Cálculo em lote para vários trabalhadores

#### Gestão de Histórico de Remunerações

#### ESCOLHA UM OU MAIS FILTROS PARA A PESQUISA

Campos de Pesquisa 🔨

| CPF Empregado                             | Matrícula                 | Nome Empregado | Motivo de Desligamento |                      |
|-------------------------------------------|---------------------------|----------------|------------------------|----------------------|
|                                           |                           |                |                        | ~                    |
| Local de Trabalho                         |                           |                |                        |                      |
|                                           |                           |                |                        |                      |
|                                           |                           |                |                        |                      |
| Status                                    |                           |                |                        |                      |
| Incompleto Completo Pendente              | Saldo Rescisório Excluído |                |                        |                      |
| Período de Desligamento                   |                           |                |                        |                      |
| De                                        | Até                       |                |                        |                      |
|                                           | ਛ                         | <b>#</b>       |                        |                      |
|                                           |                           |                |                        | Limpar Pesquisar     |
|                                           |                           |                |                        |                      |
|                                           |                           |                |                        |                      |
| Importar histórico de remunerações para v | /ários trabalhadores 🔨    |                |                        |                      |
|                                           |                           |                |                        |                      |
|                                           |                           |                |                        | Importar             |
| <b>T</b> )))))                            |                           |                | TRABALHO               |                      |
|                                           |                           |                | E EMPREGO              |                      |
|                                           |                           |                |                        | UNIÃO E RECONSTRUÇÃO |

DO TR

#### FGTS DIGITAL – Cálculo da multa rescisória - Cálculo em lote para vários trabalhadores

| FGTS Digital                   |                          |                                                                                                    |                                                                                                    |                                                                                        | ×                              |                  |                 |
|--------------------------------|--------------------------|----------------------------------------------------------------------------------------------------|----------------------------------------------------------------------------------------------------|----------------------------------------------------------------------------------------|--------------------------------|------------------|-----------------|
| mpos de Pesquisa 🔦             | s                        | Selecione o arquivo<br>de um ou mais emi                                                                                                    | o para importar o H<br>pregados                                                                       | istórico de Remuneraç                                                                  | ões                            |                  |                 |
| CPF Empregado                  | Ma                       |                                                                                                    | orogaaoo                                                                                              |                                                                                        | gamento                        |                  |                 |
|                                |                          | Os arquivos para upload tem                                                                                                    | 1 layout pré-definido, conforme                                                                       | Ł                                                                                      |                                | ~                | •               |
| Local de Trabalho              |                          | E necessário que o padrão monetário compreendido entre março a junho de 1994 esteja em URV, já que os valores serão calculados considerando URV. Os demais valores monetários devem também ser informados em moeda vigente na competência da ocorrência do fato gerador. |                                                                                                    |                                                                                        |                                |                  |                 |
| Status                         | a<br>a<br>a              | Os trabalhadores com inform<br>utomaticamente, ainda que exis<br>cessar cada histórico individuali                                                                                                    | nação importada terão seus histó<br>stam competências (meses) com<br>mente e fazer correções, se nece | ricos e o valor da multa do FGTS calcu<br>remunerações ausentes. O empregad<br>ssário. | lados<br>or poderá             |                  |                 |
| Período de Desligamento        | At                       | O empregador poderá inforn<br>os trabalhadores, nenhum dado<br>peração.                                                                                                    | nar remuneração de vários empre<br>o do arquivo será processado e o                                   | egados no mesmo arquivo. Caso ocorr<br>empregador terá que corrigi-lo e repe           | a erro em um<br>tir esta       |                  |                 |
|                                | <b>#</b>                 | <ul> <li>Importar para todos os trabalhadores contidos no arquivo</li> <li>Importar apenas para trabalhadores com histórico de remunerações com status "pendente"</li> </ul>                                                                                             |                                                                                                    |                                                                                        |                                |                  |                 |
|                                |                          | 1. Selecione o arquivo                                                                                                    |                                                                                                    |                                                                                        |                                | Limpa            | Pesquisar       |
|                                | E                        | scolha um arquivo com extensã                                                                                                    | io .csv, .txt. Tamanho máximo: 130                                                                    | Kb ou 5000 linhas.                                                                     |                                |                  |                 |
| portar histórico de remuneraçõ | ies para vários trabalha |                                                                                                    |                                                                                                    | Cancelar                                                                               | Confirmar                      |                  |                 |
|                                |                          |                                                                                                    |                                                                                                    |                                                                                        |                                |                  | Importar        |
| ultado da Pesquisa             |                          |                                                                                                    |                                                                                                    |                                                                                        |                                |                  | <b>b</b> (2     |
| PF Empregado ; Nome            | e Empregado 🗧            | Admissão o                                                                                                    | Desligamento o                                                                                        | Motivo de Desligamento o                                                               | Indenização Compensatória<br>© | Status o         | Ações           |
| 92.860.861-72 CAPIT            | TU GONCALVES             | 01/05/2022                                                                                                    | 10/08/2023                                                                                            | Sem Justa Causa.                                                                       | R\$ 1200.00                    | Saldo Rescisório | J 💿             |
| 45.042.366-21 AZM              | WVI TLMXZOEVH WZ HROEZ   | 01/06/2023                                                                                                    | 05/08/2023                                                                                            | Sem Justa Causa                                                                        | R\$ 400,00                     | Saldo Rescisório | 10              |
| 51 251 470 75 CAL              | SARAT                    | A 2020                                                                                                    | 21 /05 /2022                                                                                          | Som Justa Causa                                                                        |                                |                  |                 |
| <i>,</i>                       |                          |                                                                                                    |                                                                                                    |                                                                                        |                                |                  | UNIÃO E RECONST |

FGTS DIGITAL – Cálculo da multa rescisória - Cálculo em lote para vários trabalhadores

- Gerar arquivo no formato TXT ou CSV (separado por ponto e vírgula) com até 5.000 linhas ou 02 MB de tamanho.
- Os trabalhadores com informação importada terão seus históricos (fichas) e o valor da multa do FGTS calculados automaticamente, ainda que existam competências (meses) com remunerações ausentes. O empregador poderá acessar cada histórico (ficha) individualmente e fazer correções, se necessário.
- O empregador poderá informar remuneração de vários empregados no mesmo arquivo. Caso ocorra erro em um dos trabalhadores, nenhum dado do arquivo será processado e o empregador terá que corrigi-lo e repetir esta operação.
- A primeira linha deve ser do tipo "1" (Identificação do Trabalhador) e a(s) linha(s) seguinte(s) deve(m) se referir ao tipo "2" (Remuneração do Trabalhador). As linhas do tipo "2" sempre estarão vinculadas ao trabalhador identificado imediatamente acima.

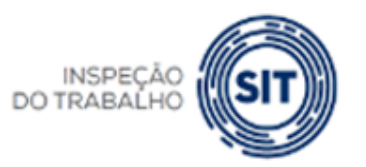

MINISTÉRIO DO TRABALHO E EMPREGO UNIÃO E RECONSTRUÇÃO

**GOVERNO FEDERAL** 

FGTS DIGITAL – Cálculo da multa rescisória - Cálculo em lote para vários trabalhadores

- O trabalhador deve possuir um evento prévio de desligamento no eSocial para que o FGTS Digital sensibilize as remunerações informadas nesta ferramenta.
- Os trabalhadores devem estar vinculados ao mesmo empregador. Para informar remunerações de outros empregadores, deve-se acessar o FGTS Digital com o login do respectivo empregador.
- Nos casos de transferências entre empresas de mesmo grupo econômico, o empregador atual (responsável no momento do desligamento) deve informar as remunerações de todo o contrato, mesmo que não tenha sido o responsável direto por este pagamento.
- As remunerações do arquivo serão aceitas apenas para competências anteriores à data marco de entrada do FGTS Digital (janeiro/2024). O arquivo será recusado se possuir competências a partir de janeiro/2024. Remunerações posteriores terão como origem, necessariamente, o que foi declarado via eSocial.

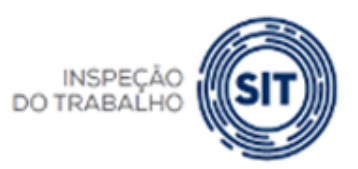

MINISTÉRIO DO TRABALHO E EMPREGO

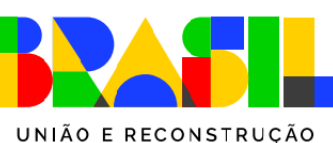

**GOVERNO FEDERAL** 

FGTS DIGITAL – Cálculo da multa rescisória - Cálculo em lote para vários trabalhadores

- MODELO DE CSV COM VISUALIZAÇÃO NO BLOCO DE NOTAS:
  - 1;12345678;16123828315;11-01-2010;mat000123;
  - 2;01-2017;103;500,00;;
  - 2;02-2017;103;400,00;;
  - 2;03-2017;101;1135,00;;
  - 2;04-2017;;;;S
  - 2;05-2017;;;;S
  - 2;07-2017;101;1340,00;;
  - 2;08-2017;101;1340,00;;
  - 1;12345678;01116436624;11-02-2007;mat000678;
  - 2;01-2018;101;954,00;; 2;02-2018;101;954,00;; 2;03-2018;101;954,00;;
  - 2;04-2018;101;;;S

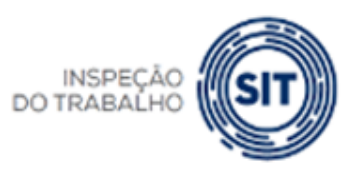

MINISTÉRIO DO TRABALHO E EMPREGO

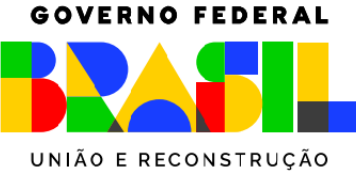

#### FGTS DIGITAL FGTS DIGITAL – Cálculo da multa rescisória - Cálculo em lote para vários trabalhadores

| MODELO VISUALIZADO NO MS EXCEL:<br>(necessário "Salvar como" no formato "CSV") |          |          |             |            |           |          |  |  |
|--------------------------------------------------------------------------------|----------|----------|-------------|------------|-----------|----------|--|--|
|                                                                                | Coluna A | Coluna B | Coluna C    | Coluna D   | Coluna E  | Coluna F |  |  |
| Linha 1                                                                        | 1        | 12345678 | 16123828315 | 11/01/2010 | mat000123 |          |  |  |
| Linha 2                                                                        | 2        | 01-2017  | 103         | 500,00     |           |          |  |  |
| Linha 3                                                                        | 2        | 02-2017  | 103         | 400,00     |           |          |  |  |
| Linha 4                                                                        | 2        | 03-2017  | 101         | 1135,00    |           |          |  |  |
| Linha 5                                                                        | 2        | 04-2017  |             |            |           | S        |  |  |
| Linha 6                                                                        | 2        | 05-2017  |             |            |           | S        |  |  |
|                                                                                | 2        | 06-2017  |             |            |           | S        |  |  |
|                                                                                | 2        | 07-2017  | 101         | 1340,00    |           |          |  |  |
|                                                                                | 2        | 08-2017  | 101         | 1340,00    |           |          |  |  |
|                                                                                | 2        | 09-2017  | 101         | 1340,00    |           |          |  |  |
|                                                                                | 2        | 10-2017  | 101         | 1340,00    |           |          |  |  |
|                                                                                | 2        | 11-2017  | 101         | 1340,00    | 670,00    |          |  |  |
|                                                                                | 2        | 12-2017  | 101         | 1340,00    | 670,00    |          |  |  |
|                                                                                | 1        | 12345678 | 1116436624  | 11/02/2007 | mat000678 |          |  |  |
|                                                                                | 2        | 01-2018  | 101         | 954,00     |           |          |  |  |
|                                                                                | 2        | 02-2018  | 101         | 954,00     |           |          |  |  |
|                                                                                | 2        | 03-2018  | 101         | 954,00     |           |          |  |  |
|                                                                                | 2        | 04-2018  | 101         |            |           | S        |  |  |
|                                                                                | 2        | 05-2018  | 101         |            |           | S        |  |  |
|                                                                                | 2        | 06-2018  | 101         |            |           | S        |  |  |

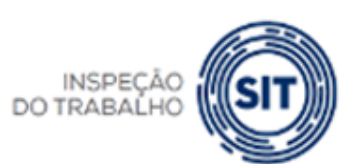

GOVERNO FEDERAL

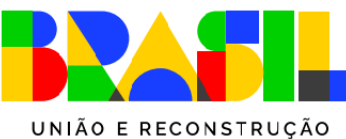

MINISTÉRIO DO

**TRABALHO** 

E EMPREGO

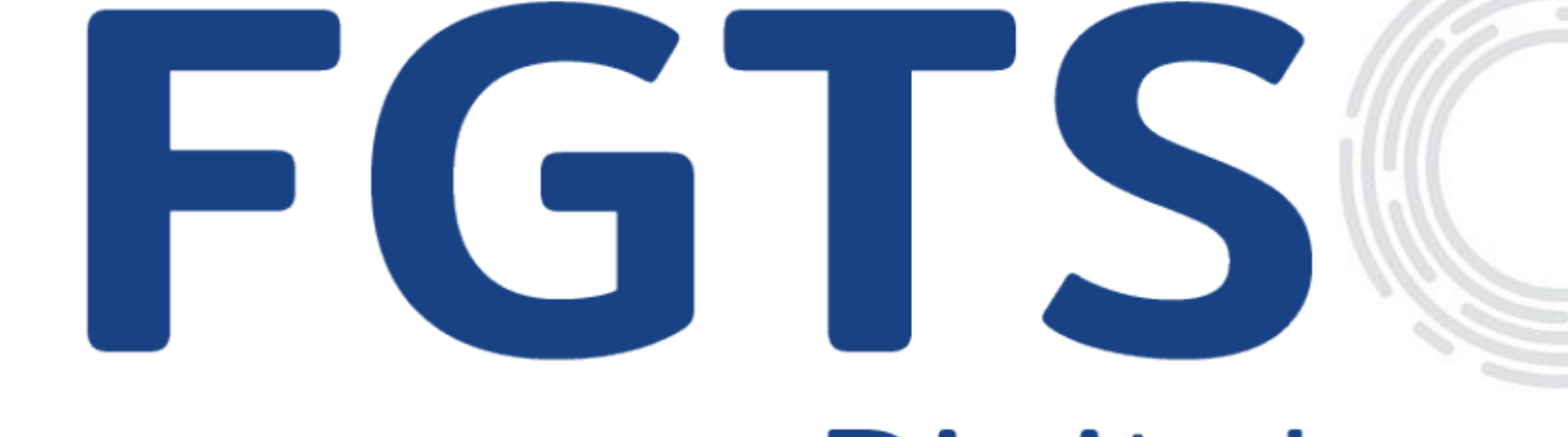

# Digital

#### GOVERNO FEDERAL

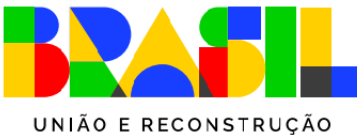

MINISTÉRIO DO TRABALHO E EMPREGO

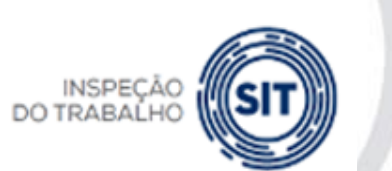